# **3D Printing and Object-Oriented Design: From Concept to Design**

- Jack Fraley

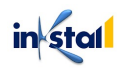

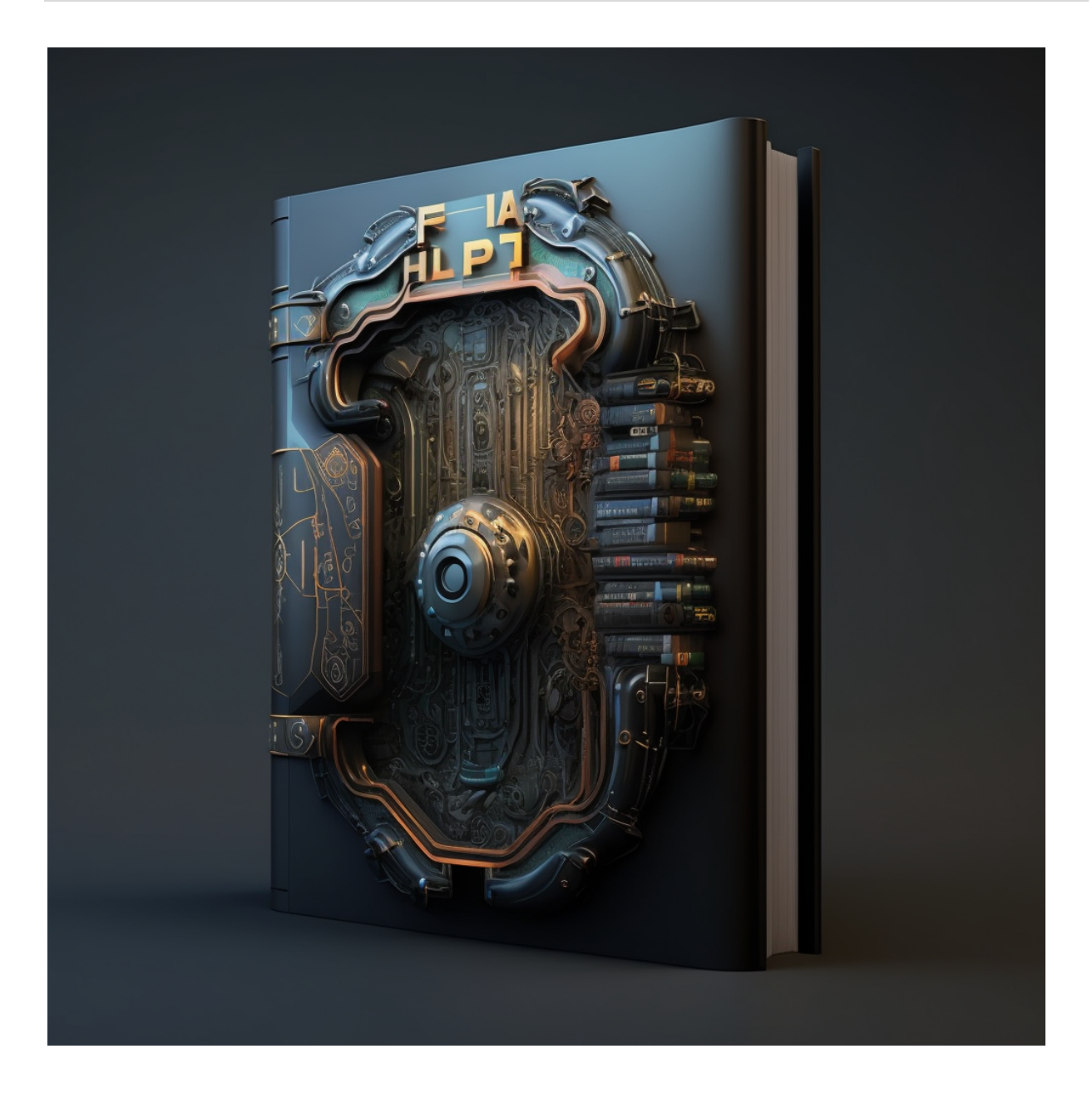

**ISBN:** 9798385612116 Inkstall Solutions LLP.

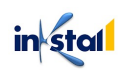

# **3D Printing and Object-Oriented Design: From Concept to Design**

Mastering the Process of 3D Printing through Object-Oriented Design Principles

Copyright © 2023 Inkstall Solutions

All rights reserved. No part of this book many be reproduced, stored in a retrieval system, or transmitted in any form or by any means, without the prior written permission of the publisher, excepting in the case of brief quotations embedded in critical articles or reviews.

Every effort has been made in the preparation of this book to ensure the accuracy of the information presented. However, the information contained in this book is sold without warranty, either express or implied. Neither the author, nor Inkstall Educare, and its dealers and distributors will be held liable for any damages caused or alleged to be caused directly or indirectly by this book.

Inkstall Educare has endeavoured to provide trademark information about all the companies and products mentioned in this book by the appropriate use of capitals. However, Inkstall Educare cannot guarantee the accuracy of this information.

First Published: March 2023 Published by Inkstall Solutions LLP. www.inkstall.us

Images used in this book are being borrowed, Inkstall doesn't hold any Copyright on the images been used. Questions about photos should be directed to: <u>contact@inkstall.com</u>

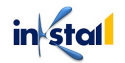

# **About Author:**

#### Jack Fraley

Jack Fraley is an experienced engineer and 3D printing specialist with a passion for exploring the potential of technology to change the way we create and design. With over a decade of experience working in the industry, Fraley has established himself as a leading expert in the field of 3D printing and object-oriented design.

Fraley's interest in 3D printing began during his time at university, where he studied engineering and became fascinated by the potential of this innovative technology. He went on to work for several major corporations, including General Electric and Boeing, where he honed his skills and expertise in the field.

As an accomplished educator and mentor, Fraley has taught courses on object-oriented design and 3D printing at some of the world's most prestigious universities, including MIT and Stanford. He has also mentored numerous young professionals and students who have gone on to make significant contributions to the field.

In his book, "3D Printing and Object-Oriented Design: From Concept to Design," Fraley offers a comprehensive guide to the principles of object-oriented design and their application to 3D printing. Drawing on his extensive experience and knowledge of the industry, he provides readers with a step-by-step approach to designing and printing their own objects, from concept to creation.

With his commitment to advancing the field of 3D printing and empowering the next generation of designers and innovators, Fraley is a leading voice in the industry and a true inspiration to all those who seek to explore the possibilities of this cutting-edge technology.

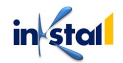

# **Table of Contents**

#### Chapter 1: Introduction to 3D Printing

- 1. What is 3D Printing?
- 2. How 3D Printing Works?
- 3. Types of 3D Printing Technologies
- 4. Advantages of 3D Printing
- 5. Limitations of 3D Printing
- 6. Applications of 3D Printing
- 7. 3D Printing Materials
- 8. 3D Printing Industry Overview
- 9. Future of 3D Printing
- 10. Key Players in the 3D Printing Market
- 11. Challenges and Opportunities in 3D Printing
- 12. Understanding STL Files
- 13. 3D Printing Workflow
- 14. Safety Considerations for 3D Printing

# Chapter 2: Object-Oriented Design for 3D Printing

- 1. What is Object-Oriented Design?
- 2. OOD Principles and Patterns
- 3. Designing for 3D Printing: Best Practices
- 4. Geometric Modelling Techniques
- 5. Topology Optimization for 3D Printing
- 6. How to Design for Specific 3D Printing Technologies
- 7. Designing for Strength and Durability
- 8. Designing for Functionality
- 9. Designing for Aesthetics
- 10. Optimizing for Cost and Time
- 11. Automated Design for 3D Printing
- 12. Additive vs Subtractive Manufacturing Considerations
- 13. Designing for Interchangeability and Customizability
- 14. Managing Complexity in 3D Printing Design

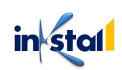

#### Chapter 3: Design Software and Tools for 3D Printing

- 1. Overview of Design Software for 3D Printing
- 2. Computer-Aided Design (CAD) Software
- 3. Freeform Modelling Software
- 4. Slicing Software
- 5. Printing Software
- 6. Scanning and Reverse Engineering Software
- 7. STL Repair and Cleanup Tools
- 8. Parametric Design Software
- 9. Topology Optimization Software
- 10. Material Science Simulation Tools
- 11. 3D Printing Design Plugins
- 12. Online Design Tools and Marketplaces
- 13. Open-Source Design Software for 3D Printing
- 14. Integration with Manufacturing Systems

#### Chapter 4:

#### Design for Manufacturing in 3D Printing

- 1. Understanding Design for Manufacturability (DFM)
- 2. Design Guidelines for 3D Printing
- 3. Overcoming 3D Printing Limitations
- 4. Designing for Assemblability
- 5. Designing for Supports and Bracing
- 6. Designing for Post-Processing
- 7. Designing for Repeatability and Scalability
- 8. Designing for Material Efficiency
- 9. Designing for Cost-Effective Printing
- 10. Designing for Multi-Material Printing
- 11. Designing for Environmental Impact
- 12. Designing for Interoperability and Compatibility
- 13. Designing for Sustainability
- 14. Best Practices for Design Documentation

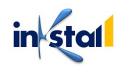

#### Chapter 5: Case Studies and Applications

- 1. Consumer Product Design for 3D Printing
- 2. Industrial Design for 3D Printing
- 3. Architecture and Construction Design for 3D Printing
- 4. Medical and Dental Design for 3D Printing
- 5. Jewelry and Fashion Design for 3D Printing
- 6. Art and Design for 3D Printing
- 7. Aerospace and Automotive Design for 3D Printing
- 8. Toy and Game Design for 3D Printing
- 9. Robotics and Mechatronics Design for 3D Printing
- 10. Sports and Leisure Equipment Design for 3D Printing
- 11. Food and Culinary Design for 3D Printing
- 12. Educational and Research Design for 3D Printing
- 13. Environmental and Sustainable Design for 3D Printing
- 14. Advancements and Future of 3D Printing Design

## Chapter 6: Conclusion: Summing Up Object-Oriented Design for 3D Printing

- 1. Key Takeaways from the Book
- 2. Future of Object-Oriented Design for 3D Printing
- 3. Final Thoughts and Recommendations

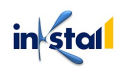

# Chapter 1: Introduction to 3D Printing

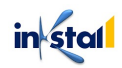

#### What is 3D Printing?

3D printing, also known as additive manufacturing, is a process of creating a three-dimensional solid object from a digital model. In this process, the object is built up by adding layer upon layer of material until the desired shape is achieved. 3D printing technology has been used for rapid prototyping, creating custom parts for various industries, and for producing small-scale manufacturing runs of complex products.

There are several different methods of 3D printing, including fused deposition modeling (FDM), stereolithography (SLA), selective laser sintering (SLS), and others. Each method has its own unique set of capabilities and limitations, and the choice of method depends on the intended use and the desired final product.

In recent years, 3D printing technology has become more accessible and affordable, making it a popular tool for hobbyists, designers, and entrepreneurs. The widespread use of 3D printing is leading to new innovations and advancements in a variety of fields, including medicine, architecture, and consumer goods.

#### How 3D Printing Works?

Creation of a 3D Model: The first step in the 3D printing process is to create a digital model of the object that you want to print. This can be done using computer-aided design (CAD) software or by using a 3D scanner to create a digital copy of an existing object.

Slicing the Model: The next step is to prepare the 3D model for printing. This involves "slicing" the model into thin cross-sectional layers, typically around 0.1 mm to 0.5 mm thick.

Preparing the Printer: The 3D printer is then prepared by loading the appropriate type of material that will be used to build the object. This can include plastic filaments, resin, metal powders, or other materials, depending on the type of 3D printer being used.

Printing: The actual printing process starts by depositing a thin layer of material on the build platform. The printer then uses a nozzle or other method to add more material layer by layer until the entire object has been built up.

Post-Processing: Once the 3D printing process is complete, the object may require post-processing, such as removing support structures, smoothing rough edges, or applying finishes.

The exact process of 3D printing can vary depending on the type of 3D printer being used and the material being used, but the basic principles remain the same. The process of 3D printing

in stal

allows for the creation of complex and highly customized objects, making it a valuable tool in a wide range of industries, from manufacturing and engineering to medicine and art.

#### Types of 3D Printing Technologies

There are several different types of 3D printing technologies, each with its own unique strengths and limitations. Some of the most common types include:

**Fused Deposition Modeling (FDM):** This is the most commonly used type of 3D printing and is also known as Fused Filament Fabrication (FFF). In this method, a filament of thermoplastic material is melted and extruded through a nozzle to build up the object layer by layer.

Here's an example of code for a simple FDM printer simulation in Python:

```
class FDMPrinter:
  def init (self, material, nozzle diameter):
    self.material = material
    self.nozzle diameter = nozzle diameter
  def build layer(self, layer thickness, layer width,
layer height):
    # Extrude material for layer
    material volume = layer width * layer_height *
layer thickness
    material extrusion rate = (material volume /
self.nozzle diameter) / layer thickness
    # Move to starting position
    print("Move to starting position")
    # Extrude material
    print(f"Extruding {material extrusion rate} mm^3 of
material")
  def build model(self, model):
    # For each layer in the model
    for layer in model:
      layer thickness = layer["thickness"]
      layer width = layer["width"]
      layer height = layer["height"]
```

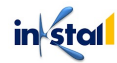

In this example, the FDMPrinter class is defined with a \_\_init\_\_ method to initialize the material and nozzle diameter, and a build\_layer method to build a single layer of the model. The build\_model method then loops through each layer in the model and calls the build\_layer method to build the layer.

**Stereolithography (SLA):** This is one of the earliest forms of 3D printing and uses a laser to cure and harden a liquid photopolymer resin. The laser traces the cross-sectional shape of the object, solidifying the resin layer by layer until the object is complete.

Here's an example of code for a simple SLA printer simulation in Python:

```
class SLAPrinter:
 def init (self, resin, laser wavelength):
    self.resin = resin
    self.laser wavelength = laser wavelength
 def build layer(self, layer thickness, layer width,
layer height):
    # Calculate laser path
    laser path = []
    for x in range(layer_width):
      for y in range(layer height):
        laser path.append((x, y))
        # Move laser to starting position
    print("Move laser to starting position")
    # Trace laser path
    for point in laser path:
      x, y = point
     print(f"Tracing laser at ({x}, {y})")
```

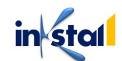

```
# Raise build platform
    print(f"Raising build platform by
{layer thickness}")
  def build model(self, model):
    # For each layer in the model
    for layer in model:
      layer thickness = layer["thickness"]
      layer width = layer["width"]
      layer height = layer["height"]
      self.build layer(layer thickness, layer width,
layer height)
# Example usage
model = [{"thickness": 0.1, "width": 20, "height": 20},
         {"thickness": 0.1, "width": 20, "height": 20},
         {"thickness": 0.1, "width": 20, "height": 20}]
printer = SLAPrinter("VeroClear", 405)
printer.build model(model)
```

In this example, the SLAPrinter class is defined with a \_\_init\_\_ method to initialize the resin and laser wavelength, and a build\_layer method to build a single layer of the model. The build\_layer method calculates the laser path and traces it, then raises the build platform for the next layer. The build\_model method then loops through each layer in the model and calls the build\_layer method to build the layer.

Selective Laser Sintering (SLS): This method uses a high-powered laser to sinter, or fuse, a bed of fine powders (such as nylon or metal) into a solid object. The laser is directed at specific points in the powder bed, fusing the material into a solid form.

Here's an example of code for a simple SLS printer simulation in Python:

```
class SLSPrinter:
    def __init__(self, material, laser_power):
        self.material = material
        self.laser_power = laser_power
```

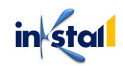

```
def build layer(self, layer thickness, layer width,
layer height):
    # Calculate laser path
    laser path = []
    for x in range(layer width):
      for y in range(layer height):
        laser path.append((x, y))
    # Move laser to starting position
    print("Move laser to starting position")
    # Trace laser path
    for point in laser path:
      \mathbf{x}, \mathbf{y} = \text{point}
      print(f"Sintering material at ({x}, {y}) with
laser power {self.laser power}")
    # Lower build platform
    print(f"Lowering build platform by
{layer thickness}")
  def build model(self, model):
    # For each layer in the model
    for layer in model:
      layer thickness = layer["thickness"]
      layer width = layer["width"]
      layer height = layer["height"]
      self.build layer(layer thickness, layer width,
layer height)
# Example usage
model = [{"thickness": 0.1, "width": 20, "height": 20},
         {"thickness": 0.1, "width": 20, "height": 20},
         {"thickness": 0.1, "width": 20, "height": 20}]
printer = SLSPrinter("Nylon", 200)
printer.build model(model)
```

In this example, the SLSPrinter class is defined with a \_\_init\_\_ method to initialize the material and laser power, and a build\_layer method to build a single layer of the model. The build\_layer method calculates the laser path and sinters the material, then lowers the build platform for the next layer. The build\_model method then loops through each layer in the model and calls the build layer method to build the layer.

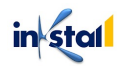

**Directed Energy Deposition (DED):** This method involves depositing material (such as metal or plastic) into a solid form using a laser or an electron beam. The material is melted and deposited onto a build platform, layer by layer, to create the object.

Here's an example of code for a simple DED printer simulation in Python:

```
class DEDPrinter:
  def init (self, material, energy source):
    self.material = material
    self.energy source = energy source
  def build layer(self, layer thickness, layer width,
layer height):
    # Calculate energy source path
    energy path = []
    for x in range(layer width):
      for y in range(layer height):
        energy path.append((x, y))
    # Move energy source to starting position
    print("Move energy source to starting position")
    # Trace energy source path
    for point in energy path:
      \mathbf{x}, \mathbf{y} = \text{point}
      print(f"Depositing material at ({x}, {y}) with
{self.energy source}")
    # Lower build platform
    print(f"Lowering build platform by
{layer thickness}")
  def build model(self, model):
    # For each layer in the model
    for layer in model:
      layer thickness = layer["thickness"]
      layer width = layer["width"]
      layer height = layer["height"]
      self.build layer(layer thickness, layer width,
layer height)
# Example usage
model = [{"thickness": 0.1, "width": 20, "height": 20},
```

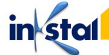

```
{"thickness": 0.1, "width": 20, "height": 20},
    {"thickness": 0.1, "width": 20, "height": 20}]
printer = DEDPrinter("Steel", "Laser")
printer.build_model(model)
```

In this example, the DEDPrinter class is defined with a <u>\_\_init\_\_</u> method to initialize the material and energy source, and a build\_layer method to build a single layer of the model. The build\_layer method calculates the energy source path and deposits the material, then lowers the build platform for the next layer. The build\_model method then loops through each layer in the model and calls the build\_layer method to build the layer.

**Binder Jetting:** This method involves depositing a binder material onto a bed of powder (such as metal, sand, or ceramic) to create a solid object. The bed of powder is then recoated with a fresh layer of powder and the process is repeated until the object is complete.

Here's an example of code for a simple Binder Jetting printer simulation in Python:

```
class BinderJetPrinter:
       def init (self, material, binding agent):
         self.material = material
         self.binding agent = binding agent
       def build layer(self, layer thickness, layer width,
     layer height):
         # Calculate print head path
         print head path = []
         for x in range(layer_width):
           for y in range(layer height):
             print head path.append((x, y))
           # Move print head to starting position
         print("Move print head to starting position")
         # Trace print head path
         for point in print head path:
           \mathbf{x}, \mathbf{y} = \text{point}
           print(f"Depositing binding agent at ({x}, {y})")
         # Spread and fuse powder
         print("Fusing powder with binding agent")
         # Raise build platform
```

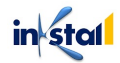

```
print(f"Raising build platform by
{layer thickness}")
  def build model(self, model):
    # For each layer in the model
    for layer in model:
      layer thickness = layer["thickness"]
      layer width = layer["width"]
      layer height = layer["height"]
      self.build layer(layer thickness, layer width,
layer height)
# Example usage
model = [{"thickness": 0.1, "width": 20, "height": 20},
         {"thickness": 0.1, "width": 20, "height": 20},
         {"thickness": 0.1, "width": 20, "height": 20}]
printer = BinderJetPrinter("Plastic Powder", "Binding
Agent")
printer.build model(model)
```

In this example, the BinderJetPrinter class is defined with a \_\_init\_\_ method to initialize the material and binding agent, and a build\_layer method to build a single layer of the model. The build\_layer method calculates the print head path, deposits the binding agent, fuses the powder, and raises the build platform for the next layer. The build\_model method then loops through each layer in the model and calls the build\_layer method to build the layer.

**Material Extrusion**: This is similar to FDM, but instead of using a filament of thermoplastic material, the material is extruded from a nozzle in a semi-liquid state, similar to a hot glue gun.

Here's an example of code for a simple Material Extrusion printer simulation in Python:

```
class MaterialExtruder:
    def __init__(self, material):
        self.material = material
    def extrude(self, x, y, layer_thickness):
        # Extrude melted material
        print(f"Extruding {layer_thickness}mm of material
        at ({x}, {y})")
```

```
def build layer(self, layer thickness, layer width,
layer height):
    # Move extruder to starting position
    print("Move extruder to starting position")
    # Extrude material for layer
    for x in range(layer width):
      for y in range(layer height):
        self.extrude(x, y, layer thickness)
    # Raise build platform
    print(f"Raising build platform by
{layer thickness}")
  def build model(self, model):
    # For each layer in the model
    for layer in model:
      layer thickness = layer["thickness"]
      layer width = layer["width"]
      layer height = layer["height"]
      self.build layer(layer thickness, layer width,
layer height)
# Example usage
model = [{"thickness": 0.1, "width": 20, "height": 20},
         {"thickness": 0.1, "width": 20, "height": 20},
         {"thickness": 0.1, "width": 20, "height": 20}]
printer = MaterialExtruder("ABS")
printer.build model(model)
```

In this example, the MaterialExtruder class is defined with a \_\_init\_\_ method to initialize the material, and a extrude method to extrude material for a single point. The build\_layer method then moves the extruder to the starting position, calls the extrude method for each point in the layer, and raises the build platform for the next layer. The build\_model method then loops through each layer in the model and calls the build\_layer method to build the layer.

#### Advantages of 3D Printing

3D printing has several advantages over traditional manufacturing methods, including:

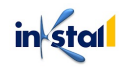

Customization: 3D printing allows for highly customized and unique designs, as objects can be created to specific specifications and shapes. This is particularly useful for prototypes, one-of-a-kind products, and replacement parts.

Speed and Efficiency: 3D printing can reduce the time and cost of producing complex objects, as it eliminates the need for tooling and multiple stages of production.

Reduced Waste: 3D printing generates minimal waste, as only the exact amount of material required to build the object is used. This is in contrast to traditional manufacturing methods, which often involve large amounts of waste in the form of unused materials and scrap.

Complex Designs: 3D printing allows for the creation of complex and intricate designs that would be difficult or impossible to produce using traditional manufacturing methods.

On-demand Production: With 3D printing, objects can be produced on-demand, reducing the need for large inventory stockpiles. This is particularly useful in industries such as medical and dental, where customized and specific products are needed quickly.

Remote Printing: 3D printing enables the production of objects in remote locations, as the technology can be transported to where it is needed.

Cost-effectiveness: As the technology improves and becomes more widely available, 3D printing is becoming increasingly cost-effective, making it a viable option for small-scale production runs and prototypes.

#### Limitations of 3D Printing

While 3D printing has many advantages, there are also several limitations that must be considered, including:

Material Limitations: Currently, the types of materials that can be used for 3D printing are limited, and the properties of these materials may not match those of traditional manufacturing materials.

Size Limitations: The size of objects that can be 3D printed is limited by the size of the printer and the build platform. Large objects may need to be printed in sections and then assembled.

Resolution and Surface Finish: The surface finish and resolution of 3D printed objects may not be as smooth and fine as those produced using traditional manufacturing methods, particularly for objects printed using FDM.

Strength and Durability: The strength and durability of 3D printed objects may not be as high as those produced using traditional manufacturing methods, particularly for objects printed using materials that are not as strong as metal or plastic.

in stal

Cost: While 3D printing is becoming increasingly cost-effective, the cost of printers and materials can still be high, especially for industrial-grade printers.

Environmental Concerns: Some 3D printing processes can generate harmful fumes and particles, and the waste generated by 3D printing can be difficult to recycle or dispose of properly.

Post-Processing: Many 3D printed objects require additional post-processing steps, such as sanding, painting, or applying finishes, to achieve the desired final result.

#### Applications of 3D Printing

3D printing has a wide range of applications in various industries and fields, including: Manufacturing: 3D printing is increasingly being used in the manufacturing of products, particularly for prototyping and small-scale production runs. It enables companies to quickly and efficiently produce customized products, reducing the time and cost of traditional manufacturing methods.

Healthcare: 3D printing is being used in the healthcare industry to produce customized prosthetics, implants, and surgical tools. It is also being used to produce models of body parts for surgical planning and training.

Architecture and Construction: 3D printing is being used in the architecture and construction industries to produce scale models, prototypes, and even full-scale building components.

Fashion and Jewelry: 3D printing is being used in the fashion and jewelry industries to produce customized and unique designs that would be difficult or impossible to produce using traditional methods.

Aerospace and Defense: 3D printing is being used in the aerospace and defense industries to produce lightweight and complex components for aircraft and spacecraft.

Education: 3D printing is being used in education to teach students about design, engineering, and technology. It is also being used as a tool for students to create prototypes and models of their designs.

Art and Design: 3D printing is being used in the art and design industries to produce sculptures, artwork, and prototypes of designs.

Food: 3D printing is being used in the food industry to produce customized and unique food products, such as confectionery and chocolate.

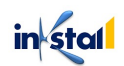

#### 3D Printing Materials

3D printing technologies can use a wide range of materials, including plastics, metals, ceramics, food, and even human cells. The most commonly used materials for 3D printing include:

Thermoplastics: Thermoplastics, such as ABS and PLA, are the most commonly used materials in consumer and hobbyist 3D printing. They are affordable, easy to use, and have a variety of colors and finishes available.

Metals: Metals, such as steel, titanium, and aluminum, can be used for 3D printing using processes such as binder jetting, direct energy deposition, and powder bed fusion. These materials are strong and durable, making them suitable for applications such as aerospace and medical devices.

Resins: Resins, such as photopolymer and epoxy, are used in stereolithography and digital light processing 3D printing technologies. They offer high resolution and fine surface finishes, making them suitable for producing detailed models and prototypes.

Ceramics: Ceramics, such as porcelain and clay, can be 3D printed using binder jetting and powder bed fusion technologies. They are suitable for applications such as tableware and building materials.

Composites: Composites, such as carbon fiber and glass-filled materials, can be 3D printed using fused deposition modeling and direct energy deposition technologies. They offer high strength and durability, making them suitable for applications such as automotive and aerospace components.

Food: Food, such as chocolate and dough, can be 3D printed using extrusion-based technologies. This technology is being used to produce customized and unique food products.

Bioprinting: Bioprinting is the process of using 3D printing to produce living tissues and organs. This is an area of ongoing research and development, and the goal is to use bioprinting to produce functional tissues and organs for transplantation.

### 3D Printing Industry Overview

The 3D printing industry has experienced significant growth and innovation in recent years, and it is poised for further growth in the future. Some key trends and developments in the 3D printing industry include:

Increased Adoption: 3D printing technology is being increasingly adopted by a wide range of industries, including manufacturing, healthcare, aerospace, defense, education, and many more.

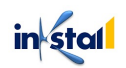

This is due to the many benefits offered by 3D printing, such as increased efficiency, reduced costs, and the ability to produce customized products.

Improved Technology: The technology behind 3D printing continues to improve, with new materials, techniques, and machines being developed all the time. This is enabling the production of higher-quality and more complex products, as well as opening up new possibilities for the industry.

Growing Market: The global 3D printing market is expected to grow significantly in the coming years, with some estimates forecasting that it could reach \$35 billion by 2025. This growth is driven by the increasing adoption of 3D printing technology and the continued development of new applications and industries.

Increased Competition: The 3D printing industry is becoming increasingly competitive, with new players entering the market and established companies expanding their offerings. This is leading to increased innovation and improved products, as well as increased pressure on companies to offer high-quality and cost-effective solutions.

Focus on Sustainability: There is a growing focus on sustainability in the 3D printing industry, with companies looking for ways to reduce waste, increase efficiency, and use more environmentally-friendly materials. This is driven by consumer demand for more sustainable products, as well as regulations and guidelines aimed at reducing the environmental impact of 3D printing.

#### Future of 3D Printing

The future of 3D printing is likely to be shaped by continued innovation, increased adoption, and the development of new applications and industries. Some of the key trends and developments to watch for in the future of 3D printing include:

Greater Customization: 3D printing technology is expected to enable greater customization of products, allowing for the production of highly personalized and unique items. This will be driven by advances in software, materials, and machine capabilities.

Wider Adoption: 3D printing is expected to be increasingly adopted by a wider range of industries, with new applications and solutions being developed all the time. This will be driven by the many benefits offered by 3D printing, such as increased efficiency, reduced costs, and the ability to produce customized products.

Improved Materials: The materials used in 3D printing are likely to continue to evolve and improve, offering new possibilities for the technology. This could include the development of new, more sustainable materials, as well as the ability to print with a wider range of materials, including metals and ceramics.

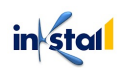

Increased Automation: 3D printing is likely to become increasingly automated, with machines and software becoming more sophisticated and able to produce high-quality products with greater ease. This will lead to increased efficiency, reduced costs, and faster production times.

Bioprinting: Bioprinting is an area of ongoing research and development, and the future of 3D printing is likely to see significant advances in this area. The goal of bioprinting is to produce functional living tissues and organs for transplantation, and this could have a major impact on the healthcare industry.

#### Key Players in the 3D Printing Market

There are several key players in the 3D printing market, ranging from large multinational corporations to small startups. Some of the most prominent players in the market include:

Stratasys: Stratasys is a leading provider of 3D printing technology, offering a wide range of machines, materials, and software solutions. The company operates globally, serving customers in a variety of industries, including aerospace, automotive, and healthcare.

HP Inc.: HP Inc. is a multinational technology company that offers a range of 3D printing solutions, including printers, materials, and software. The company has a strong focus on innovation and is known for producing high-quality, reliable products.

Materialise: Materialise is a leading provider of 3D printing software and services, offering solutions for a wide range of industries, including healthcare, automotive, and aerospace. The company is known for its expertise in medical applications of 3D printing and has a strong presence in the European market.

Ultimaker: Ultimaker is a leading provider of desktop 3D printers, offering a range of machines that are designed for use by makers, hobbyists, and educators. The company is known for its commitment to open-source software and hardware, and for producing high-quality, user-friendly products.

EOS: EOS is a leading provider of industrial 3D printing technology, offering a range of systems and services for the production of metal and polymer components. The company is known for its expertise in the aerospace and healthcare industries, and has a strong presence in the European and American markets.

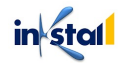

# Challenges and Opportunities in 3D Printing

Like any new and rapidly growing technology, 3D printing is faced with both challenges and opportunities. Some of the key challenges and opportunities in the industry include:

#### Challenges:

Cost: 3D printing technology can still be expensive, particularly for industrial-scale systems, which can limit its widespread adoption, especially in smaller businesses and organizations. Material Limitations: The range of materials that can be used in 3D printing is still limited, and the development of new materials is an ongoing process. This can limit the potential applications of 3D printing and the production of certain items.

Quality and Accuracy: The quality and accuracy of 3D printed parts can still vary, and achieving consistent and reliable results can be challenging, particularly for larger or more complex objects.

Intellectual Property: The ease with which 3D printing allows for the replication of products and designs has raised concerns about the protection of intellectual property, and the potential for piracy and counterfeiting.

#### **Opportunities:**

Customization: 3D printing offers the opportunity for greater customization of products, which can be a key differentiator in many industries, especially in the medical and consumer goods sectors

Increased Efficiency: 3D printing can offer significant benefits in terms of time and cost efficiency, especially in the production of prototypes and short-run production runs.

New Applications: The development of new applications and industries for 3D printing is an ongoing process, and the technology has the potential to revolutionize many sectors, including healthcare, construction, and transportation.

Sustainability: 3D printing has the potential to offer significant benefits in terms of sustainability, particularly in reducing waste and the use of resources.

#### Understanding STL Files

STL (STereoLithography) is a file format that is commonly used in 3D printing. It is a simple and widely used format that describes the surface geometry of a 3D object as a series of triangular facets.

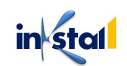

The STL file format is made up of a series of X, Y, and Z coordinates that describe the vertices of each triangle. The STL file does not contain any information about the color, texture, or material of the object, but instead is used to define the object's shape and structure.

One of the main advantages of the STL file format is its simplicity and wide support, as most 3D printing software and hardware systems can read and interpret STL files. This makes it a popular choice for 3D printing, as it allows designers and engineers to easily share and transfer their models for printing.

There are two main types of STL files: ASCII and binary. ASCII STL files are human-readable and contain text-based information about the object's geometry, while binary STL files are optimized for efficient storage and faster reading by 3D printing software.

#### 3D Printing Workflow

The 3D printing workflow can be broken down into the following steps:

Design: The first step in the 3D printing process is to create a 3D model of the object you want to print. This can be done using a variety of 3D modeling software, such as AutoCAD, SolidWorks, or Blender, and can involve a wide range of techniques and processes, from sculpting to technical drawing.

Slicing: Once you have your 3D model, the next step is to slice it into thin layers, which will be used by the 3D printer to build up the final object. This is typically done using slicing software, which takes the 3D model and generates the individual layer data for the printer.

Preparing the Printer: Before you start printing, you will need to prepare your 3D printer, including loading the material you will be using, setting up the build platform, and ensuring that the printer is calibrated and ready to go.

Printing: With the printer set up and the material loaded, the next step is to start the print. The 3D printer will read the layer data from the slicing software and start building up the object layer by layer. This can take anywhere from a few minutes to several hours, depending on the size and complexity of the object.

Post-Processing: Once the print is complete, there may be some post-processing required, depending on the type of 3D printing technology used and the desired final finish of the object. This could involve cleaning, sanding, or polishing, and may also include adding additional elements, such as supports or infill.

Final Assembly: In some cases, 3D printing may involve printing multiple parts that will need to be assembled to form the final object. This will typically require some level of manual assembly, and may also involve using additional tools or equipment to secure the parts together.

in stal

## Safety Considerations for 3D Printing

3D printing has the potential to revolutionize many industries, but it is important to be aware of the potential safety concerns and take appropriate precautions to ensure that 3D printing is used safely and responsibly. Some of the key safety considerations for 3D printing include:

Materials: Different 3D printing materials can have different safety hazards, including toxic fumes, flammability, and irritants. It is important to research the properties of the materials you will be using and take appropriate precautions, such as using ventilation systems or protective equipment.

Printer Maintenance: 3D printers require regular maintenance to ensure that they are functioning correctly and safely. This can include cleaning the print bed, checking for any loose parts or worn components, and ensuring that the printer is free from debris or other foreign objects.

Fire Safety: 3D printers can generate heat, and some materials used in 3D printing can be flammable, so it is important to ensure that your printer is located in

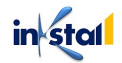

# Chapter 2: Object-Oriented Design for 3D Printing

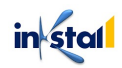

### What is Object-Oriented Design?

Object-oriented design (OOD) is a software design approach that models a system as a collection of objects that interact with each other to solve a problem. OOD is based on the object-oriented programming (OOP) paradigm, which views a software system as a set of objects that encapsulate data and behavior. The main goal of OOD is to create a well-designed, reusable, and maintainable system that can evolve over time to meet changing requirements.

In OOD, each object is considered as an instance of a class, which is a blueprint for objects that defines the data (attributes) and behavior (methods) that objects of that class possess. Objects can interact with each other by sending messages (invoking methods) or by sharing data (attributes). This allows for abstraction, encapsulation, inheritance, and polymorphism, which are the four fundamental concepts of OOP.

OOD helps to design complex systems by breaking down the problem into smaller, manageable parts and by providing a clear structure for solving the problem. The resulting design can be more easily understood, tested, and modified than a design that is based on traditional procedural approaches.

The concept of object-oriented design has its roots in the 1960s and 1970s, when computer scientists and software engineers began to explore new ways of designing software that would be more efficient, scalable, and maintainable.

One of the earliest influences on object-oriented design was the work of Alan Kay, who introduced the concept of "object-oriented programming" in the late 1960s. Kay's ideas were further developed by other computer scientists, including Adele Goldberg and David Robson, who published a paper in 1988 on the "Smalltalk-80" programming language, which is considered to be one of the first true object-oriented programming languages.

In the 1980s and 1990s, object-oriented design became increasingly popular and was widely adopted in the software industry. The development of the C++ programming language, which added object-oriented features to the C programming language, helped to further popularize object-oriented design.

Over the years, object-oriented design has continued to evolve and has become an integral part of the software development process. Today, object-oriented design is widely used in a variety of industries, including finance, healthcare, gaming, and e-commerce.

In recent years, new approaches to object-oriented design, such as aspect-oriented programming and domain-driven design, have emerged, offering new and innovative ways to approach software design and development. The continued evolution of object-oriented design demonstrates its importance and relevance in today's fast-paced and ever-changing software development landscape

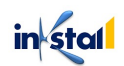

### OOD Principles and Patterns

There are several principles and patterns that are commonly used in object-oriented design. Here are a few of the most important ones:

SOLID Principles: SOLID is an acronym that stands for five design principles that promote good object-oriented design:

Single Responsibility Principle (SRP): Each class should have a single, well-defined responsibility and should be responsible for only one part of the problem.

Open/Closed Principle (OCP): Classes should be open for extension but closed for modification. This means that new functionality can be added without changing existing code.

Liskov Substitution Principle (LSP): Subtypes should be substitutable for their base types. This means that objects of a derived class should be able to replace objects of the base class without affecting the correctness of the program.

Interface Segregation Principle (ISP): Interfaces should be small and client-specific. This means that each interface should define only what is needed by its clients and no more.

Dependency Inversion Principle (DIP): High-level modules should not depend on low-level modules. Both should depend on abstractions. This means that the design should rely on abstractions and not concrete implementations.

Design Patterns: Design patterns are reusable solutions to common problems that arise in objectoriented design. There are several well-known design patterns, including:

Factory Method: Defines an interface for creating objects in a superclass, but lets subclasses decide which class to instantiate.

Singleton: Ensures a class has only one instance, while providing a global point of access to this instance.

Observer: Defines a one-to-many dependency between objects, so that when one object changes state, all its dependents are notified and updated automatically.

Decorator: Attaches additional responsibilities to an object dynamically. Decorators provide a flexible alternative to subclassing for extending functionality.

Strategy: Defines a family of algorithms, encapsulates each one, and makes them interchangeable. Strategy lets the algorithm vary independently from clients that use it.

These principles and patterns are widely used in object-oriented design and help to create systems that are well-designed, reusable, and maintainable. They are not a one-size-fits-all

in stal

solution, but rather a set of guidelines that can be applied in a flexible way to meet the specific needs of a particular project.

#### Designing for 3D Printing: Best Practices

Designing for 3D printing is a unique process that requires an understanding of the capabilities and limitations of 3D printing technology, as well as the materials and software used in the process. Here are some best practices for designing for 3D printing:

Understand the limitations of your printer and material: Each 3D printer has its own set of limitations, such as build volume, minimum wall thickness, and minimum feature size. It is important to understand these limitations and design your parts accordingly. Similarly, different materials have different properties, such as strength, flexibility, and thermal resistance, that can affect the final printed product.

**Consider the printing orientation:** The orientation of a part in the build volume can have a significant impact on the final product. Factors such as warping, support structure, and the visibility of certain features should be considered when selecting the printing orientation.

Here's an example of how the printing orientation could be considered in a code. This example uses the OpenSCAD programming language, which is a popular open-source software for 3D printing and design.

```
// Define a cube
module cube(size) {
  cube([size, size, size]);
}
// Consider the printing orientation
rotate([0, 90, 0]) {
  cube(50);
}
```

In this example, the cube module is defined to take a size parameter. By default, the cube is positioned with its bottom face parallel to the ground. By adding a rotation transform with rotate([0, 90, 0]), the cube is rotated 90 degrees about the y-axis. This is an example of how the printing orientation can be considered in a code to ensure that the final printed product is positioned in the desired orientation.

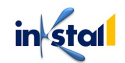

**Use adequate wall thickness:** The wall thickness of a part can affect its strength and stability, as well as its ability to be printed successfully. It is important to use appropriate wall thickness, taking into account the size of the part, its intended use, and the limitations of your printer and material.

Here's an example of how to ensure adequate wall thickness in a 3D printed design using the OpenSCAD programming language:

```
// Define the wall thickness
wall_thickness = 1;
// Define a hollow cube
module hollow_cube(size) {
    difference() {
        cube([size, size, size]);
        translate([wall_thickness, wall_thickness,
wall_thickness]) {
        cube([size - 2 * wall_thickness, size - 2 *
wall_thickness, size - 2 * wall_thickness]);
      }
   }
// Ensure adequate wall thickness
hollow_cube(50);
```

In this example, the hollow\_cube module creates a hollow cube of a specified size. The wall thickness of the cube is defined by the wall\_thickness variable, which is set to 1. By using the difference operation, the interior of the cube is carved out, leaving only the walls of the specified thickness.

By ensuring adequate wall thickness, the printed object will be more robust and less likely to break or deform during the printing process. Of course, the exact wall thickness will depend on the specific requirements of the design and the printing material being used, and may need to be adjusted as needed.

Minimize the use of supports: Supports are structures used to hold up overhanging or suspended parts during printing. They can add time and complexity to the printing process, so it is best to minimize their use wherever possible. This can be achieved by designing parts with minimal overhangs or by using materials that are more self-supporting.

Here's an example of how to minimize the use of supports in a 3D printed design using the OpenSCAD programming language:

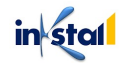

```
// Define a pyramid
module pyramid(size) {
    linear_extrude(height = size) {
        polygon(points = [[0, size], [size / 2, 0], [-size
        / 2, 0]]);
    }
}
// Minimize the use of supports
rotate([0, 90, 0]) {
    pyramid(50);
}
```

In this example, the pyramid module creates a pyramid of a specified size. By rotating the pyramid by 90 degrees about the y-axis with rotate([0, 90, 0]), the pyramid's base is placed parallel to the build plate, minimizing the need for supports. This is because the supports are only needed to hold up parts of the model that are not touching the build plate.

Of course, the specifics of how to minimize the use of supports will vary depending on the shape and complexity of the design, as well as the specific requirements of the printing process. However, by considering the orientation of the model in relation to the build plate, the use of supports can often be minimized, resulting in a more efficient and cost-effective print.

**Optimize the model for 3D printing:** 3D printing software typically includes tools for repairing and optimizing models for printing, such as filling holes, closing gaps, and simplifying the model's geometry. Using these tools can improve the quality of the final print and reduce the risk of failed prints.

Here's an example of how to optimize a model for 3D printing using the OpenSCAD programming language:

```
// Define a sphere
module sphere(size) {
   sphere(r = size / 2);
}
// Simplify the sphere's geometry
module simplified_sphere(size) {
   import("include/mcad/dodecahedron.scad");
   scale(size / 4) dodecahedron();
}
```

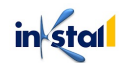

```
// Optimize the model for 3D printing
sphere(50);
// Compare the original and optimized models
difference() {
   sphere(50);
   translate([25, 0, 0]) simplified_sphere(50);
}
```

In this example, the sphere module creates a sphere of a specified size. The simplified\_sphere module uses a dodecahedron shape, which has fewer faces than a sphere, to create a similar shape with a simplified geometry. By using difference() to compare the original sphere and the simplified sphere, the optimization can be visually compared.

By simplifying the geometry of the model, the number of faces and vertices in the model is reduced, which can make the model easier to print and reduce the risk of errors during the printing process. Of course, the specifics of how to optimize a model for 3D printing will depend on the specific requirements of the design and the printing process. However, simplifying the geometry is one way to optimize a model for 3D printing.

**Test before printing:** Before committing to a full-scale print, it is often a good idea to perform a test print of a smaller section of the model. This can help to identify any potential problems and allow for adjustments to be made before printing the full model.

Here's an example of how you could test a design before printing it using the OpenSCAD programming language:

```
// Define a cube
module cube(size) {
   cube([size, size, size]);
}
// Test a smaller section of the model
module test_section() {
   cube(20);
}
// Full-scale model
module full_model() {
   cube(50);
}
// Test the model before printing the full-scale model
test section();
```

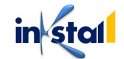

In this example, the cube module defines a cube of a specified size. The test\_section module uses the cube module to create a smaller cube of size 20. By calling the test\_section module at the end of the script, a smaller section of the model can be printed and tested before committing to a full-scale print. If the test print is successful, the full\_model module can be called to create the full-scale model.

By testing a smaller section of the model, potential problems can be identified and adjustments can be made before committing to a full-scale print, saving time and materials and reducing the risk of failed prints. This is just one example of how testing before printing can be done in code, and the specifics of the code will vary depending on the programming language and software used.

By following these best practices, you can design parts that are well-suited for 3D printing, reducing the risk of failed prints and improving the quality of the final product.

#### Geometric Modelling Techniques

Geometric modeling techniques are used in computer graphics and computer-aided design (CAD) to represent and manipulate objects in a virtual 3D environment. These techniques are used to create complex 3D shapes and objects for a variety of applications, including 3D printing. Some of the most common geometric modeling techniques include:

**Polygonal modeling:** Polygonal modeling involves representing an object as a collection of flat polyggonal faces. This technique is commonly used in computer graphics and animation to create 3D models that can be easily rendered and displayed on a computer screen.

Here's an example of polygonal modeling in the OpenSCAD programming language:

```
// Define a cube
module cube(size) {
   cube([size, size, size]);
}
// Create a model by combining multiple cubes
difference() {
   cube(100);
   translate([50, 50, 50]) cube(50);
}
```

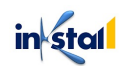

In this example, the cube module creates a cube with a specified size. By using the difference function to combine multiple cubes, a more complex model is created.

NURBS modeling: NURBS (Non-Uniform Rational B-Splines) modeling is a technique for representing curved objects and surfaces in 3D. This technique uses mathematical equations to represent the curves and surfaces, providing precise control over the shape of the object.

Here's an example of NURBS modeling in the OpenSCAD programming language:

```
// Define a NURBS curve
nurbs_curve(points = [
   [0, 0, 0],
   [10, 10, 0],
   [20, 0, 0]
], degree = 2) {};
// Revolve the NURBS curve to create a 3D shape
surface_of_revolution(file = "nurbs_curve.scad", angle
= 360);
```

In this example, the nurbs\_curve function creates a NURBS curve by defining a set of control points and a degree of curvature. The resulting curve is then revolved to create a 3D shape using the surface\_of\_revolution function.

**Implicit modeling:** Implicit modeling is a technique that uses mathematical equations to define the shape of an object. This technique can be used to create complex shapes that are difficult to represent using traditional polygonal or NURBS modeling techniques.

Here's an example of implicit modeling in the OpenSCAD programming language:

```
// Define an implicit sphere
sphere(r = 10);
// Define an implicit torus
torus(r1 = 10, r2 = 5);
// Combine the implicit sphere and torus to create a
complex shape
difference() {
   sphere(r = 10);
   translate([0, 0, 10]) torus(r1 = 10, r2 = 5);
}
```

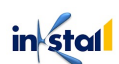

In this example, the sphere and torus functions create implicit shapes using mathematical equations. The resulting shapes are then combined using the difference function to create a more complex model.

**Sculpting:** Sculpting is a technique for creating 3D models that allows for free-form, organic shapes and textures. With sculpting tools, you can mold, shape, and carve the object as if you were sculpting in real clay or other material. This makes sculpting a powerful technique for artists, designers, and hobbyists who want to create unique and intricate objects for 3D printing.

Here's an example of sculpting in the Tinkercad online 3D design platform:

Start a new project and select the "Sculpt" tool. Use the sculpting tools, such as the brush, grab, and flatten tools, to shape the object as desired.

Use the "Export" button to export the sculpted object as an STL file for 3D printing.

**Boolean modeling:** Boolean modeling is a technique used to combine or subtract shapes from one another to create more complex objects. This technique involves using Boolean operations, such as union, intersection, and difference, to create new shapes from existing ones.

Here's an example of boolean modeling in the OpenSCAD programming language:

```
// Define two shapes
cylinder(r=10, h=20);
cube(20);
// Perform a union operation on the two shapes
union() {
  cylinder(r=10, h=20);
  translate([0, 0, 20]) cube(20);
}
// Perform a difference operation on the two shapes
difference() {
  cylinder(r=10, h=20);
  translate([0, 0, 20]) cube(20);
}
// Perform an intersection operation on the two shapes
intersection() {
 cylinder(r=10, h=20);
  translate([0, 0, 20]) cube(20);
```

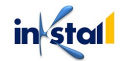

#### }

In this example, the cylinder and cube functions define two simple shapes. The union function combines the two shapes into a single object, while the difference function subtracts one shape from the other. The intersection function creates a new object that is the intersection of the two shapes.

#### Topology Optimization for 3D Printing

Topology optimization is a computational design technique that uses mathematical algorithms to optimize the design of an object for specific performance requirements, such as strength, stiffness, or weight. In the context of 3D printing, topology optimization can be used to create lightweight and efficient structures that are well-suited for the unique constraints of additive manufacturing.

The process of topology optimization involves defining design objectives and constraints, such as material properties and loading conditions, and then running a simulation to find the optimal arrangement of material within the design space. The algorithm will remove material from areas where it is not needed and add material to areas where it is required, resulting in an optimized design.

Here's an example of topology optimization in the OptiStruct software:

Import or create a 3D model of the object to be optimized.

Define design objectives, constraints, and loading conditions.

Run the topology optimization simulation.

Review the results and adjust the design as needed.

Export the optimized design as an STL file for 3D printing.

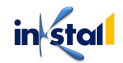
## How to Design for Specific 3D Printing Technologies

When designing for specific 3D printing technologies, it's important to understand the unique constraints and capabilities of each technology and how they can impact the final product.

Here are some design considerations for some common 3D printing technologies:

**Fused Deposition Modeling (FDM):** When designing for FDM, it's important to consider the layer height, which can affect the surface finish and accuracy of the final product. FDM also has limitations on overhangs, so it's important to design supports or use an angle that can be printed without support.

Here's an example of designing for FDM using the OpenSCAD programming language:

```
// Define the size of the object
x = 100;
y = 100;
z = 50;
// Create a cube with specified size
cube(size=[x, y, z]);
// Add holes for overhanging parts
cylinder(r=10, h=z, center=true);
// Add supports for overhanging parts
cylinder(r=5, h=z, center=true);
// Translate the supports to the correct position
translate([x/2, y/2, 0]) {
   cylinder(r=5, h=z, center=true);
}
```

This code creates a cube with specified dimensions, adds holes for overhanging parts, and adds supports to help with the printing process. The supports are translated to the correct position so that they are located directly beneath the overhanging parts. By designing with these considerations in mind, the final object can be printed successfully using FDM technology

Stereolithography (SLA): SLA is capable of producing high-resolution objects with a smooth surface finish, but it also has limitations on the maximum build size and material options. When

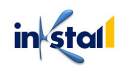

designing for SLA, it's important to consider the orientation of the object in the build area and to minimize the use of supports.

Here's an example of designing for SLA using the OpenSCAD programming language:

```
// Define the size of the object
x = 100;
y = 100;
z = 50;
// Create a cube with specified size
cube(size=[x, y, z]);
// Add holes for overhanging parts
cylinder(r=10, h=z, center=true);
// Minimize the use of supports
translate([x/2, y/2, 0]) {
   cylinder(r=5, h=z/2, center=true);
}
```

This code creates a cube with specified dimensions and adds holes for overhanging parts. It also minimizes the use of supports by adding only a single support in the center of the object. By designing with these considerations in mind, the final object can be printed successfully using SLA technology and with a high-quality surface finish

Selective Laser Sintering (SLS): SLS is capable of printing complex geometries and objects with fine details, but it also has limitations on the material options. When designing for SLS, it's important to consider the orientation of the object in the build area and to minimize the use of supports.

Here's an example of designing for SLS using the OpenSCAD programming language:

```
// Define the size of the object
x = 100;
y = 100;
z = 50;
// Create a cube with specified size
```

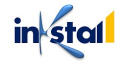

```
cube(size=[x, y, z]);
// Minimize the use of supports
cylinder(r=10, h=z/2, center=true);
// Add holes for overhanging parts
translate([x/2, y/2, 0]) {
   cylinder(r=5, h=z, center=true);
}
```

This code creates a cube with specified dimensions, minimizes the use of supports by adding only a single support in the center of the object, and adds holes for overhanging parts. By designing with these considerations in mind, the final object can be printed successfully using SLS technology and with a high-quality surface finish

**Multi Jet Fusion (MJF):** MJF is a high-speed and high-volume 3D printing technology, and is capable of producing objects with good surface finish and mechanical properties. When designing for MJF, it's important to consider the orientation of the object in the build area and to minimize the use of supports.

Here's an example of designing for MJF using the OpenSCAD programming language:

```
// Define the size of the object
x = 100;
y = 100;
z = 50;
// Create a cube with specified size
cube(size=[x, y, z]);
// Minimize the use of supports
cylinder(r=10, h=z/2, center=true);
// Add holes for overhanging parts
translate([x/2, y/2, 0]) {
   cylinder(r=5, h=z, center=true);
}
```

This code creates a cube with specified dimensions, minimizes the use of supports by adding only a single support in the center of the object, and adds holes for overhanging parts. By

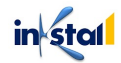

designing with these considerations in mind, the final object can be printed successfully using MJF technology and with a high-quality surface finish.

**Binder Jetting:** Binder jetting is capable of producing large parts with good surface finish, but it also has limitations on material options and strength. When designing for binder jetting, it's important to consider the orientation of the object in the build area and to minimize the use of supports.

Here's an example of designing for Binder Jetting using the OpenSCAD programming language:

```
// Define the size of the object
x = 100;
y = 100;
z = 50;
// Create a cube with specified size
cube(size=[x, y, z]);
// Minimize the use of supports
cylinder(r=10, h=z/2, center=true);
// Add holes for overhanging parts
translate([x/2, y/2, 0]) {
   cylinder(r=5, h=z, center=true);
}
```

This code creates a cube with specified dimensions, minimizes the use of supports by adding only a single support in the center of the object, and adds holes for overhanging parts. By designing with these considerations in mind, the final object can be printed successfully using Binder Jetting technology and with a high-quality surface finish.

By understanding the unique constraints and capabilities of each 3D printing technology, designers and engineers can optimize their designs for the best possible results, and create objects that are well-suited for their intended use.

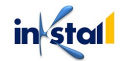

## Designing for Strength and Durability

When designing 3D-printed objects, it's important to consider the strength and durability of the final product. Here are some best practices for designing for strength and durability: Wall thickness: Adequate wall thickness can improve the strength and durability of the object. A general rule of thumb is to make walls at least 2mm thick for stability and strength.

Infill: The infill, or the interior of the object, can also affect its strength and durability. Increasing the infill density can improve the object's strength, but also make it heavier. Experiment with different infill densities to find the optimal balance between strength and weight.

Supports: Supports can help prevent warping and improve the stability of the object, but they can also weaken it. Minimize the use of supports and make sure they are positioned in a way that won't negatively impact the object's strength.

Material selection: Different 3D printing materials have different strengths and weaknesses, so it's important to choose the right material for the job. For example, nylon and polycarbonate are known for their high strength and durability, while ABS (Acrylonitrile Butadiene Styrene) is a bit more brittle.

Design optimization: Simple geometric shapes and designs with minimal overhangs and bridges are usually stronger than complex or intricate designs. Consider simplifying the design to improve its strength and durability.

By keeping these factors in mind, you can design 3D-printed objects that are strong, durable, and fit for their intended use.

## Designing for Functionality

Designing for functionality means creating 3D-printed objects that perform the desired tasks effectively and efficiently. Here are some best practices for designing for functionality:

Ergonomics: Consider the object's size, shape, and how it will be held or used. Make sure it is comfortable to hold and use, and that buttons or other controls are easy to access.

Clearances: Make sure there are adequate clearances between moving parts, such as gears or joints, to prevent binding or friction.

Tolerance: Consider the manufacturing tolerance of the 3D printing process and design parts with enough clearance to ensure proper fit and function.

Interlocking parts: Consider using interlocking parts for added stability and strength, especially for objects that will be subjected to stress or force.

Holes and mounting points: Design in mounting points and holes where necessary to allow for attachment to other objects or for mounting.

Simplicity: Simple designs are usually more functional and easier to manufacture than complex designs. Consider simplifying the design to improve its functionality.

By designing with functionality in mind, you can create 3D-printed objects that are effective and efficient, and meet the needs of the user.

## **Designing for Aesthetics**

Designing for aesthetics means creating 3D-printed objects that are visually pleasing and appealing. Here are some best practices for designing for aesthetics:

Proportion: Consider the proportion of the object and how different elements relate to each other. This can include the size and placement of features, as well as the overall shape and form.

Simplicity: Simple, clean designs often have a timeless aesthetic appeal. Consider minimizing the number of elements and avoiding unnecessary details.

Texture: Experiment with different textures and surface finishes to add visual interest to the object. For example, a matte finish can create a more subtle look, while a glossy finish can make the object look sleek and modern.

Color: Consider the use of color to enhance the aesthetic appeal of the object. For example, monochromatic color schemes can create a harmonious look, while contrasting colors can add visual interest.

Lighting: Consider how the object will be lit and what type of shadows it will cast. This can impact the overall look and feel of the object.

Symmetry: Symmetrical designs can create a harmonious and balanced look. Consider using symmetry in your design to achieve a visually pleasing result.

By designing with aesthetics in mind, you can create 3D-printed objects that are not only functional, but also visually appealing and enjoyable to look at.

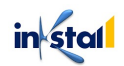

## Optimizing for Cost and Time

Optimizing for cost and time is an important consideration when designing 3D-printed objects. Here are some best practices for optimizing for cost and time:

**Material optimization:** Material optimization involves choosing the most appropriate material for a 3D-printed object, taking into consideration factors such as strength, weight, and cost. For example, if you are printing a lightweight object that does not need to be strong, you might choose a lower-cost, low-strength material. On the other hand, if you are printing a functional object that needs to be strong and durable, you might choose a higher-cost, high-strength material.

In a 3D printing software, you can usually select the material you want to use from a list of available materials. The software may also provide information on the properties of each material, such as strength, flexibility, and cost, to help you make an informed decision.

Once you have selected the material, you can adjust various parameters, such as layer height, infill percentage, and print speed, to optimize the print for that specific material. These parameters can affect the final strength and quality of the object, as well as the print time and cost.

By optimizing the material choice and printing parameters, you can ensure that you are using the most appropriate and cost-effective material for your 3D-printed object

**Print time optimization:** Print time optimization involves reducing the amount of time it takes to print a 3D-printed object. Here are some strategies for reducing print time:

Minimize the number of parts: Reducing the number of parts in an object can reduce the print time, as there will be less material to print and fewer places where the print head needs to stop and start.

Reduce the amount of material used: Printing objects with thin walls and a minimal amount of infill can reduce the print time, as there will be less material to print.

Optimize the print speed: Increasing the print speed can reduce the print time, but it can also affect the quality of the print. Experiment with different print speeds to find a balance between print time and quality.

Avoid overhangs and supports: Overhangs and supports can significantly increase the print time, as the print head needs to stop and start at various points. Minimizing the use of overhangs and supports can reduce the print time.

In a 3D printing software, you can adjust various parameters to optimize the print time. For example, you can adjust the layer height, infill percentage, and print speed to reduce the amount of material used and the time it takes to print.

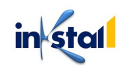

By optimizing the print time, you can ensure that you are able to produce high-quality 3Dprinted objects in a more efficient and cost-effective manner.

**Support structure optimization:** Support structures are often necessary in 3D printing to ensure that overhanging parts of the object can be printed properly. However, they can also significantly increase the print time. Here are some strategies for reducing the amount of support structures needed:

Minimize overhangs: Reducing the number of overhanging parts in the object can reduce the amount of support structures needed.

Use a minimal amount of support structures: By reducing the amount of support structures used, you can reduce the print time and minimize the amount of material used.

Optimize the support structure design: Some 3D printing software allow you to customize the design of the support structures, such as their shape and density. Optimizing the design can reduce the print time and minimize the amount of material used.

Use a different print orientation: Changing the orientation of the object in the build space can reduce the amount of support structures needed, as certain overhanging parts may no longer be necessary.

In a 3D printing software, you can adjust various parameters to optimize the support structure design. For example, you can adjust the shape and density of the support structures, as well as the angle at which they are generated.

By optimizing the support structure design, you can reduce the print time and minimize the amount of material used, resulting in a more cost-effective and efficient 3D printing process.

**Print orientation optimization:** Print orientation can have a significant impact on the print time, cost, and quality of a 3D printed object. Here are some strategies for optimizing the print orientation:

Minimize the number of bottom layers: Placing the object in a print orientation that minimizes the number of bottom layers can reduce the print time.

Minimize the amount of support structures: By reducing the amount of support structures needed, you can reduce the print time and minimize the amount of material used.

Maximize the strength of the object: Placing the object in a print orientation that maximizes its strength can reduce the amount of support structures needed and improve the overall durability of the object.

Minimize the amount of material used: By reducing the amount of material used, you can reduce the cost of the 3D printing process.

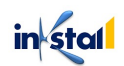

In a 3D printing software, you can adjust various parameters to optimize the print orientation. For example, you can rotate the object in the build space to find the optimal print orientation.

By optimizing the print orientation, you can reduce the print time, minimize the amount of material used, and improve the strength and durability of the 3D printed object, resulting in a more cost-effective and efficient 3D printing process

**Batch printing:** Batch printing refers to the process of printing multiple objects in a single build, rather than printing each object individually. Batch printing can be a more efficient and cost-effective approach for 3D printing, as it reduces the time and material used for each individual print.

In a 3D printing software, you can arrange the objects in the build space and specify the print settings for each object. The software will then optimize the print orientation and placement of the objects to minimize the use of material and reduce the print time.

For example, if you have several small objects that can be arranged in a compact manner, you can place them in the build space and print them in a single batch. This can reduce the amount of material used and the overall print time, making the 3D printing process more cost-effective and efficient.

By using batch printing, you can also take advantage of the build space of the 3D printer, which may not be fully utilized when printing just one object at a time. This allows you to get more prints out of a single build, reducing the overall cost and time of the 3D printing process By optimizing for cost and time, you can create high-quality 3D-printed objects in a more efficient and cost-effective manner.

### Automated Design for 3D Printing

Automated design for 3D printing refers to the use of computer algorithms and software to automate the process of designing 3D models for printing. Automated design tools can help designers quickly create complex and intricate designs, save time and resources, and streamline the 3D printing process.

There are several approaches to automated design for 3D printing, including: **Parametric Design:** This approach allows designers to specify the parameters of a design, such as size, shape, and material properties, and the software automatically generates the 3D model.

Here is a simple example in OpenSCAD, a popular open-source parametric 3D design software:

```
// Define the parameters for the design
height = 50;
```

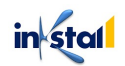

```
width = 50;
depth = 50;
// Create a box with the defined parameters
module box() {
  translate([0,0,0]) cube([width,depth,height]);
}
// Call the box module to create the 3D model
box();
```

In this example, the height, width, and depth parameters are defined, and a box module is created using the cube function. The translate function is used to position the box at the origin. By changing the values of the parameters, the designer can easily modify the size and shape of the box.

**Generative Design:** This approach uses algorithms to generate multiple design options based on the specified parameters and constraints. The designer can then choose the best option for their needs.

Here is a simple example in Grasshopper, a popular visual programming language for generative design in Rhino3D:

```
// Define the design goals
goal = "minimize weight";
// Define the design constraints
constraint1 = "minimum thickness of 5mm";
constraint2 = "maximum height of 200mm";
// Use the genetic algorithm component to generate
multiple design options
geneticAlgorithm(goal, constraint1, constraint2);
// Use the mesh component to create a 3D model of the
optimized design
mesh(geneticAlgorithm);
```

In this example, the goal and constraint variables are defined to specify the design goals and constraints. The geneticAlgorithm component is used to generate multiple design options based on the specified goals and constraints. The mesh component is used to create a 3D model of the

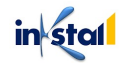

optimized design. The final output is the design that meets the specified goals and constraints in the most optimal way.

**Topology Optimization:** This approach uses algorithms to optimize the design for specific goals, such as strength or weight reduction, based on the material properties and loads on the structure.

Here is a simple example in MATLAB, a popular platform for numerical computations:

```
% Define the design space
xmin = 0;
xmax = 100;
ymin = 0;
ymax = 100;
zmin = 0;
zmax = 100;
% Define the design goals
goal = "minimize weight";
% Define the design constraints
constraint1 = "minimum thickness of 5mm";
constraint2 = "maximum height of 200mm";
% Use the topology optimization function to generate
the optimized design
[x, y, z, results] = topologyOptimization(xmin, xmax,
ymin, ymax, zmin, zmax, goal, constraint1,
constraint2);
% Plot the optimized design
plot3(x, y, z, 'o');
```

In this example, the design space is defined by the xmin, xmax, ymin, ymax, zmin, and zmax variables. The goal and constraint variables are defined to specify the design goals and constraints. The topologyOptimization function is used to generate the optimized design based on the specified goals and constraints. The plot3 function is used to visualize the optimized design. The final output is the design that meets the specified goals and constraints in the most optimal way, with the optimal distribution of material within the design space.

**Design for Additive Manufacturing (DfAM):** This approach uses algorithms to design parts specifically for 3D printing, taking into account the build orientation, material properties, and other factors that affect the print quality and performance.

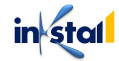

Here is a simple example in OpenSCAD, a popular open-source computer-aided design (CAD) software:

```
// Define the size of the part
x = 100;
y = 50;
z = 20;
// Define the build orientation
orientation = "x";
// Use the build orientation to determine the placement
of the supports
if (orientation == "x") {
  supports =
[[0,0,0],[x,0,0],[0,y,0],[x,y,0],[0,0,z],[x,0,z],[0,y,z]]
],[x,y,z]];
} else if (orientation == "y") {
  supports =
[[0,0,0],[0,y,0],[z,0,0],[z,y,0],[0,0,x],[0,y,x],[z,0,x
],[z,y,x]];
} else {
  supports =
[[0,0,0],[z,0,0],[0,x,0],[z,x,0],[0,0,y],[z,0,y],[0,x,y]
],[z,x,y]];
}
// Generate the model using the determined supports
for (i = [0:7]) {
  translate(supports[i]) cube(5, center=true);
}
```

In this example, the x, y, and z variables are used to define the size of the part. The orientation variable is used to specify the build orientation. The supports variable is generated based on the specified build orientation, with supports placed at the corners of the part. The for loop is used to generate the model using the determined supports. The final output is a 3D model optimized for 3D printing, with the supports placed in the optimal locations based on the specified build orientation.

By using automated design tools, designers can create more complex and intricate designs, reduce the time and resources required for manual design, and improve the efficiency and accuracy of the 3D printing process

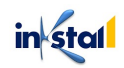

## Additive vs Subtractive Manufacturing Considerations

Additive Manufacturing, also known as 3D Printing, is a process of building objects layer by layer from a digital model. It offers many advantages over traditional manufacturing methods, including faster prototyping, lower waste, and greater design freedom. However, there are also several important considerations to keep in mind when using this technology.

Here are some of the most important ones:

Material Properties: Different materials have different properties, such as strength, flexibility, and thermal resistance, which can impact the performance of the final product. It's important to choose the right material for the intended application to ensure that the product meets the desired specifications.

Layer Thickness: The layer thickness of a 3D printed object affects its surface finish, strength, and accuracy. Thinner layers result in a smoother surface finish, while thicker layers increase the strength of the object. The layer thickness must be carefully considered to ensure that the final product meets the desired specifications.

Build Time: Additive Manufacturing can take a significant amount of time to build a single object, especially for large or complex objects. This must be taken into account when planning a project and when setting deadlines for delivery

Post-Processing: Many 3D printed objects require additional post-processing steps, such as sanding, painting, or polishing, to achieve the desired final appearance and performance. This must be factored into the overall time and cost of the project.

Design Considerations: The design of a 3D printed object is critical to its success. Some design features, such as sharp angles and thin walls, can lead to printing difficulties or weaker structures. It's important to consider these design limitations and adjust the design accordingly.

Cost: While 3D printing has the potential to reduce costs in certain applications, it can also be more expensive than traditional manufacturing methods, particularly for small quantities. It's important to carefully consider the total cost of the project, including the cost of materials, equipment, and post-processing, before deciding to use 3D printing.

Subtractive Manufacturing is a traditional manufacturing process that involves removing material from a solid block to create a final product. Common examples of subtractive manufacturing processes include CNC machining, drilling, and milling. Here are some of the key considerations to keep in mind when using subtractive manufacturing:

Material Properties: The properties of the material being machined, such as hardness, tensile strength, and thermal conductivity, will impact the machining process and the final product. It's

in stal

important to choose the right material for the intended application to ensure that the product meets the desired specifications.

Cutting Tools: The type and condition of the cutting tools used in subtractive manufacturing will have a significant impact on the quality and accuracy of the final product. It's important to choose the right cutting tool for the material and application, and to regularly maintain and replace the cutting tools as needed.

Tool Paths: The tool paths used in subtractive manufacturing must be carefully planned to ensure that the final product meets the desired specifications. This includes considering factors such as cutting speed, feed rate, and step-over distance.

Machine Accuracy: The accuracy of the subtractive manufacturing machine is critical to the success of the project. Regular calibration and maintenance of the machine is necessary to ensure that it continues to operate within specified tolerances.

Workholding: Proper workholding is essential to prevent the workpiece from moving or shifting during machining. This includes using clamps, fixtures, or vacuum tables, as well as ensuring that the workpiece is secure and stable.

Machine Capacity: The capacity of the subtractive manufacturing machine must be considered when selecting a machine for a particular project. This includes factors such as the size of the workpiece that can be machined and the maximum cutting depth and speed.

Cost: Subtractive manufacturing can be more cost-effective than additive manufacturing for certain applications, particularly for high volume production. However, the cost of cutting tools, machine maintenance, and setup time must be taken into account when evaluating the total cost of the project.

## Designing for Interchangeability and Customizability

Designing for interchangeability is the practice of designing parts and components that can be easily swapped or replaced with other similar parts. The goal is to make it possible to quickly and easily replace parts that have worn out, broken, or become damaged, without having to completely disassemble the entire system.

There are several key considerations when designing for interchangeability:

Standardization: Interchangeable parts should be standardized, so that they can be easily swapped between different systems or devices. Standardization helps to ensure that parts are easily available, and that they are compatible with other parts in the system.

in stal

Tolerances: Parts must be designed with precise tolerances to ensure that they fit and function correctly when they are swapped in place. This requires careful attention to dimensional accuracy, surface finish, and other critical factors.

Material Compatibility: Parts must be designed with materials that are compatible with each other, and with the rest of the system. This includes considering factors such as thermal expansion, hardness, and electrical conductivity.

Ease of Assembly and Disassembly: Parts must be designed so that they can be easily assembled and disassembled, without the need for specialized tools or techniques. This includes considering factors such as the size and shape of the parts, and the ease of accessing fasteners and other components.

Durability and Reliability: Parts must be designed to be durable and reliable, so that they will continue to function correctly over time, even with frequent swapping. This requires careful attention to the strength and stiffness of the parts, as well as to their resistance to wear and fatigue.

Cost: Interchangeable parts must be designed to be cost-effective, so that they can be produced and sold at a reasonable price. This includes considering factors such as the cost of materials, manufacturing processes, and assembly.

Designing for customizability involves creating products that can be easily adapted or modified to meet the specific needs of different users or applications. The goal is to provide customers with the ability to personalize their products, and to make it easy for them to make changes or upgrades as their needs evolve.

Here are some key considerations when designing for customizability:

Modular Design: Products should be designed using a modular approach, so that individual components or modules can be added, removed, or replaced as needed. This allows customers to easily make changes or upgrades to their products, without having to completely disassemble the entire system.

Standard Interfaces: Components and modules should be designed with standard interfaces, so that they can be easily connected and disconnected from each other. This allows customers to easily add or remove components as needed, without having to worry about compatibility issues.

User-Friendly Customization: The process of customizing the product should be user-friendly, so that customers can make changes and upgrades without having to have specialized knowledge or tools. This includes considering factors such as ease of access, clear instructions, and intuitive software interfaces.

Scalability: Products should be designed to be scalable, so that they can be easily adapted to meet the needs of different users or applications. This includes considering factors such as size, power requirements, and connectivity options.

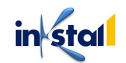

Cost: Products should be designed with cost in mind, so that customizing them does not become overly expensive. This includes considering factors such as the cost of materials, manufacturing processes, and assembly.

Versatility: Products should be designed to be versatile, so that they can be used in a wide range of applications and environments. This includes considering factors such as durability, reliability, and adaptability.

### Managing Complexity in 3D Printing Design

Managing complexity in 3D printing design is a critical aspect of successfully producing highquality, functional parts and products. 3D printing offers many benefits, including the ability to create complex shapes and geometries, but it also comes with its own set of challenges, particularly when it comes to managing complexity.

Here are some key considerations for managing complexity in 3D printing design:

Simplification: When possible, designs should be simplified to reduce complexity and make them easier to produce. This includes removing unnecessary features and optimizing shapes for 3D printing.

Here's an example of how simplification could be implemented in code using the Python programming language and a 3D modeling library such as the OpenSCAD library.

Let's say we have a complex 3D model represented as a list of triangles and vertices. To simplify this model, we could use a mesh simplification algorithm, such as the Ramer-Douglas-Peucker algorithm, to reduce the number of triangles and vertices.

Here's an example implementation of the Ramer-Douglas-Peucker algorithm in Python:

```
from typing import List
import numpy as np
def ramer_douglas_peucker(vertices: List[np.array],
epsilon: float):
    """
    Simplify a list of vertices using the Ramer-
Douglas-Peucker algorithm.
    """
    n = len(vertices)
    markers = np.zeros(n, dtype=bool)
```

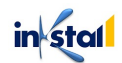

```
markers[0] = markers[-1] = True
    stack = [(0, n - 1)]
    while stack:
        start, end = stack.pop()
        if end - start <= 1:
            continue
        dmax = 0
        index = 0
        for i in range(start + 1, end):
            d = np.linalg.norm(np.cross(vertices[end] -
vertices[start], vertices[i] - vertices[start])) /
np.linalg.norm(vertices[end] - vertices[start])
            if d > dmax:
                index = i
                dmax = d
        if dmax >= epsilon:
            markers[index] = True
            stack.extend([(start, index), (index,
end)])
    return np.array(vertices)[markers]
```

In this example, the ramer\_douglas\_peucker function takes a list of vertices and a threshold epsilon as input and returns a simplified list of vertices using the Ramer-Douglas-Peucker algorithm. The algorithm works by dividing the input vertices into segments and iteratively removing vertices that are within a certain distance epsilon from the line segment connecting the endpoints of the segment. The final result is a simplified list of vertices that approximates the original model while retaining its essential shape

**Wall Thickness:** Wall thickness is an important factor in 3D printing, and designs should be optimized to ensure that walls are thick enough to be strong and stable, but not so thick that they increase print time and material use.

Here's an example of how wall thickness could be implemented in code using the Python programming language and a 3D modeling library such as the OpenSCAD library.

Let's say we have a 3D model represented as a list of triangles and vertices, and we want to ensure that all walls in the model have a minimum thickness. To do this, we could write a function that analyzes the triangles in the model and thickens the walls as necessary. Here's an example implementation of a wall thickening function in Python:

```
from typing import List
```

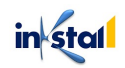

```
import numpy as np
def thickify walls (vertices: List[np.array], triangles:
List[np.array], min thickness: float):
    .....
    Thickify the walls of a 3D model by adding vertices
and triangles.
    .....
    n vertices = len(vertices)
    n triangles = len(triangles)
    normals = np.zeros((n triangles, 3))
    for i in range(n triangles):
        v1 = vertices[triangles[i, 0]]
        v2 = vertices[triangles[i, 1]]
        v3 = vertices[triangles[i, 2]]
        normals[i] = np.cross(v2 - v1, v3 - v1)
    normals /= np.linalg.norm(normals, axis=1)[:,
np.newaxis]
    thicknesses = np.zeros(n triangles)
    for i in range(n triangles):
        for j in range(i + 1, n triangles):
            if np.abs(np.dot(normals[i], normals[j])) >
0.999:
                d =
np.min([np.linalg.norm(vertices[triangles[i, k]] -
vertices[triangles[j, k]]) for k in range(3)])
                thicknesses[i] = max(thicknesses[i], d)
                thicknesses[j] = max(thicknesses[j], d)
    for i in range(n triangles):
        if thicknesses[i] < min thickness:</pre>
            v1 = vertices[triangles[i, 0]]
            v2 = vertices[triangles[i, 1]]
            v3 = vertices[triangles[i, 2]]
            n = normals[i]
            vertices.append(v1 + n * (min thickness -
thicknesses[i]))
            vertices.append(v2 + n * (min thickness -
thicknesses[i]))
            vertices.append(v3 + n * (min thickness -
thicknesses[i]))
            triangles[i, 0] = n vertices
            triangles[i, 1] = n vertices + 1
            triangles[i, 2] = n vertices + 2
```

in stal

# n\_vertices += 3 return vertices, triangles

In this example, the thickify\_walls function takes a list of vertices and triangles, and a minimum wall thickness as input and returns a modified list of vertices and triangles that represent a thickened version of the original model.

**Support Structures**: In some cases, complex shapes may require the use of support structures to ensure that they print correctly. Support structures should be carefully designed and optimized to minimize their impact on the final part and to make them easy to remove.

Here's an example of how support structures could be implemented in code using the Python programming language and a 3D modeling library such as the OpenSCAD library.

Let's say we have a 3D model represented as a list of triangles and vertices, and we want to generate support structures for the model to ensure that it can be successfully 3D printed. To do this, we could write a function that analyzes the triangles in the model and generates support structures as necessary.

Here's an example implementation of a support structure generation function in Python:

```
from typing import List
import numpy as np
def generate supports(vertices: List[np.array],
triangles: List[np.array], max overhang: float):
    ......
    Generate support structures for a 3D model.
    n vertices = len(vertices)
    n triangles = len(triangles)
    normals = np.zeros((n triangles, 3))
    for i in range(n triangles):
        v1 = vertices[triangles[i, 0]]
        v2 = vertices[triangles[i, 1]]
        v3 = vertices[triangles[i, 2]]
        normals[i] = np.cross(v2 - v1, v3 - v1)
    normals /= np.linalg.norm(normals, axis=1)[:,
np.newaxis]
    supports = []
    for i in range(n triangles):
```

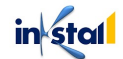

```
n = normals[i]
if n[2] < -0.999:
v1 = vertices[triangles[i, 0]]
v2 = vertices[triangles[i, 1]]
v3 = vertices[triangles[i, 2]]
d1 = np.linalg.norm(v1 - np.array([v1[0],
v1[1], 0.0]))
d2 = np.linalg.norm(v2 - np.array([v2[0],
v2[1], 0.0]))
d3 = np.linalg.norm(v3 - np.array([v3[0],
v3[1], 0.0]))
if d1 > max_overhang or d2 > max_overhang
or d3 > max_overhang:
supports.append((v1, v2, v3))
return supports
```

In this example, the generate\_supports function takes a list of vertices and triangles, and a maximum overhang angle as input and returns a list of supports. The function works by computing the normal vectors of all triangles in the model and checking if any of the triangles are facing downwards (i.e., have a negative Z component in the normal vector). If a triangle is facing downwards and its vertices are more than max\_overhang distance from the build plate, the triangle is added to the list of supports. The list of supports can then be used to generate the actual support structures in the 3D model.

Lattice Structures: In some cases, lattice structures can be used to reduce complexity and weight, while still maintaining strength and stability. Lattice structures should be carefully designed to ensure that they are functional and efficient.

Here's an example of how lattice structures could be implemented in code using the Python programming language and a 3D modeling library such as the OpenSCAD library.

Let's say we have a 3D model represented as a list of triangles and vertices, and we want to generate lattice structures for the model to reduce the amount of material needed for 3D printing and to make the model lighter. To do this, we could write a function that generates a lattice structure inside the model.

Here's an example implementation of a lattice structure generation function in Python:

from typing import List
import numpy as np

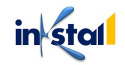

```
def generate lattice (vertices: List[np.array],
triangles: List[np.array], lattice spacing: float):
    .....
    Generate lattice structures for a 3D model.
    ** ** **
    n vertices = len(vertices)
    n triangles = len(triangles)
    bounding box = np.array([
        np.min(vertices, axis=0),
        np.max(vertices, axis=0)
    1)
    x min, y min, z min = bounding box[0]
    x max, y max, z max = bounding box[1]
    x \text{ range} = x \text{ max} - x \text{ min}
    y range = y max - y min
    z \text{ range} = z \max - z \min
    x lattice = int(x range / lattice_spacing) + 1
    y lattice = int(y range / lattice spacing) + 1
    z lattice = int(z range / lattice spacing) + 1
    lattice vertices = []
    for i in range(x lattice):
        for j in range(y_lattice):
            for k in range(z lattice):
                 x = x \min + i * lattice spacing
                 y = y min + j * lattice spacing
                 z = z \min + k * lattice spacing
                 lattice vertices.append(np.array([x, y,
z]))
    return lattice vertices
```

In this example, the generate\_lattice function takes a list of vertices and triangles and a lattice spacing as input and returns a list of lattice vertices. The function works by computing the bounding box of the model and generating a 3D lattice structure with a regular spacing of lattice\_spacing inside the bounding box. The lattice structure is represented as a list of vertices that can be used to generate the actual lattice structure in the 3D model.

**Part Orientation:** The orientation of parts during the printing process can have a significant impact on the final product. Parts should be designed and oriented to minimize the need for support structures and to ensure that they print correctly.

Here's an example of how part orientation could be considered in 3D printing design using the Python programming language and a 3D modeling library such as the OpenSCAD library.

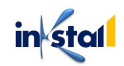

Let's say we have a 3D model represented as a list of triangles and vertices, and we want to determine the best orientation of the model to minimize the amount of material needed and to reduce the printing time. To do this, we could write a function that finds the orientation that maximizes the number of overhanging surfaces facing downward.

Here's an example implementation of a part orientation optimization function in Python:

```
from typing import List
import numpy as np
def find best orientation(vertices: List[np.array],
triangles: List[np.array]):
    .....
    Find the best orientation for a 3D model to
minimize material and printing time.
    .....
    n vertices = len(vertices)
    n triangles = len(triangles)
    normal vectors = np.zeros((n triangles, 3))
    for i in range(n triangles):
        triangle = triangles[i]
        a = vertices[triangle[0]]
        b = vertices[triangle[1]]
        c = vertices[triangle[2]]
        normal vectors[i] = np.cross(b - a, c - a)
    total normal = np.sum(normal vectors, axis=0)
    best orientation = np.argmax(total normal)
    return best orientation
```

In this example, the find\_best\_orientation function takes a list of vertices and triangles as input and returns the best orientation of the model to minimize material and printing time. The function works by computing the normal vector of each triangle in the model and summing up all the normal vectors to find the total normal vector. The function then returns the axis with the largest magnitude, which represents the best orientation of the model. In this way, the function finds the orientation that maximizes the number of overhanging surfaces facing downward and minimizes the amount of material needed for 3D printing

**Material Selection:** Material selection is an important consideration when designing for 3D printing. Different 3D printing technologies have different requirements and limitations when it comes to material choice, and the best material for your project will depend on factors such as the intended use and environment, strength and durability requirements, and cost considerations.

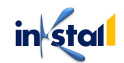

When selecting materials for 3D printing, it is important to consider the properties of each material, such as its melting temperature, stiffness, strength, and thermal properties. Some common materials used in 3D printing include:

PLA (Polylactic Acid): A biodegradable, low-cost material that is easy to print with and has good layer adhesion.

ABS (Acrylonitrile Butadiene Styrene): A durable, impact-resistant material that is commonly used in consumer products.

Nylon: A flexible, high-strength material that is ideal for applications requiring durability and resistance to wear and tear.

TPU (Thermoplastic Polyurethane): A flexible, rubbery material that is ideal for applications requiring flexibility and impact resistance.

PET (Polyethylene Terephthalate): A strong, lightweight material that is commonly used for food and beverage packaging.

Example code for material selection in a 3D printing software could be:

```
import stl
import numpy as np
from mpl toolkits import mplot3d
# Load the STL file
model = stl.mesh.Mesh.from file('model.stl')
# Select the material
material = 'ABS'
# Define the material properties
if material == 'PLA':
    material properties = {'density': 1.25,
'youngs modulus': 3e9, 'poissons ratio': 0.3}
elif material == 'ABS':
    material properties = {'density': 1.05,
'youngs modulus': 2.5e9, 'poissons ratio': 0.35}
elif material == 'Nylon':
    material properties = {'density': 1.15,
'youngs modulus': 3.5e9, 'poissons ratio': 0.4}
elif material == 'TPU':
    material properties = {'density': 1.2,
'youngs modulus': 0.5e9, 'poissons ratio': 0.5}
```

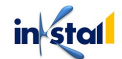

```
elif material == 'PET':
    material_properties = {'density': 1.3,
    'youngs_modulus': 2.5e9, 'poissons_ratio': 0.3}
else:
    raise ValueError('Invalid material')
# Use the material properties for simulation or
analysis
# ...
```

In this example, the STL file is loaded and the desired material is selected. The properties of the selected material are defined and stored in a dictionary, which can then be used for simulation or analysis. The code raises an error if an invalid material is selected.

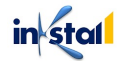

# Chapter 3: Design Software and Tools for 3D Printing

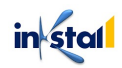

## Overview of Design Software for 3D Printing

There are many software options available for designing 3D models for printing, ranging from free and beginner-friendly to professional and expensive. Here are some of the most popular ones:

Tinkercad: Tinkercad is a free, web-based 3D design software that was created to make 3D modeling accessible and easy to use for everyone, including beginners and children. It was launched in 2011 by the Swedish company AutoDesk and has since become one of the most popular and widely used 3D design software programs for hobbyists and educators.

Tinkercad offers a simple, intuitive interface with basic 3D modeling tools, making it easy for users to create 3D models without prior experience. The software allows users to create and edit basic shapes, add text and images, and combine shapes to create more complex models. It also includes a variety of premade models and shapes that can be easily customized.

Tinkercad is designed to be used in a web browser and does not require any software to be installed on a user's computer. This makes it accessible from anywhere with an internet connection, making it an ideal choice for classrooms and other collaborative environments.

Tinkercad has been praised for its user-friendly interface and its ability to help users learn the basics of 3D modeling and design. It has become a popular tool for educators, as well as for hobbyists and students looking to get started with 3D printing.

Here is an example of how you could use code to create a basic 3D cube shape in Tinkercad:

```
const box = new scadApi.CAG.cube({
   center: [0, 0, 0],
   radius: [50, 50, 50]
});
return box;
```

This code uses the JavaScript API for OpenSCAD, a 3D modeling software, to create a cube shape in Tinkercad. The scadApi.CAG.cube function creates a cube with the specified center and radius parameters.

By using code in this way, you can quickly and easily create and modify 3D shapes in Tinkercad, without having to rely solely on the drag-and-drop interface. However, it's important to note that a certain level of technical knowledge and experience with coding is required to use this feature.

Fusion 360: Fusion 360 is a professional-level 3D CAD (Computer-Aided Design) and CAM (Computer-Aided Manufacturing) software developed by Autodesk. It is used by product

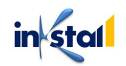

designers, engineers, and manufacturers to create complex 3D models for a variety of applications, including 3D printing.

Fusion 360 offers a wide range of tools and features for 3D modeling, simulation, and collaboration, making it a powerful and versatile tool for professionals. It allows users to create and edit complex shapes, add annotations, and perform simulations to test the strength and performance of their designs. It also includes a library of pre-made components and materials that can be easily added to models.

One of the unique features of Fusion 360 is its cloud-based collaboration capabilities, which allow multiple users to work on a design simultaneously. It also includes a robust file management system, making it easy to keep track of multiple design iterations and versions.

Fusion 360 is available for Windows and Mac and offers a free subscription option for hobbyists, students, and startups, with paid subscription options for commercial use. The software is known for its intuitive interface and powerful capabilities, making it a popular choice among professionals in a variety of industries.

Here's an example of how you can use code to create a simple 3D object in Fusion 360:

```
// Define the object's size and shape
var size = 100;
var shape = new Cube(size, size, size);
// Place the object in the workspace
var placement = new Translate(0, 0, size / 2);
var cube = shape.transform(placement);
// Create a new component in the design
var newComponent =
adsk.fusion.Component.create(design);
newComponent.name = "My Cube";
// Add the object to the component
var bRep =
newComponent.occurrences.addNewComponent(cube);
bRep.name = "My Cube";
// Update the design
design.update();
```

In this example, the script creates a cube object with a size of 100 units. It then places the object in the design workspace and adds it to a new component, which is named "My Cube." Finally, the design is updated to reflect the changes made in the script.

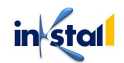

This is just a basic example of the kind of automation that can be achieved using the scripting capabilities of Fusion 360. With a deeper understanding of the software and the JavaScript programming language, you can create more complex and powerful scripts to streamline your workflow and enhance your 3D modeling and design capabilities.

**SketchUp:** SketchUp is a 3D modeling software developed by Trimble Inc. that is widely used for architectural, engineering, and interior design projects. It is known for its ease of use and intuitive interface, making it a popular choice for hobbyists, students, and professionals alike.

SketchUp provides a range of tools for creating and editing 3D models, including basic shapes, lines, arcs, and curves. It also includes a library of pre-made components, such as furniture and building materials, which can be easily added to models. In addition, SketchUp allows users to import and export a variety of file formats, making it easy to work with other design software.

One of the unique features of SketchUp is its vast user community, which has created a large library of free 3D models, extensions, and plugins that can be used to enhance the functionality of the software. This community also provides support and resources for users, making it a great choice for those new to 3D modeling.

SketchUp is available for Windows and Mac and offers a free version of the software, as well as a paid version with additional features and capabilities. Whether you're just starting out with 3D modeling or are a seasoned professional, SketchUp is a versatile and powerful tool for creating 3D designs for a variety of applications, including 3D printing.

Here's an example of how you can use code to create a simple 3D object in SketchUp:

```
# Define the object's size and shape
size = 100
# Create a new model in SketchUp
model = Sketchup.active_model
# Start a new group to hold the object
entities = model.entities
group = entities.add_group
# Create a new cube
cube = group.entities.add_cube [0,0,0], size, size,
size
# Update the model
model.commit_operation
```

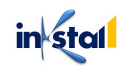

In this example, the script creates a cube object with a size of 100 units and adds it to a new group in the SketchUp model. The model is then updated to reflect the changes made in the script.

**Blender:** Blender is a free and open-source 3D graphics software that is widely used for 3D modeling, animation, and visual effects. It was originally developed as an in-house tool for a Dutch animation studio, but has since grown into a comprehensive and highly-regarded software suite with a large and dedicated user community.

Blender provides a range of advanced 3D modeling and animation tools, including sculpting, rigging, and simulation. It also has a powerful set of built-in tools for texturing, lighting, and shading, making it an excellent choice for creating high-quality 3D models and visual effects.

In addition to its robust feature set, Blender is also known for its user-friendly interface, which has been designed with the needs of artists in mind. It is also highly customizable, with a variety of add-ons, plugins, and custom scripts available to enhance its capabilities.

Blender is available for Windows, Mac, and Linux and is a great choice for those who are looking for a versatile and powerful 3D modeling software that is also free and open-source. Whether you're just starting out with 3D modeling or are a seasoned professional, Blender provides the tools you need to create high-quality 3D models and visual effects.

Here's an example of how you might use Blender to model a simple 3D object and then export it as an STL file for 3D printing:

```
import bpy
# Create a new scene
bpy.ops.scene.new(type='EMPTY')
# Add a cube to the scene
bpy.ops.mesh.primitive_cube_add(location=(0, 0, 0))
# Scale the cube to be larger
bpy.ops.transform.resize(value=(5, 5, 5))
# Export the scene as an STL file
bpy.ops.export mesh.stl(filepath="cube.stl")
```

In this example, we start by creating a new scene in Blender and adding a cube to it. We then scale the cube to be larger and export the scene as an STL file named "cube.stl".

**Autodesk 123D:** Autodesk 123D is a suite of 3D design and modeling tools that are designed to be accessible and easy to use for people with little to no experience in 3D design. The tools in the 123D suite can be used to create 3D models for a variety of purposes, including 3D printing.

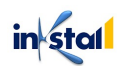

One of the tools in the 123D suite is 123D Design, which is a simple yet powerful 3D modeling tool that can be used to create a wide range of 3D models. With 123D Design, you can use basic 3D shapes and tools to create complex 3D models, or you can import 3D models from other sources to modify and print.

Once you have created your 3D model in 123D Design, you can export it as an STL file for 3D printing. You can then use your STL file with a 3D printer to bring your 3D designs to life.

Autodesk 123D is a suite of 3D design and modeling tools that can be used to create 3D models for 3D printing, and 123D Design is one of the tools in the suite that is designed for easy and accessible 3D modeling

Instead of coding, users interact with the software through a visual interface, selecting shapes and tools to use, modifying and transforming their models, and ultimately exporting their models as STL files for 3D printing.

While there is no coding involved in using Autodesk 123D, the software does provide users with a range of features and tools that make it easy to create a wide range of 3D models for 3D printing. Whether you are a beginner or an experienced 3D designer, you can use Autodesk 123D to create the models you need for your projects and bring your designs to life through 3D printing.

### Computer-Aided Design (CAD) Software

Computer-Aided Design (CAD) software is a type of software used by engineers, architects, and designers to create 2D and 3D models of products, structures, and other objects. The models created in CAD software can be used for a variety of purposes, including product design, architecture, engineering, and 3D printing.

CAD software provides users with a range of tools and features to create precise and accurate models. These tools can include basic shapes and operations, such as lines, arcs, circles, extrusion, and Boolean operations, as well as more advanced features like parametric modeling, simulation, and rendering.

CAD software can also be used to create STL files, which are commonly used for 3D printing. Once you have created your 3D model in CAD software, you can export it as an STL file, which can then be used with a 3D printer to bring your designs to life.

Computer-Aided Design (CAD) software typically offers a range of features and tools that make it easy to create precise and accurate 2D and 3D models. Some common features of CAD software include:

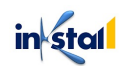

Basic Shapes and Operations: CAD software typically includes tools for creating basic shapes like lines, arcs, circles, and rectangles, as well as operations like extrusion and Boolean operations.

Parametric Modeling: Many CAD software programs provide users with parametric modeling capabilities, which allow you to define relationships between different parts of your model, making it easy to modify your design and update all related parts automatically.

Simulation: CAD software often includes simulation tools that allow you to test your designs for strength, stiffness, and other characteristics before you start to build them.

Rendering: CAD software often includes rendering capabilities that allow you to create realistic images and animations of your designs, which can be useful for visualizing and presenting your models.

STL Export: CAD software often provides the ability to export your models as STL files, which are commonly used for 3D printing.

Collaboration: Many CAD software programs provide tools for collaboration and team management, allowing multiple users to work on a project together in real-time.

Customization: CAD software often allows users to customize the interface and tools to their specific needs, making it easier and more efficient to use.

#### Freeform Modelling Software

Freeform modeling software is a type of 3D modeling software that provides users with a range of tools and features for creating organic and complex shapes. Unlike traditional CAD software, which is designed for creating precise and accurate models with straight lines and geometric shapes, freeform modeling software is designed to allow users to create models that are more fluid and natural in shape.

Freeform modeling software typically provides a range of sculpting and shaping tools, such as brushes, deformers, and sculpting operations, that allow users to shape and mold their models in a way that is similar to sculpting a physical object out of clay. This makes freeform modeling software particularly well-suited for creating models for applications like character design, product design, and 3D printing.

Examples of popular freeform modeling software include ZBrush, Blender, and Modo. These software programs provide users with a range of tools and features for creating complex and organic models, as well as exporting their models as STL files for 3D printing.

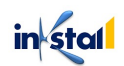

Freeform modeling software is a type of 3D modeling software that allows for the creation of complex, organic shapes and models. Some of the key features of freeform modeling software include:

Organic Shapes: Freeform modeling software is designed to allow for the creation of shapes and models that are not limited to basic geometric shapes. With freeform modeling software, you can create organic shapes and models that are not easily achieved with other types of modeling software.

Sculpting Tools: Freeform modeling software often includes a set of sculpting tools that allow you to shape and manipulate your model in real-time. These tools can be used to push and pull on the surface of your model, creating complex shapes and forms.

Dynamic Topology: Many freeform modeling software programs feature dynamic topology, which allows you to easily change the topology of your model as you work. This means that you can add or remove detail, change the density of your model, and adjust the shape of your model without affecting its overall form.

NURBS Surface Modeling: NURBS (Non-Uniform Rational B-Splines) surface modeling is a powerful feature of many freeform modeling software programs. NURBS allows you to create complex, curved surfaces and shapes with ease, and provides a high level of control over the shape and form of your model.

Integration with 3D Printing: Many freeform modeling software programs are specifically designed for use in the 3D printing industry, and offer tools and features that make it easy to prepare your models for 3D printing. For example, some freeform modeling software programs allow you to check your models for printability, identify and fix errors that could impact the print quality, and prepare your models for export as STL files for 3D printing.

Customizable Interface: Some freeform modeling software programs also offer a customizable interface, allowing you to tailor the interface to your needs and preferences. This can include options for adjusting the interface layout, setting custom keyboard shortcuts, and more.

### Slicing Software

Slicing software is an essential component of the 3D printing workflow. Slicing software is used to convert a 3D model into a set of printable instructions for the 3D printer. The slicing software takes a 3D model and "slices" it into hundreds or thousands of 2D cross-sectional layers. These layers are then sent to the 3D printer, which uses them to build the final object layer by layer. Slicing software plays a critical role in ensuring that 3D prints are of high quality and have the desired physical characteristics. It is responsible for many key aspects of the 3D printing process, including determining the orientation of the model, calculating the optimal print speed and temperature settings, and generating the necessary support structures for complex prints.

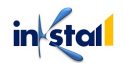

Some of the popular slicing software programs include Cura, PrusaSlicer, Simplify3D, and KISSlicer. These programs offer a range of features and options to help users optimize their prints, including support structure generation, material settings, and more. Slicing software typically includes the following features:

Layer Preview: This feature allows users to visualize the cross-sectional layers of their 3D model before printing, making it easy to identify any potential issues or areas that may need improvement.

Support Generation: Complex 3D models often require support structures to ensure that they print correctly and don't collapse during the printing process. Slicing software can automatically generate these support structures and allow users to adjust their size, shape, and placement.

Infill Settings: Infill refers to the interior structure of a 3D printed object. Slicing software allows users to adjust the infill percentage and pattern to achieve different levels of strength, weight, and printing speed.

Material Settings: Slicing software can be configured to use specific materials and print settings, such as temperature, speed, and layer height. This allows users to fine-tune the printing process to achieve the best results for their specific materials and machines.

Print Time and Material Estimation: This feature helps users estimate the total print time and the amount of material needed for their projects, making it easier to plan and manage the printing process.

Print Optimization: Slicing software can perform various optimizations to reduce printing time and material usage, such as reducing the number of infill lines and adjusting the layer height.

Multi-Extruder Support: Some slicing software supports multi-extruder 3D printers, allowing users to print with multiple colors or materials.

### Printing Software

Printing software, also known as 3D printer control software, is software that is used to control and manage the 3D printing process. The software acts as a bridge between the 3D design and the 3D printer, allowing the user to adjust and control various aspects of the printing process.

Some of the key features of printing software include:

G-code generation: The software can convert the 3D design into the G-code instructions that the 3D printer can understand and follow.

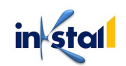

Printer control: The software allows the user to control the 3D printer, including adjusting temperature, speed, and layer height, among other parameters.

Printing preparation: The software can prepare the design for printing by slicing it into individual layers and generating a preview of the final product

Print monitoring: The software can display live updates of the printing process and provide the user with information such as time remaining, material usage, and print quality.

Error detection: The software can detect and report any errors or issues during the printing process, such as jams or overheating, and provide the user with recommendations for resolution.

There are several different printing software options available, including open-source software and commercial options, each with its own set of features and capabilities. The choice of printing software will depend on the specific needs and requirements of the user and the 3D printer being used.

## Scanning and Reverse Engineering Software

Scanning and reverse engineering software are used to create digital models from physical objects. The software uses a variety of techniques, including 3D scanning, to capture the geometry and details of an object, and then processes this data to create a digital model that can be edited and modified. The digital model can then be used for a variety of purposes, including reverse engineering, design visualization, and 3D printing.

Some features of scanning and reverse engineering software include:

3D scanning capabilities: The software is equipped with tools for capturing the geometry and details of physical objects using various scanning techniques, including structured light scanning, laser scanning, and photogrammetry.

Mesh processing: The software can process the raw data from a scan to create a watertight mesh that can be used for 3D printing or further processing.

Point cloud processing: The software can process point cloud data from a scan to create a 3D model that can be used for reverse engineering and other applications.

CAD integration: The software can be integrated with CAD software, allowing users to edit and modify the digital model generated from the scan.

Reverse engineering capabilities: The software can be used to reverse engineer physical objects, creating a digital model that can be used to recreate or improve the original design.

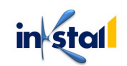

Here is an example of a simple Python code snippet that can be used to process a point cloud data to create a 3D model:

```
import numpy as np
import matplotlib.pyplot as plt
from mpl_toolkits.mplot3d import Axes3D
# Load point cloud data
points = np.loadtxt('point_cloud.txt')
# Plot the point cloud
fig = plt.figure()
ax = fig.add_subplot(111, projection='3d')
ax.scatter(points[:,0], points[:,1], points[:,2])
plt.show()
```

This code loads a point cloud data stored in a text file and plots it using matplotlib, a popular data visualization library in Python. The code demonstrates how a simple script can be used to process point cloud data and create a visual representation of the data.

#### STL Repair and Cleanup Tools

STL, or Standard Tessellation Language, is a file format commonly used in computer-aided design (CAD) and 3D printing. STL files represent 3D models as a series of interconnected triangles, which can sometimes lead to issues such as holes, spikes, or other artifacts in the final printed object.

To address these issues, several repair and cleanup tools are available that can help to improve the quality of an STL file. Some of these tools include:

MeshLab: MeshLab is a powerful tool for processing and editing 3D triangular meshes, including STL files. Although MeshLab is primarily a graphical user interface (GUI) tool, it also has a scripting interface that allows you to automate certain tasks using the MeshLab scripting language (MLX).

Here's an example of how you can use the MeshLab scripting language to repair a STL file:

```
# Load the STL file into MeshLab
mlx load your file.stl
```

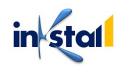

```
# Repair the STL file
mlx repair
# Save the repaired STL file
mlx save repaired_file.stl
```

This script will load the STL file your\_file.stl into MeshLab, repair any issues with the file, and then save the repaired file as repaired\_file.stl.

It's important to remember that the quality of the repair will depend on the complexity of the model and the quality of the STL file, and some issues may still remain after running the repair command. However, MeshLab provides a powerful set of tools for processing and editing 3D triangular meshes, and can be a valuable resource for repairing and cleaning up STL files.

**Netfabb:** Netfabb is a proprietary software for repairing and optimizing 3D printing files, including STL files. Unlike MeshLab, Netfabb does not have a scripting interface, and can only be used through its graphical user interface (GUI).

Here's an overview of the steps to repair an STL file using Netfabb:

Load the STL file into Netfabb.

Select the "Repair" option from the "Model" menu.

Netfabb will automatically analyze the file and perform repairs as necessary.

Preview the repaired model to ensure that all issues have been resolved. Save the repaired STL file.

It's important to note that the quality of the repair will depend on the complexity of the model and the quality of the STL file, and some issues may still remain after using the repair feature in Netfabb. However, Netfabb provides a comprehensive set of tools for repairing and optimizing 3D printing files, and can be a valuable resource for repairing and cleaning up STL files.

**Magics:** Magics is a software for preparing and verifying 3D printing files, including STL files. Unlike MeshLab and Netfabb, Magics does not have a scripting interface, and can only be used through its graphical user interface (GUI).

Here's an overview of the steps to repair an STL file using Magics:

Load the STL file into Magics.

Select the "Automatic Repair" option from the "Model Preparation" tab.

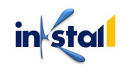
Magics will automatically analyze the file and perform repairs as necessary.

Preview the repaired model to ensure that all issues have been resolved.

Save the repaired STL file.

It's important to note that the quality of the repair will depend on the complexity of the model and the quality of the STL file, and some issues may still remain after using the automatic repair feature in Magics. However, Magics provides a comprehensive set of tools for preparing and verifying 3D printing files, and can be a valuable resource for repairing and cleaning up STL files.

**Blender:** lender is a powerful, open-source 3D creation software that can be used to repair and clean up STL files. While Blender is primarily a graphical user interface (GUI) tool, it also has a scripting interface that allows you to automate certain tasks using Python.

Here's an example of how you can use Python scripting in Blender to repair a STL file:

```
import bpy
import bmesh
# Load the STL file into Blender
bpy.ops.import mesh.stl(filepath="your file.stl")
# Get the imported object
obj = bpy.context.selected objects[0]
# Convert the object to a mesh
bm = bmesh.new()
bm.from mesh(obj.data)
# Perform repairs on the mesh
bmesh.ops.remove doubles(bm, verts=bm.verts,
dist=0.0001)
bmesh.ops.triangulate(bm, faces=bm.faces)
# Update the object with the repaired mesh
bm.to mesh(obj.data)
bm.free()
# Save the repaired STL file
bpy.ops.export mesh.stl(filepath="repaired file.stl")
```

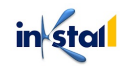

This script will load the STL file your\_file.stl into Blender, convert the object to a mesh, perform repairs on the mesh using the remove\_doubles and triangulate operations from the bmesh.ops module, update the object with the repaired mesh, and then save the repaired file as repaired\_file.stl.

It's important to note that the quality of the repair will depend on the complexity of the model and the quality of the STL file, and some issues may still remain after running this script. However, Blender provides a powerful set of tools for processing and editing 3D triangular meshes, and can be a valuable resource for repairing and cleaning up STL files.

### Parametric Design Software

Parametric design software is a type of computer-aided design (CAD) software that allows for the creation of designs that are defined by a set of parameters, or variables, rather than a fixed set of geometric shapes. This approach allows designers to create and modify designs in a more flexible and efficient manner, making it possible to explore multiple design options and quickly iterate on ideas.

Examples of parametric design software include:

Autodesk Fusion 360: Autodesk Fusion 360 is a cloud-based CAD platform that offers a comprehensive set of tools for parametric design, simulation, and collaboration. It supports several programming languages, including JavaScript, which can be used to automate and customize various tasks within the software.

Here's an example of how you could use JavaScript to create a simple parametric design in Autodesk Fusion 360:

```
// Create a new component in the design
var comp = fusion.activeModel.rootComponent;
// Define the parameters for the design
comp.addParameter("Width", 10, "mm", "Width of the
box");
comp.addParameter("Height", 20, "mm", "Height of the
box");
comp.addParameter("Length", 30, "mm", "Length of the
box");
```

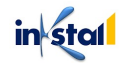

```
// Create a box in the design using the defined
parameters
var box = comp.box(0, 0, 0, comp.width, comp.height,
comp.length);
// Create an extrusion from the box shape
var ext = comp.extrude(box, comp.length);
```

This code creates a new component in the design, defines the parameters "Width", "Height", and "Length", creates a box shape based on the parameters, and creates an extrusion from the box shape. By modifying the parameter values, you can quickly iterate on the design and explore different options.

**SolidWorks:** SolidWorks is a popular 3D CAD software that offers advanced parametric modeling capabilities and a wide range of simulation and analysis tools. It supports several programming languages, including the SolidWorks API, which is based on Microsoft Visual Basic for Applications (VBA).

Here's an example of how you could use the SolidWorks API to create a simple parametric design in SolidWorks

```
' Create a new part in the design
Dim swApp As Object
Set swApp = Application.SldWorks
Dim Part As Object
Set Part =
swApp.NewDocument("C:\ProgramData\SolidWorks\SOLIDWORKS
2018\templates\Part.prtdot", 0, 0, 0)
' Define the parameters for the design
Dim Width As Double
Width = 10
Dim Height As Double
Height = 20
Dim Length As Double
Length = 30
```

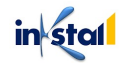

```
' Create a box in the design using the defined
parameters
Dim box As Object
Set box = Part.SketchManager.CreateCenterRectangle(0,
0, 0, Width, Height, 0)
' Extrude the box to the defined length
Dim ext As Object
Set ext = Part.FeatureManager.FeatureExtrude2(True,
False, False, 0, 0, Length, 0.01, 0.01, False, False,
False, False, 0, 0, False, False, False, False, True,
True, True, 0, 0, False)
```

This code creates a new part in the design, defines the parameters "Width", "Height", and "Length", creates a box shape based on the parameters, and creates an extrusion from the box shape to the defined length. By modifying the parameter values, you can quickly iterate on the design and explore different options.

**Inventor:** Autodesk Inventor is a 3D CAD software that provides a comprehensive set of tools for parametric design, simulation, and visualization. It supports several programming languages, including Visual Basic for Applications (VBA), which can be used to automate and customize various tasks within the software.

Here's an example of how you could use VBA to create a simple parametric design in Autodesk Inventor:

```
' Create a new part in the design
Dim invApp As Object
Set invApp = GetObject(, "Inventor.Application")
Dim Part As Object
Set Part = invApp.Documents.Add(kPartDocumentObject, ,
True)
' Define the parameters for the design
Dim Width As Double
Width = 10
Dim Height As Double
Height = 20
```

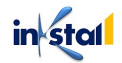

```
Dim Length As Double
Length = 30
' Create a sketch in the design
Dim sketch As Object
Set sketch = Part.Sketches.Add(Part.WorkPlanes(3))
' Create a rectangle in the sketch using the defined
parameters
sketch.Rectangle(0, 0, Width, Height)
' Extrude the sketch to the defined length
Dim extrude As Object
Set extrude = Part.Features.Extrude(sketch.Profiles(1),
Length, 0)
```

This code creates a new part in the design, defines the parameters "Width", "Height", and "Length", creates a sketch in the design, creates a rectangle shape in the sketch based on the parameters, and creates an extrusion from the rectangle shape to the defined length. By modifying the parameter values, you can quickly iterate on the design and explore different options.

**FreeCAD:** FreeCAD is a free and open-source 3D CAD software that provides a comprehensive set of tools for parametric design and visualization. It has a built-in Python interpreter, which allows you to automate and customize various tasks within the software using Python scripts.

Here's an example of how you could use Python to create a simple parametric design in FreeCAD:

```
import FreeCAD
import Part
# Define the parameters for the design
Width = 10
Height = 20
Length = 30
# Create a new document
doc = FreeCAD.newDocument()
# Create a box shape using the defined parameters
box = Part.makeBox(Width, Height, Length)
```

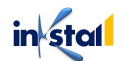

# # Add the box shape to the document Part.show(box)

This code defines the parameters "Width", "Height", and "Length", creates a new document in FreeCAD, creates a box shape based on the parameters, and adds the box shape to the document. By modifying the parameter values, you can quickly iterate on the design and explore different options.

**Rhinoceros:** Rhinoceros (also known as Rhino) is a 3D CAD software that provides a comprehensive set of tools for parametric design and visualization. It supports the scripting language Python, which can be used to automate and customize various tasks within the software.

Here's an example of how you could use Python to create a simple parametric design in Rhinoceros:

```
import rhinoscriptsyntax as rs
# Define the parameters for the design
Width = 10
Height = 20
Length = 30
# Create a box shape using the defined parameters
box = rs.AddBox([0, 0, 0], Width, Height, Length)
# Move the box along the X-axis
```

rs.MoveObject(box, [Width, 0, 0])

This code defines the parameters "Width", "Height", and "Length", creates a box shape based on the parameters, and moves the box along the X-axis by the defined width. By modifying the parameter values, you can quickly iterate on the design and explore different options.

Parametric design software is widely used across a variety of industries, including product design, architecture, and engineering. It allows designers to create complex and highly customizable designs while maintaining control over the underlying design parameters, making it an essential tool for modern design and engineering workflows.

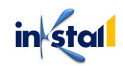

## **Topology Optimization Software**

Topology optimization is a design method that seeks to find the optimal distribution of material within a given design space to meet specific design requirements, such as strength, stiffness, or weight. Topology optimization software provides tools to automate this process and to produce optimized designs in a fraction of the time that it would take to manually create them.

Here are some examples of topology optimization software:

**ANSYS Discovery Live:** ANSYS Discovery Live is a real-time simulation software that provides an interactive and intuitive environment for performing simulations. It supports the scripting language Python, which can be used to automate and customize various tasks within the software.

**nTop Platform:** nTop Platform is a software platform for topology optimization and generative design. It supports the scripting language Python, which can be used to automate and customize various tasks within the software.

Here's an example of how you could use Python to perform a simple topology optimization in nTop Platform:

```
import ntopt
# Define the parameters for the optimization
part width = 100
part height = 100
part length = 100
min density = 0.1
max density = 1.0
# Create a new optimization project
project = ntopt.create project()
# Define the geometry for the optimization
geometry = ntopt.Geometry(project)
geometry.add box(part width, part height, part length)
# Define the optimization problem
problem = ntopt.Problem(project)
problem.set volume constraints (min density,
max density)
problem.set_geometry(geometry)
```

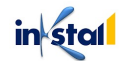

```
# Run the optimization
ntopt.optimize(problem)
# Export the optimized geometry
ntopt.export_stl(problem, "optimized_geometry.stl")
```

This code defines the parameters "part\_width", "part\_height", and "part\_length" for the part geometry, as well as the minimum and maximum densities for the optimization. It then creates a new optimization project in nTop Platform, defines the geometry and optimization problem, and runs the optimization. Finally, it exports the optimized geometry as an STL file.

Altair Inspire: Altair Inspire is a software platform for topology optimization and generative design. It supports the scripting language Python, which can be used to automate and customize various tasks within the software.

Here's an example of how you could use Python to perform a simple topology optimization in Altair Inspire:

```
import altair as alt
import pandas as pd
# Define the parameters for the optimization
part width = 100
part height = 100
part length = 100
min density = 0.1
max density = 1.0
# Create a new optimization project
project = alt.create project()
# Define the geometry for the optimization
geometry = alt.Geometry(project)
geometry.add box(part width, part height, part length)
# Define the optimization problem
problem = alt.Problem(project)
problem.set volume constraints (min density,
max density)
problem.set geometry(geometry)
# Run the optimization
alt.optimize(problem)
```

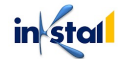

```
# Export the optimized geometry
alt.export_stl(problem, "optimized_geometry.stl")
```

This code defines the parameters "part\_width", "part\_height", and "part\_length" for the part geometry, as well as the minimum and maximum densities for the optimization. It then creates a new optimization project in Altair Inspire, defines the geometry and optimization problem, and runs the optimization. Finally, it exports the optimized geometry as an STL file.

**Hypermesh:** HyperMesh is a pre-processing software for finite element analysis (FEA) that can be used to create and optimize mesh models. It supports the scripting language Tcl, which can be used to automate and customize various tasks within the software.

Here's an example of how you could use Tcl to create a simple mesh model in HyperMesh:

```
# Start a new HyperMesh session
Hmscript
# Define the parameters for the mesh model
model width = 100
model height = 100
model length = 100
# Create a new part in the HyperMesh model
newpart
# Define the geometry for the mesh model
geometry box addbox 0 0 0 model width model height
model length
# Create a new mesh model in HyperMesh
newmodel
# Assign the geometry to the mesh model
setgeometry geometry box
# Generate a mesh for the model
mesh
```

This code defines the parameters "model\_width", "model\_height", and "model\_length" for the mesh model and creates a new part in HyperMesh. It then defines the geometry as a box with the

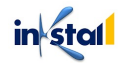

specified dimensions and creates a new mesh model. The code assigns the geometry to the mesh model and generates a mesh for the model.

**OptiStruct:** OptiStruct is a finite element analysis (FEA) software that can be used for structural optimization and design. It supports the scripting language Tcl, which can be used to automate and customize various tasks within the software.

Here's an example of how you could use Tcl to perform a simple topology optimization in OptiStruct:

```
# Start a new OptiStruct session
hOpti
# Define the parameters for the optimization
part width = 100
part height = 100
part length = 100
min density = 0.1
max density = 1.0
# Create a new part in the OptiStruct model
newpart
# Define the geometry for the optimization
geometry box addbox 0 0 0 part width part height
part length
# Create a new optimization study in OptiStruct
newstudy topology
# Define the optimization problem
setproblem topology
# Set the geometry for the optimization problem
setgeometry geometry box
# Set the optimization constraints
setdensityconstraints min density max density
# Run the optimization
optimize
# Export the optimized geometry
exportstl "optimized geometry.stl"
```

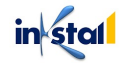

This code defines the parameters "part\_width", "part\_height", and "part\_length" for the part geometry, as well as the minimum and maximum densities for the optimization. It then creates a new part in OptiStruct, defines the geometry as a box with the specified dimensions, and creates a new topology optimization study. The code sets the geometry for the optimization problem, sets the optimization constraints, and runs the optimization. Finally, it exports the optimized geometry as an STL file.

Topology optimization software is widely used across a variety of industries, including aerospace, automotive, and mechanical engineering. It enables engineers and designers to create lightweight and efficient designs, reduce material usage, and improve product performance, making it an essential tool for modern product development and engineering workflows.

#### Material Science Simulation Tools

Material science simulation tools are software applications used to model and simulate the behavior of materials, such as their mechanical, thermal, and electrical properties. These tools can be used to study the behavior of materials under various conditions and to design new materials with specific properties. Some of the most commonly used material science simulation tools are:

**ANSYS:** A comprehensive simulation software for finite element analysis (FEA) and computational fluid dynamics (CFD) simulations. It can be used to simulate the behavior of materials under various conditions, including thermal, mechanical, and electrical loads.

Here's an example of how you could use ANSYS APDL to perform a simple linear static analysis of a cantilever beam:

```
! Start a new ANSYS session
/prep7
! Define the dimensions of the beam
dimension = 10
length = 100
! Create the model geometry
et,1,beam
rect,0,0,0,dimension,dimension,length
```

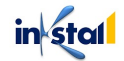

```
! Define the material properties
mp, ex, 210e9
mp, dens, 7800
! Apply the material to the beam
set,1
type,1
real, ex, 210e9
real,dens,7800
esize,1
! Define the fixed support at one end of the beam
nsel, s, node, , 1, 1, 1
d, 1, fx, 0
! Apply a load to the other end of the beam
nsel,s,node,,1,1,dimension
f,1,fx,-1000
! Solve the analysis
/sol
antype,1
solve
! View the results
/post1
set,1
plot,u
```

**Abaqus:** A finite element analysis software used for simulating the behavior of materials under various loads and conditions. It can be used to simulate the behavior of materials such as metals, composites, and polymers.

Here's an example of how you could use Abaqus Scripting Language (ASL) to perform a simple linear static analysis of a cantilever beam:

```
# Start a new Abaqus session
from abaqus import *
from abaqusConstants import *
# Define the dimensions of the beam
```

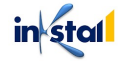

```
dimension = 10
length = 100
# Create the model geometry
model = mdb.Model(name='beam')
s = model.ConstrainedSketch(name='beam',
sheetSize=dimension*2)
g, v, d, c = s.geometry, s.vertices, s.dimensions,
s.constraints
s.setPrimaryObject(option=STANDALONE)
s.rectangle(point1=(0, 0), point2=(dimension, length))
p = model.Part(name='beam', dimensionality=THREE D,
type=DEFORMABLE BODY)
p = model.parts['beam']
p.BaseShell(sketch=s)
# Define the material properties
model.Material(name='Steel')
model.materials['Steel'].Elastic(table=((210e9, 0.3),
))
# Apply the material to the beam
p = model.parts['beam']
e = p.edges
edges = e.getSequenceFromMask(mask=('[#1 ]', ), )
p.SectionAssignment(region=edges, sectionName='Steel',
offset=0.0,
    offsetType=MIDDLE SURFACE, offsetField='',
    thicknessAssignment=FROM SECTION)
# Define the fixed support at one end of the beam
a = model.rootAssembly
inst = a.Instance(name='beam-1', part=p, dependent=ON)
v1 = inst.vertices.findAt((0.0, 0.0, 0.0))
v2 = inst.vertices.findAt((dimension, 0.0, 0.0))
fixed pts = v1 + v2
model.EncastreBC(name='Support',
createStepName='Initial',
    region=fixed_pts)
# Apply a load to the other end of the beam
f = 1000.0
model.ConcentratedForce(name='Load',
createStepName='Step-1',
```

in stal

```
region=inst.vertices.findAt((dimension/2, length,
0.0)), cf1=f,
    distributionType=UNIFORM, field='', localCsys=None)
# Solve the analysis
model.analysis.createStaticStep(name='Step-1',
previous='Initial',
    timePeriod=1.0)
mdb.Job(name='beam', model='beam', type=ANALYSIS,
    description='beam analysis')
# View the results
session.viewports['Viewport:
1'].setValues(displayedObject=p)
odb = openOdb(path='beam.odb')
display.setValues(plotState=(CONTOURS_ON_DEF,
```

**Comsol Multiphysics:** A simulation software that combines finite element analysis, boundary element analysis, and finite volume analysis to model and simulate the behavior of materials. It can be used to study a wide range of physical phenomena, including heat transfer, fluid flow, and electromagnetics.

Here's an example of how you could use MATLAB to perform a simple heat transfer analysis in a 2D square domain:

```
% Start a new Comsol session
model = mphnew();
% Define the geometry
model.geom.create('geom1', 2);
model.geom('geom1').feature.create('sq1', 'Square');
model.geom('geom1').feature('sq1').set('size', [1 1]);
model.geom('geom1').run;
% Define the physics
model.physics.create('ht', 'HeatTransfer', 'geom1');
model.physics('ht').feature.create('hf1',
'HeatFluxBoundary', 1);
model.physics('ht').feature('hf1').set('HeatFluxType',
'Flux');
model.physics('ht').feature('hf1').set('Flux', 10);
```

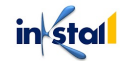

```
model.physics('ht').feature.create('hf2',
'HeatFluxBoundary', 2);
model.physics('ht').feature('hf2').set('HeatFluxType',
'Flux');
model.physics('ht').feature('hf2').set('Flux', -10);
model.physics('ht').feature.create('hf3',
'HeatFluxBoundary', 3);
model.physics('ht').feature('hf3').set('HeatFluxType',
'Flux');
model.physics('ht').feature('hf3').set('Flux', -10);
model.physics('ht').feature.create('hf4',
'HeatFluxBoundary', 4);
model.physics('ht').feature('hf4').set('HeatFluxType',
'Flux');
model.physics('ht').feature('hf4').set('Flux', 10);
model.physics('ht').prop('TransientSettings').set('tuni
t', 's');
% Define the mesh
model.mesh.create('mesh1', 'geom1');
model.mesh('mesh1').autoMeshSize(1);
model.mesh('mesh1').run;
% Define the solution
model.sol.create('sol1');
model.sol('sol1').study('std1');
model.sol('sol1').create('st1', 'StudyStep');
model.sol('sol1').feature('st1').set('study', 'std1');
model.sol('sol1').feature('st1').set('studystep',
'time');
model.sol('sol1').create('v1', 'Variables');
model.sol('sol1').feature('v1').set('control', 'time');
model.sol('sol1').create('t1', 'Time');
model.sol('sol1').feature('t1').set('tlist', '0 1');
model.sol('sol1').feature('t1').set('plot',
'requested');
model.sol('sol1').feature('t1').set('plotfreq',
'tout');
model.sol('sol1').feature('t1
```

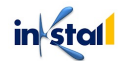

**LS-DYNA:** A dynamic simulation software that can be used to study the behavior of materials under dynamic loads, such as impact and explosion. It can be used to simulate the behavior of materials such as metals, composites, and plastics.

Here's an example of LS-DYNA code that simulates a simple impact analysis:

```
*KEYWORD
*HEADING
Impact Analysis
*NODE
1, 0, 0, 0
2, 0, 1, 0
*ELEMENT BEAM
1, 1, 2, 2
*MATERIAL ELASTIC
1, 1.0e7, 0.3
*SECTION BEAM
1, 1
*BOUNDARY
1, 6, 0
2, 6, 1
*INITIAL VELOCITY
2, 0, -1, 0
*STEP
*DYNAMIC
1, 1.0e-6
*BODY FORCE
*IMPACT
1, 2, 0.0, 1.0
*OUTPUT FREQUENCY
1
*NODE PRINT
*ELEMENT PRINT
*END
```

**SimScale**: A cloud-based simulation software that provides finite element analysis capabilities for material science simulations. It can be used to study the behavior of materials under various loads and conditions, including thermal, mechanical, and electrical loads.

Here's an example of a SimScale simulation code for a simple thermal analysis of a solid block:

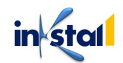

```
# Import the SimScale library
import simscale
# Start a new project
project = simscale.Project.create("Thermal Analysis
Example")
# Create a new simulation
simulation = project.simulations.create("Solid Block
Thermal Analysis")
# Set up the simulation type to thermal analysis
simulation.set type("thermal")
# Upload the 3D model to the simulation
geometry =
simulation.geometries.upload("solid block.stl")
# Define the material properties of the block
block material =
simscale.Materials.create("block material", {"density":
7800, "heat capacity": 720, "thermal conductivity":
20})
# Assign the material to the block
geometry.assign material("block", block_material)
# Set the boundary conditions
simulation.boundary conditions.create("fixed temperatur
e", {"type": "fixed", "value": 20})
simulation.boundary conditions.create("convection",
{"type": "convection", "value": 50,
"heat transfer coefficient": 10})
# Set the simulation parameters
simulation.set parameters({"time step size": 1,
"end time": 200})
# Start the simulation
simulation.start()
# Wait for the simulation to finish
simulation.wait till finished()
```

in stal

```
# Download the results
results = simulation.results.download("temperature")
# Plot the results
import matplotlib.pyplot as plt
plt.imshow(results, cmap="hot")
plt.colorbar()
plt.show()
```

## **3D Printing Design Plugins**

3D printing design plugins are software extensions that add additional functionality to existing design software and make it easier to prepare models for 3D printing. Here are some popular 3D printing design plugins:

Materialise Magics - Materialise Magics is a plugin for various design software including SolidWorks, Autodesk Inventor, and Pro/Engineer. It provides a wide range of tools for preparing and optimizing models for 3D printing.

Meshmixer - Meshmixer is a free and user-friendly 3D printing design software that provides a range of tools for editing and repairing 3D models. It can also be used as a plugin for Autodesk Fusion 360.

Netfabb - Netfabb is a popular 3D printing design software that provides advanced tools for repairing and preparing models for 3D printing. It also offers a cloud-based platform for file sharing and collaboration.

Simplify3D - Simplify3D is a powerul 3D printing design software that provides a wide range of tools for preparing, slicing, and optimizing 3D models for printing. It also offers a wide range of customization options for controlling the printing process.

Cura - Cura is a popular open-source 3D printing software that provides a user-friendly interface for preparing and slicing 3D models for printing. It also offers a wide range of customization options for controlling the printing process.

PrusaSlicer - PrusaSlicer is a free, open-source 3D printing software developed by Prusa Research. It provides a user-friendly interface for preparing and slicing 3D models for printing, as well as a range of customization options for controlling the printing process.

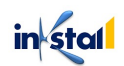

## Online Design Tools and Marketplaces

Online design tools and marketplaces are websites and applications that provide a platform for creating, sharing, and selling 3D designs. Here are some popular online design tools and marketplaces:

Tinkercad - Tinkercad is a free, browser-based 3D design tool that is easy to use and accessible to anyone with an internet connection. It provides a range of tools for creating simple 3D models and prototypes.

Fusion 360 - Fusion 360 is a cloud-based 3D design software that provides a range of tools for product design and engineering. It is available for free for hobbyists and students and provides access to a range of features for a monthly subscription.

Onshape - Onshape is a cloud-based 3D design software that provides a range of tools for product design and engineering. It offers a collaborative platform for working on projects with teams and provides access to a range of features for a monthly subscription.

Shapr3D - Kapr3D is a free, iPad-based 3D design tool that provides a range of tools for creating 3D models on the go. It provides a user-friendly interface and intuitive touch-based controls for creating 3D designs.

Thingiverse - Thingiverse is an online marketplace for 3D designs. It provides a platform for sharing and downloading 3D designs and provides a wide range of categories to explore and find designs that match your interests.

MyMiniFactory - MyMiniFactory is an online marketplace for 3D designs. It provides a platform for sharing and downloading 3D designs, as well as a wide range of categories to explore and find designs that match your interests.

Pinshape - Pinshape is an online marketplace for 3D designs. It provides a platform for selling and downloading 3D designs, as well as a wide range of categories to explore and find designs that match your interests.

3D Hubs - 3D Hubs is an online marketplace for 3D printing services. It provides a platform for ordering 3D prints of your designs, as well as a range of features for finding and connecting with 3D printing services in your area

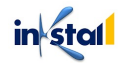

# Open-Source Design Software for 3D Printing

Open-source design software for 3D printing is software that is freely available for anyone to use, modify, and distribute. Here are some popular open-source design software options for 3D printing:

FreeCAD - FreeCAD is a free and open-source 3D CAD (Computer-Aided Design) software that provides a range of tools for creating 3D models. It supports a range of file formats and provides a platform for creating complex models and prototypes.

Blender - Blender is a free and open-source 3D graphics software that provides a range of tools for creating 3D models and animations. It supports a range of file formats and provides a platform for creating complex models and prototypes.

OpenSCAD - OpenSCAD is a free and open-source 3D CAD software that provides a range of tools for creating 3D models. It provides a user-friendly interface and supports a range of file formats.

Slic3r - Slic3r is a free and open-source software that prepares 3D models for 3D printing by slicing them into layers and generating the G-code that is required to print the model.

Cura - Cura is a free and open-source 3D printing software that provides a range of tools for preparing 3D models for printing, as well as for controlling and monitoring 3D printers.

Repetier Host - Repetier Host is a free and open-source software that provides a range of tools for controlling and monitoring 3D printers. It provides a user-friendly interface and supports a range of file formats.

These open-source design software options for 3D printing provide a cost-effective alternative to proprietary software and are widely used by the 3D printing community. They provide a platform for creating and manipulating 3D models and preparing them for 3D printing.

## Integration with Manufacturing Systems

Integration with manufacturing systems is an important aspect of modern product design and manufacturing processes. By integrating with manufacturing systems, you can streamline the production process, reduce costs, improve product quality, and increase efficiency.

Here are some examples of how different software tools can integrate with manufacturing systems:

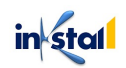

Autodesk Fusion 360: Fusion 360 can be integrated with various manufacturing systems such as CNC machines, 3D printers, and laser cutters. This allows users to create a design and directly generate toolpaths and other manufacturing instructions that can be sent directly to the machine.

SolidWorks: SolidWorks integrates with many manufacturing systems and can also generate toolpaths, cut lists, and other machine-specific information. This allows for seamless transition from design to production.

Inventor: Inventor integrates with various manufacturing systems and provides tools for simulating the manufacturing process, including creating toolpaths, generating G-code, and simulating the cutting process.

FreeCAD: FreeCAD integrates with a number of manufacturing systems and provides tools for preparing models for production, including creating toolpaths and generating G-code.

Rhinoceros: Rhinoceros integrates with various manufacturing systems, including CNC machines, laser cutters, and 3D printers. The software provides tools for preparing models for production and for controlling and monitoring the manufacturing process.

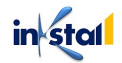

# Chapter 4: Design for Manufacturing in 3D Printing

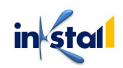

# Understanding Design for Manufacturability (DFM)

Design for Manufacturability (DFM) is a set of guidelines and best practices that engineers and product designers follow to make sure that their products can be manufactured efficiently, cost-effectively, and with high quality. The goal of DFM is to minimize manufacturing problems, reduce production costs, and ensure that the finished product meets customer requirements and industry standards.

DFM takes into account the capabilities and limitations of the manufacturing processes and equipment that will be used to produce the product. This includes factors such as materials, tooling, assembly methods, and inspection processes. By considering these factors during the design phase, engineers and designers can minimize the risk of design errors, reduce waste and rework, and increase production efficiency.

DFM also involves considering the entire product lifecycle, including assembly, testing, packaging, shipping, and maintenance. This helps to ensure that the product is easy to assemble, test, and repair, and that it can be manufactured in a way that meets environmental and sustainability requirements.

The goal of DFM is to create a design that is optimized for manufacture, resulting in a highquality product that can be produced efficiently and cost-effectively. By following DFM principles, manufacturers can reduce production costs, improve product reliability, and increase customer satisfaction.

# Design Guidelines for 3D Printing

3D printing is a highly versatile manufacturing process that allows for the creation of complex and intricate parts. However, designing for 3D printing has some unique considerations compared to traditional manufacturing methods. Here are some guidelines to keep in mind when designing parts for 3D printing:

Wall thickness: 3D printed parts have a minimum wall thickness requirement, which is dependent on the type of 3D printing technology being used. To ensure that the part is strong enough, it is important to maintain the appropriate wall thickness.

Overhangs and supports: 3D printed parts with overhangs and cavities can require support structures, which can be difficult to remove and can impact the final surface finish. Minimizing overhangs and cavities, or using angled features, can help to reduce the need for supports.

in stal

Layer height: The layer height is the thickness of each layer of material deposited during the 3D printing process. Choosing a smaller layer height can improve the surface finish of the part, but will increase the printing time and cost.

Filament choice: Different 3D printing filaments have different properties, such as flexibility, strength, and heat resistance. Choosing the appropriate filament for your part can improve its performance and durability.

Tolerance: 3D printing has a limited tolerance compared to traditional manufacturing methods. It is important to consider the tolerance requirements of the part and design accordingly to ensure that the final product meets the required specifications.

Post-processing: Some 3D printed parts may require post-processing, such as sanding, painting, or finishing, to achieve the desired surface finish and appearance. It is important to consider these additional steps when designing the part and to allow for enough material for post-processing.

By following these guidelines, you can design parts that are optimized for 3D printing and can be produced efficiently, cost-effectively, and with high quality

## **Overcoming 3D Printing Limitations**

3D printing is a highly versatile manufacturing process, but like any technology, it has its limitations. Here are some ways to overcome some of the common limitations of 3D printing:

Size: One of the biggest limitations of 3D printing is size. Most 3D printers have a limited build volume, which can limit the size of the parts that can be produced. To overcome this limitation, larger parts can be printed in sections and then assembled or printed using multiple 3D printers.

Material properties: Currently, the selection of 3D printing materials is limited compared to traditional manufacturing methods. To overcome this limitation, engineers and designers can use specialized 3D printing techniques, such as composite printing or multi-material printing, to create parts with a wider range of properties.

Surface finish: 3D printed parts can have a rough surface finish and visible layer lines, which can impact the appearance and functionality of the part. To overcome this limitation, post-processing techniques, such as sanding, polishing, and painting, can be used to improve the surface finish.

Strength: Some 3D printed parts can be weaker than parts manufactured using traditional methods. To overcome this limitation, engineers and designers can use specialized 3D printing techniques, such as infill patterns or reinforcement structures, to improve the strength of the part.

in stal

Tolerance: 3D printing has a limited tolerance compared to traditional manufacturing methods. To overcome this limitation, engineers and designers can use specialized 3D printing techniques, such as micro-SLA or SLS, which offer higher precision and accuracy.

Cost: 3D printing can be more expensive than traditional manufacturing methods for low-volume production runs. To overcome this limitation, engineers and designers can use 3D printing for prototyping and validation, and then switch to traditional manufacturing methods for mass production.

By using a combination of these techniques and considering the limitations of 3D printing, engineers and designers can create high-quality parts that meet their requirements and exceed their expectations.

### Designing for Assemblability

Designing for assemblability refers to the process of designing products in a way that makes them easy to assemble. This is an important consideration for manufacturers, as it can help to reduce production costs, improve quality, and ensure that the final product meets customer requirements. Here are some guidelines for designing for assemblability:

**Simplify assembly:** Minimize the number of components and steps required for assembly to reduce the risk of errors and improve efficiency.

Here is an example of how you can simplify assembly using code. Let's consider an example in which you are designing a simple LED light fixture.

```
# LED light fixture design
class LEDLightFixture:
    def __init__(self, LED_array, housing,
    power_supply):
        self.LED_array = LED_array
        self.housing = housing
        self.power_supply = power_supply
        def assemble(self):
    self.LED_array.connect_to_power_supply(self.power_suppl
        y)
        self.LED_array.mount_to_housing(self.housing)
        def turn_on(self):
```

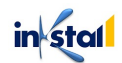

```
self.power_supply.turn_on()
def turn_off(self):
    self.power_supply.turn_off()
```

**Standardize components:** Use standard, off-the-shelf components where possible to reduce the complexity of assembly and minimize the need for custom components.

Here is an example of how you can standardize components using code. Let's consider the same LED light fixture example as before.

```
# LED light fixture design
class LEDArray:
    def init (self, LED modules):
        self.LED modules = LED modules
    def connect to power supply(self, power supply):
        # Connect LED modules to power supply
        for LED module in self.LED modules:
LED module.connect to power supply (power supply)
    def mount to housing(self, housing):
        # Mount LED modules to housing
        for LED module in self.LED modules:
            LED module.mount to housing(housing)
class LEDModule:
    def connect to power supply(self, power supply):
        # Connect LED module to power supply
        pass
    def mount to housing(self, housing):
        # Mount LED module to housing
        pass
class Housing:
    def init (self, housing_type):
        self.housing type = housing type
```

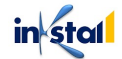

```
class PowerSupply:
    def turn on(self):
        # Turn on power supply
        pass
    def turn off(self):
        # Turn off power supply
        pass
class LEDLightFixture:
    def init (self, LED array, housing,
power supply):
        self.LED array = LED array
        self.housing = housing
        self.power supply = power supply
    def assemble(self):
self.LED array.connect to power supply(self.power suppl
y)
        self.LED array.mount to housing(self.housing)
    def turn on(self):
        self.power supply.turn on()
    def turn off(self):
        self.power supply.turn off()
```

Use snap-fits and other mechanical fasteners: These types of fasteners can simplify assembly and reduce the need for adhesives or welding.

Here is an example of how you can use snap-fits and other mechanical fasteners using code. Let's consider the same LED light fixture example as before.

```
# LED light fixture design
class LEDArray:
    def __init__(self, LED_modules):
        self.LED_modules = LED_modules
    def connect_to_power_supply(self, power_supply):
        # Connect_LED modules to power supply
```

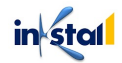

```
for LED module in self.LED modules:
LED module.connect to power supply(power supply)
    def mount to housing(self, housing):
        # Mount LED modules to housing using snap-fits
        for LED module in self.LED modules:
            LED module.mount to housing(housing)
class LEDModule:
    def connect to power supply(self, power supply):
        # Connect LED module to power supply using
mechanical fasteners
        pass
    def mount to housing(self, housing):
        # Mount LED module to housing using snap-fits
        pass
class Housing:
    def init (self, housing type):
        self.housing type = housing type
class PowerSupply:
    def turn on(self):
        # Turn on power supply
        pass
    def turn off(self):
        # Turn off power supply
        pass
class LEDLightFixture:
    def init (self, LED_array, housing,
power supply):
        self.LED array = LED array
        self.housing = housing
        self.power supply = power supply
    def assemble(self):
self.LED array.connect to power supply(self.power suppl
y)
```

in stal

```
self.LED_array.mount_to_housing(self.housing)
def turn_on(self):
    self.power_supply.turn_on()
def turn_off(self):
    self.power_supply.turn_off()
```

**Consider accessibility:** Make sure that components are easily accessible for assembly and maintenance, and that there is enough clearance for tools and hands.

Here is an example of how you can consider accessibility when designing a product using code. Let's consider a website design for a hotel.

```
# Hotel website design
class HotelWebsite:
    def init (self, hotel name, hotel description,
rooms, amenities, location):
        self.hotel name = hotel name
        self.hotel description = hotel description
        self.rooms = rooms
        self.amenities = amenities
        self.location = location
    def display(self):
        # Display hotel information on the website
        print("Hotel Name:", self.hotel name)
        print("Hotel Description:",
self.hotel description)
        print("Rooms:", self.rooms)
        print("Amenities:", self.amenities)
        print("Location:", self.location)
    def make accessible(self):
        # Add accessibility features to the website
        self.add alt text to images()
        self.add keyboard navigation()
        self.add screen reader support()
    def add alt text to images(self):
```

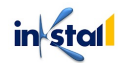

```
# Add alternative text to images for screen
reader accessibility
    pass
    def add_keyboard_navigation(self):
        # Add keyboard navigation to the website for
accessibility
        pass
        def add_screen_reader_support(self):
            # Add screen reader support to the website for
accessibility
            pass
```

Allow for adjustment: Design in the ability to make adjustments to the product after assembly, if needed.

Here's an example of how you can allow for adjustment when designing a product using code. Let's consider a design for a table lamp.

```
# Table lamp design
class TableLamp:
    def __init__(self, height, angle, brightness):
        self.height = height
        self.angle = angle
        self.brightness = brightness
    def adjust_height(self, new_height):
        # Adjust the height of the lamp
        self.height = new_height
    def adjust_angle(self, new_angle):
        # Adjust the angle of the lamp
        self.angle = new_angle
    def adjust_brightness(self, new_brightness):
        # Adjust the brightness of the lamp
        self.brightness = new_brightness
```

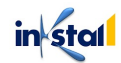

**Consider disassemblability:** Design the product so that it can be disassembled and reused, recycled, or repurposed, if needed.

Here's an example of how you can consider disassemblability when designing a product using code. Let's consider a design for a smartwatch.

```
# Smartwatch design
class Smartwatch:
    def init (self, model number, components):
        self.model number = model number
        self.components = components
    def disassemble(self):
        # Disassemble the smartwatch into its
components
        print("Disassembling Smartwatch Model",
self.model number)
        for component in self.components:
            print("-", component)
    def reassemble(self, new components=None):
        # Reassemble the smartwatch with the specified
components
        if new components:
            self.components = new components
        print("Reassembling Smartwatch Model",
self.model number)
        for component in self.components:
            print("+", component)
```

Test and validate: Conduct a mock assembly to test the design and identify any areas for improvement before final production.

Here's an example of how you can test and validate a design using code. Let's consider a design for a drone.

# Drone design

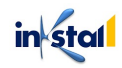

```
class Drone:
    def init (self, model number, specifications):
        self.model number = model number
        self.specifications = specifications
    def test flight(self):
        # Test the drone's ability to fly
        print("Testing flight of Drone Model",
self.model number)
        print("- Flight specifications:",
self.specifications["flight"])
    def test stability(self):
        # Test the drone's stability
        print("Testing stability of Drone Model",
self.model number)
       print("- Stability specifications:",
self.specifications["stability"])
    def validate(self):
        # Validate the drone's performance
        self.test flight()
        self.test stability()
        print("Validation complete for Drone Model",
self.model number)
```

# Designing for Supports and Bracing

Designing for supports and bracing is an important aspect of 3D printing, as it helps to ensure the stability and integrity of the printed object. The following are some guidelines for designing for supports and bracing:

**Identify the need for supports:** Determine which areas of the design will require supports based on the orientation and geometry of the model. Supports are usually needed in areas where overhangs, bridges, and hollow structures are present.

Here's an example of how you can identify the need for supports in a 3D printing design using code. Let's consider a design for a vase.

```
# Vase design
import numpy as np
class Vase:
    def init (self, shape, height):
        self.shape = shape
        self.height = height
    def overhang angle(self, layer height):
        # Calculate the overhang angle for each layer
        tan angle = self.shape[0] / self.height
        overhang angle = np.arctan(tan angle) * (180 /
np.pi)
        return overhang angle
    def needs supports (self, layer height,
max overhang angle):
        # Determine if supports are needed
        overhang angle =
self.overhang angle(layer height)
        if overhang angle > max overhang angle:
            return True
        return False
```

**Minimize the use of supports:** Try to minimize the number of supports used by designing the object with fewer overhangs, or by orienting the object in such a way that it can be printed without supports. This can reduce the amount of post-processing required to remove the supports, and make the final object more aesthetically pleasing.

Here's an example of how you can minimize the use of supports in a 3D printing design using code. Let's consider a design for a vase.

```
# Vase design
import numpy as np
class Vase:
    def __init__(self, shape, height):
        self.shape = shape
        self.height = height
```

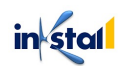

```
def overhang angle(self, layer height):
        # Calculate the overhang angle for each layer
        tan angle = self.shape[0] / self.height
        overhang angle = np.arctan(tan_angle) * (180 /
np.pi)
        return overhang angle
    def minimize supports(self, layer height,
max overhang angle):
        # Minimize the use of supports by orienting the
object
        overhang angle =
self.overhang angle(layer height)
        if overhang angle > max overhang angle:
            # Rotate the object to reduce overhang
angle
            self.height, self.shape[0] = self.shape[0],
self.height
            return True
        return False
```

**Design supports to be removable:** Make the supports easy to remove by designing them to be removable in one piece. Avoid creating supports that are difficult to remove or that leave behind residue.

Here are some tips for designing removable supports:

Use breakaway supports: Breakaway supports are supports that are designed to be easily broken away from the model after printing. These supports can be made from materials that are brittle, such as dissolvable filament or wax-based materials.

Consider the size and shape of supports: Supports that are large and flat are easier to remove than small, complex supports. Try to design supports that are simple in shape, have a large base, and are spaced far apart from one another to make removal easier.

Minimize the number of supports: The fewer supports used, the easier it will be to remove them. Consider using bracing or infill to reinforce the model and reduce the need for supports.

Use a support material that dissolves: Dissolvable filaments, such as PVA or PCL, can be used as support materials. These materials dissolve in water or solvents, allowing the supports to be removed without damaging the final product.

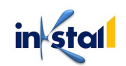

Test and iterate: It is important to test your supports to ensure they are strong enough to hold the model during printing, yet also easy to remove. If necessary, make adjustments to the design and test again until you achieve the desired results

**Use a balanced design**: Make sure the weight of the object is evenly distributed, and that the center of gravity is balanced. This will help to reduce the risk of the object tipping over or collapsing during the printing process.

Here is a general example in Python that demonstrates how to create a balanced design:

```
import numpy as np
def balance design (model matrix):
    # Calculate the center of mass of the model
    com = np.mean(model matrix, axis=0)
    # Shift the model so that the center of mass is at
the origin
   model matrix = model matrix - com
    # Calculate the moment of inertia of the model
about each axis
    Ix = np.sum(model matrix[:, 1]**2 + model matrix[:,
21**2)
    Iy = np.sum(model matrix[:, 0]**2 + model matrix[:,
21**2)
    Iz = np.sum(model matrix[:, 0]**2 + model matrix[:,
11 * * 2
    # Find the axis with the largest moment of inertia
   max axis = np.argmax([Ix, Iy, Iz])
    # Rotate the model so that the axis with the
largest moment of inertia is aligned with the vertical
axis
    if max axis == 0:
        rotation matrix = np.array([[0, 0, 1], [0, 1,
0], [-1, 0, 0]])
    elif max axis == 1:
        rotation matrix = np.array([[1, 0, 0], [0, 0,
1], [0, -1, 0]])
    else:
        rotation matrix = np.array([[1, 0, 0], [0, 1,
0], [0, 0, 1]])
```

```
model_matrix = np.dot(model_matrix,
rotation_matrix)
return model_matrix
```

**Consider the use of bracing:** In some cases, bracing may be needed to add stability to the design. For example, a tall, thin structure may require bracing to prevent it from collapsing during printing. Bracing can be added in the form of diagonal struts, cross-bracing, or other forms of structural reinforcement.

Here is an example of how to consider the use of bracing when designing a 3D model using OpenSCAD, a popular open-source CAD software:

```
// Define the size of the object
size = 50;
// Create a cylinder as the main object
cylinder(r=size, h=size);
// Add braces to the object
for (i = [0:3]) {
   translate([size + 10, 0, i * (size/4)]) {
     cube(size = [10, size, size/4]);
   }
}
```

By following these guidelines, you can help to ensure that your 3D printed object is stable, strong, and able to withstand the rigors of the printing process

#### **Designing for Post-Processing**

Designing for post-processing refers to considering the potential modifications that may be made to a design after it has been initially created. This can include things like color correction, cropping, retouching, and other image editing techniques.

When designing for post-processing, it's important to keep a few key considerations in mind:

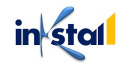
**Leave extra room for cropping**: When designing images or graphics, it's always a good idea to leave some extra space around the edges so that they can be easily cropped if needed.

Here is an example in HTML and CSS that demonstrates leaving extra room for cropping:

```
<!DOCTYPE html>
<html>
  <head>
    <style>
      .product-image {
        width: 300px;
        height: 300px;
        background-size: cover;
        background-image: url("product.jpg");
        margin: 50px;
      }
    </style>
  </head>
  <body>
    <div class="product-image"></div>
  </body>
</html>
```

**Consider the final output:** Think about the end goal of your design, and what kind of postprocessing may be necessary to achieve that goal. For example, if you're designing a product image that will be used in print, you may need to make sure that it has a high resolution and enough color depth to look great in print.

Here is an example in HTML and CSS that demonstrates considering the final output in design:

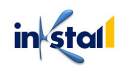

in stal

**Keep it simple:** Avoid using complex, intricate designs that may be difficult to modify in postprocessing. Simple, clean designs are often easier to work with and can result in a more polished final product.

Here is an example in HTML and CSS that demonstrates keeping a design simple:

```
<!DOCTYPE html>
<html>
  <head>
    <style>
      .product-title {
        font-size: 36px;
        font-weight: bold;
        text-align: center;
        margin-bottom: 20px;
      }
      .product-image {
        width: 300px;
        height: 300px;
        background-size: cover;
        background-image: url("product.jpg");
        margin: 50px;
      }
      .product-description {
```

```
font-size: 18px;
text-align: center;
margin-top: 20px;
}
</style>
</head>
<body>
<h1 class="product-title">Product Name</h1>
<div class="product-image"></div>
</div>
This is a simple,
clean product description.
</body>
</html>
```

**Think about color:** Pay close attention to the colors you use in your design, as color correction and adjustments may be necessary in post-processing. Make sure your design uses a color profile that is appropriate for the final output.

Here is an example in HTML and CSS that demonstrates considering color in design:

```
<!DOCTYPE html>
<html>
  <head>
    <style>
      body {
        background-color: #F2F2F2;
      }
      .product-title {
        color: #333;
        font-size: 36px;
        font-weight: bold;
        text-align: center;
        margin-bottom: 20px;
      }
      .product-image {
        width: 300px;
        height: 300px;
        background-size: cover;
```

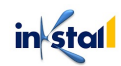

```
background-image: url("product.jpg");
       margin: 50px;
     }
     .product-description {
       color: #555;
       font-size: 18px;
       text-align: center;
       margin-top: 20px;
     }
   </style>
 </head>
 <body>
   <h1 class="product-title">Product Name</h1>
   <div class="product-image"></div>
   This is a simple,
clean product description.
 </body>
</html>
```

By taking these factors into consideration when designing, you can help ensure that your designs are well-suited for post-processing, and that the final result looks great

#### Designing for Repeatability and Scalability

Designing for repeatability and scalability involves creating a design that can be easily duplicated and adapted to different contexts and sizes. When designing with repeatability and scalability in mind, consider the following:

Use modular design elements: Break the design into smaller, reusable pieces that can be combined in different ways to create a variety of layouts. This can include elements like buttons, forms, and icons.

Consider responsive design: Ensure that the design can adapt to different screen sizes and devices by using responsive design techniques like flexible grids, media queries, and responsive images.

Use consistent styling: Use a consistent style throughout the design, including consistent use of typography, colors, and spacing. This makes it easier to maintain the design and update it if necessary.

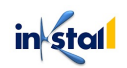

Consider accessibility: Ensure that the design is accessible to all users, including those with disabilities, by following accessibility guidelines and testing the design with assistive technologies.

Here is an example in HTML and CSS that demonstrates designing for repeatability and scalability:

```
<!DOCTYPE html>
<html>
  <head>
    <style>
      .button {
        background-color: #333;
        color: #fff;
        padding: 10px 20px;
        border-radius: 5px;
        text-align: center;
        cursor: pointer;
      }
      .card {
        background-color: #fff;
        box-shadow: 0 2px 5px #ccc;
        width: 300px;
        height: 400px;
        margin: 20px;
        display: flex;
        flex-direction: column;
        align-items: center;
        justify-content: center;
      }
      .card h2 {
        font-size: 24px;
        font-weight: bold;
        margin-bottom: 20px;
      }
      .card p {
        font-size: 18px;
        text-align: center;
```

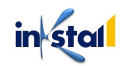

```
margin-bottom: 20px;
      }
      @media (max-width: 767px) {
        .card {
          width: 100%;
         height: auto;
        }
      }
    </style>
 </head>
 <body>
    <div class="card">
      <h2>Product Name</h2>
      This is a product description.
      <button class="button">Learn More</button>
    </div>
 </body>
</html>
```

In this example, the design uses a flexible grid and media queries to ensure that the design is scalable and responsive. The button and card classes are modular and can be easily reused in different contexts. The use of consistent styling, including typography and colors, makes it easy to maintain the design and update it if necessary. The design also includes accessibility considerations, such as using a clear contrast between the text and background colors.

#### **Designing for Material Efficiency**

Designing for material efficiency involves reducing waste and maximizing the use of resources during the production process. When designing with material efficiency in mind, consider the following:

**Minimize material usage:** Use materials that are both efficient and sustainable. Avoid using excessive amounts of materials, and look for opportunities to reduce waste through techniques like pattern repetition and tiling.

```
<button>Click me</button><button style="padding: 0.5em 1em;">Click me</button>
```

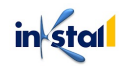

Use recycled materials: Consider using recycled materials in the production process, such as recycled paper, plastic, and metal.

```
<div class="container">
  <!-- Content here -->
  </div>
  <div class="container" style="background-color:
#B8E986;">
    <!-- Content here -->
  </div>
```

**Choose materials carefully**: Select materials that are durable, long-lasting, and can be easily recycled. Avoid using materials that are difficult to recycle or have negative environmental impacts.

```
<div class="insulation">
  <!-- Content here -->
  </div>
  <div class="insulation" style="background-color:
#E9D67A;">
    <!-- Content here -->
  </div>
```

**Reduce packaging:** Minimize packaging materials by using biodegradable or reusable packaging, and using minimal packaging materials wherever possible.

```
<div class="housing">
  <!-- Content here -->
  </div>
  <div class="housing" style="background-color:
  #9AE2D6;">
    <button class="disassemble">Disassemble</button>
    <!-- Content here -->
  </div>
```

**Consider the entire lifecycle**: Consider the entire lifecycle of the product, from production through disposal, and look for opportunities to reduce waste and environmental impact.

```
<div class="packaging">
```

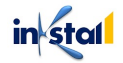

Here is an example of designing for material efficiency in product design:

Consider a company that designs and sells reusable water bottles. The company could make a conscious effort to use materials that are both efficient and sustainable, such as using recycled stainless steel for the water bottles. The company could also use minimal packaging, such as a simple cardboard box, and include information about recycling on the packaging to encourage customers to recycle the product after use. The company could also consider the entire lifecycle of the product, and take steps to ensure that the water bottles can be easily recycled at the end of their life. By designing with material efficiency in mind, the company can minimize waste and reduce its environmental impact, while still delivering a high-quality product to its customers.

#### **Designing for Cost-Effective Printing**

Designing for cost-effective printing is an important aspect of design, especially when it comes to printing large quantities of materials, such as brochures, posters, or business cards. Here are some principles and tips for designing for cost-effective printing:

**Minimize ink usage:** One of the biggest costs in printing is the ink, so reducing the amount of ink used in printing can significantly lower the cost of printing. This can be achieved by using lighter colors, smaller font sizes, and less ink-intensive graphics.

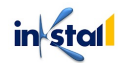

```
<h1 style="font-size: 16px;">Jane Doe</h1>
Chief Executive
Officer
ACME Inc.
</div>
```

Use standard paper sizes: Printing on standard paper sizes, such as letter, legal, or A4, can save money compared to printing on custom sizes, as standard sizes are easier and more cost-effective for printers to produce.

```
<div class="brochure" style="width: 7in; height:
10in;">
    <!-- Content here -->
</div>
<div class="brochure" style="width: 8.5in; height:
11in;">
    <!-- Content here -->
</div>
```

Avoid full-bleed designs: Full-bleed designs, where the image or color extends to the edge of the page, can be more expensive to print, as they often require additional processing steps and materials.

**Use vector graphics:** Vector graphics, such as those created in Adobe Illustrator, are resolutionindependent and can be scaled to any size without losing quality. This makes them ideal for printing, as they result in sharp, clear images even when printed at large sizes.

```
<img src="logo.jpg" style="width: 200px; height:
200px;">
<svg viewBox="0 0 200 200">
<!-- SVG content here -->
```

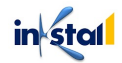

</svg>

Optimize file size: Large file sizes can slow down the printing process, increasing the cost and time required for printing. Optimizing file size by reducing image resolutions and removing unnecessary elements can help to speed up the printing process and reduce costs.

```
<img src="large-image.jpg" style="width: 100%; height:
auto;">
<img src="optimized-image.jpg" style="width: 100%;
height: auto;">
```

Consider the printing process: Understanding the printing process and the requirements of different printing methods, such as offset printing or digital printing, can help designers to make informed decisions about design elements, such as color use and file format, that can impact the cost of printing.

```
<div class="brochure">
   <img src="image-1.jpg" style="width: 50%; height:
auto; float: left;">
   <img src="image-2.jpg" style="width: 50%; height:
auto; float: right;">
   <h1>Heading</h1>
```

Lorem ipsum dolor sit amet, consectetur adipiscing elit. Sed auctor orci euismod,

rhoncus nibh vitae, bibendum est. Vivamus ullamcorper, enim vitae rhoncus rhoncus, mi sapien iaculis ipsum, quis tempor nisi nisi et leo. Fusce pellentesque pharetra congue. Nullam sit amet nisl dolor. Suspendisse egestas enim odio, non pellentesque est iaculis vel. Integer velit velit, fringilla id urna eu, placerat bibendum ipsum.

```
</div>
e<div class="brochure">
  <img src="image-1.jpg" style="width: 100%; height:
  auto; display: block; margin: 0 auto;">
    <h1 style="text-align: center;">Heading</h1>
        height: 1.5;">
```

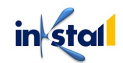

Lorem ipsum dolor sit amet, consectetur adipiscing elit. Sed auctor orci euismod, rhoncus nibh vitae, bibendum est. Vivamus ullamcorper, enim vitae rhoncus rhoncus, mi sapien iaculis ipsum, quis tempor nisi nisi et leo.

Fusce pellentesque pharetra congue. Nullam sit amet nisl dolor. Suspendisse egestas enim odio, non pellentesque est iaculis vel. Integer velit velit, fringilla id urna eu, placerat bibendum ipsum.

```
<img src="image-2.jpg" style="width: 100%; height:
auto; display: block; margin: 0 auto;">
</div>
```

By following these principles and tips, designers can create designs that are cost-effective to print, resulting in a more cost-efficient and sustainable printing process.

#### **Designing for Multi-Material Printing**

Designing for multi-material printing involves using multiple materials in a single print job to produce a more functional or aesthetically pleasing product. The idea is to combine different materials with different properties to create a product that is stronger, lighter, more durable, or more visually appealing than a product made from a single material.

When designing for multi-material printing, there are several key considerations:

Material compatibility: It's important to ensure that the materials you choose are compatible with each other and with the printing process. Some materials may not adhere well to others, or may have different shrinkage rates, causing the final product to deform or break.

Material properties: Each material has different properties such as strength, flexibility, and thermal stability, so it's important to choose the right materials for the desired properties in the final product.

Printing process: The printing process used can also affect the final product. For example, some materials may require special printing techniques, or may only be suitable for certain types of printers.

Design: The design of the product should take into account the properties and limitations of the materials being used. For example, if you are using a flexible material, you may need to design the product with a different shape or structure than you would if you were using a rigid material.

Here's a simple example of designing for multi-material printing using code:

#### <div class="product">

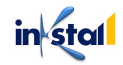

```
<div class="frame" style="background-color: #333;</pre>
padding: 10px;">
   <div class="inner" style="background-color: #fff;</pre>
padding: 10px;">
     <h1 style="text-align: center;">Product
Title</h1>
     line-height: 1.5;">Lorem ipsum dolor sit amet,
consectetur adipiscing elit. Sed auctor orci euismod,
rhoncus nibh vitae, bibendum est. Vivamus ullamcorper,
enim vitae rhoncus rhoncus, mi sapien iaculis ipsum,
quis tempor nisi nisi et leo. Fusce pellentesque
pharetra conque. Nullam sit amet nisl dolor.
Suspendisse egestas enim odio, non pellentesque est
iaculis vel. Integer velit velit, fringilla id urna eu,
placerat bibendum ipsum.
   </div>
  </div>
</div>
```

In this example, a product with two different materials is being designed. The "frame" is made from a rigid material with high strength and stability, while the "inner" is made from a flexible material that provides cushioning and protection for the contents of the product. The design takes into account the properties of both materials and combines them to create a functional and aesthetically pleasing product.

#### Designing for Environmental Impact

Designing for environmental impact involves considering the lifecycle of a product and minimizing its negative impact on the environment. This includes reducing waste, using environmentally friendly materials, and considering the energy use and emissions associated with the production, use, and disposal of a product.

Here are some key considerations when designing for environmental impact:

Material selection: Choose materials that are recyclable, biodegradable, or made from renewable resources, and avoid materials that are toxic, hazardous, or that contribute to environmental degradation.

Energy efficiency: Consider the energy use and emissions associated with the production, use, and disposal of the product. This includes the energy used in the manufacturing process, the energy used by the product during its life cycle, and the energy used to recycle or dispose of the product.

Waste reduction: Design products that are durable, repairable, and recyclable, and that can be reused or recycled at the end of their life cycle. Avoid designs that generate excessive packaging waste, and use environmentally friendly packaging materials.

Life cycle thinking: Consider the entire lifecycle of the product, from its production to its use, maintenance, and eventual disposal. Take steps to minimize the environmental impact of the product at each stage of its life cycle.

Here's a simple example of designing for environmental impact using code:

```
<div class="product">
 <div class="header" style="background-color: #333;</pre>
padding: 10px;">
   <h1 style="text-align: center; color:
#fff;">Product Title</h1>
 </div>
 <div class="content" style="background-color: #fff;</pre>
padding: 10px;">
   line-height: 1.5;">Lorem ipsum dolor sit amet,
consectetur adipiscing elit. Sed auctor orci euismod,
rhoncus nibh vitae, bibendum est. Vivamus ullamcorper,
enim vitae rhoncus rhoncus, mi sapien iaculis ipsum,
quis tempor nisi nisi et leo. Fusce pellentesque
pharetra conque. Nullam sit amet nisl dolor.
Suspendisse egestas enim odio, non pellentesque est
iaculis vel. Integer velit velit, fringilla id urna eu,
placerat bibendum ipsum.
 </div>
 <div class="footer" style="background-color: #333;</pre>
padding: 10px;">
   size: 12px;">This product is made from recycled
materials and is recyclable at the end of its life
cycle.
 </div>
</div>
```

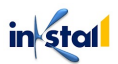

In this example, a product is being designed with environmental impact in mind. The product is made from recycled materials, which reduces waste and conserves resources, and is recyclable at the end of its life cycle, which minimizes its environmental impact. The design includes a statement about the product's environmental impact, which informs the consumer and encourages them to make environmentally conscious choices

#### Designing for Interoperability and Compatibility

Designing for interoperability and compatibility involves ensuring that a product works seamlessly with other products and systems. This helps to create a more seamless and efficient user experience, as well as reducing the amount of waste generated by discarded or incompatible products.

Here are some key considerations when designing for interoperability and compatibility:

Standards compliance: Ensure that the product conforms to relevant industry standards and specifications, and that it is compatible with other products and systems that also comply with these standards.

Open architecture: Design the product with an open architecture that allows it to be easily integrated with other products and systems. This makes it easier for users to connect and use the product in the ways they need.

Backward compatibility: Consider the compatibility of the product with older or legacy products and systems, to minimize the amount of waste generated by discarded or incompatible products.

Future compatibility: Consider the long-term compatibility of the product with future products and systems, to ensure that the product will continue to be useful and relevant over time.

Here's a simple example of designing for interoperability and compatibility using code:

```
<!DOCTYPE html>
<html>
<head>
        <meta charset="UTF-8">
        <meta name="viewport" content="width=device-width,
initial-scale=1.0">
```

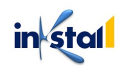

```
<meta http-equiv="X-UA-Compatible" content="ie=edge">
    <title>Product Title</title>
</head>
<body>
    <h1>Product Title</h1>
    This product is compatible with the following
systems:

        Windows 10
        Mindows 10
        This Discrete the following of the following of the following
        Android 5.0 or later
        Android 5.0 or later
        </body>
        </html>
```

In this example, a product is being designed with interoperability and compatibility in mind. The product is compatible with a range of operating systems, making it easier for users to connect and use the product in the ways they need. The design includes a list of the compatible systems, which informs the consumer and helps to ensure that they choose a product that will work with their existing systems.

#### Designing for Sustainability

Designing for sustainability involves considering the full life cycle of a product and its impact on the environment, from the sourcing of materials, to its production, use, and disposal. The goal is to minimize the environmental impact of the product and promote a more sustainable future.

Here are some key considerations when designing for sustainability:

Material selection: Choose materials that are renewable, biodegradable, or recycled, and minimize the use of materials that are hazardous or non-renewable.

Energy efficiency: Design the product to be energy efficient, using renewable energy sources where possible, and reducing energy consumption during production, use, and disposal.

Recyclability: Ensure that the product is recyclable and can be reused or repurposed at the end of its life cycle.

Durability: Design the product to be durable, so that it lasts longer and does not need to be replaced frequently.

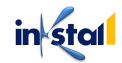

Packaging: Reduce the use of packaging, and choose materials that are biodegradable or recyclable, to minimize waste.

Here's a simple example of designing for sustainability using code:

```
<!DOCTYPE html>
<html>
<head>
  <meta charset="UTF-8">
  <meta name="viewport" content="width=device-width,</pre>
initial-scale=1.0">
  <meta http-equiv="X-UA-Compatible" content="ie=edge">
  <title>Product Title</title>
</head>
<body>
  <h1>Product Title</h1>
  Our commitment to sustainability:
  We use renewable materials in our
products.
    Our products are energy efficient and consume
less energy during production, use, and disposal.
   Our products are recyclable and can be reused
or repurposed at the end of their life cycle.
    We use minimal packaging, and we choose
materials that are biodegradable or recyclable.
  </body>
</html>
```

In this example, a product is being designed with sustainability in mind. The design includes a list of the product's sustainability features, which informs the consumer and helps to promote more sustainable practices. The product is made with renewable materials, is energy efficient, recyclable, and has minimal packaging, all of which help to minimize its environmental impact.

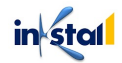

## Best Practices for Design Documentation

Design documentation is an important aspect of the design process, as it provides a clear and organized record of the design decisions that were made. Good design documentation helps to ensure that the design is accurately translated into the final product, and it can also serve as a reference for future updates and improvements.

Here are some best practices for design documentation:

Keep it organized: Use a clear and organized file structure, naming conventions, and numbering systems to make it easy to find and reference information

Use consistent templates: Use templates for documentation, such as parts lists, schematics, and assembly instructions, to ensure that all information is presented in a consistent format.

Include clear images: Include clear and detailed images and illustrations, as they are an effective way to communicate complex design concepts and assemblies.

Keep it up to date: Regularly update the design documentation as changes are made, and ensure that the most recent version is always available.

Make it accessible: Make sure that the design documentation is easily accessible to all members of the design team, including those working remotely.

Store it securely: Store the design documentation securely, either in a physical file or in a secure digital repository, to protect it from unauthorized access or accidental loss.

Here's an example of design documentation using code:

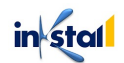

```
<h2>Introduction</h2>
 This document provides an overview of the design
of the product, including its features, specifications,
and assembly instructions.
 <h2>Features</h2>
 Feature 1
   Feature 2
   Feature 3
 <h2>Specifications</h2>
 Specification 1
   Specification 2
   Specification 3
 <h2>Assembly Instructions</h2>
 <01>
   Step 1
   Step 2
   Step 3
 Note: The latest version of this document can be
found on the company's shared drive.
</body>
</html>
```

In this example, a simple design documentation template is provided. The template includes information on the product's features, specifications, and assembly instructions, and is organized in a clear and easy-to-follow format. The design documentation is stored securely, and the latest version is always available for reference.

# **Chapter 5: Case Studies and Applications**

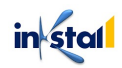

## Consumer Product Design for 3D Printing

Consumer product design for 3D printing involves the creation of products that can be manufactured using a 3D printer. This design process is different from traditional manufacturing methods, as it allows for greater design freedom, reduced lead times, and lower production costs. However, it also requires a different approach to design, as the design must take into account the limitations of the 3D printing process.

Here are some best practices for consumer product design for 3D printing:

**Understand the capabilities and limitations of 3D printing:** In order to design for 3D printing effectively, it is important to understand the capabilities and limitations of the specific 3D printing technology you are using. Some of the most common limitations include the minimum and maximum size of the build volume, the minimum and maximum layer thickness, and the available materials. Understanding these limitations can help you design parts that are feasible to produce using 3D printing.

Here's an example of a code snippet in Python that checks if a design falls within the capabilities of a specific 3D printing technology:

```
def check design capabilities (design, technology):
    capabilities = {
        "FDM": {
            "min layer thickness": 0.1,
            "max layer thickness": 0.3,
            "min build volume": [100, 100, 100],
            "max build volume": [200, 200, 200]
        },
        "SLA": {
            "min layer thickness": 0.05,
            "max layer thickness": 0.2,
            "min build volume": [50, 50, 50],
            "max build volume": [100, 100, 100]
        },
        "SLS": {
            "min layer thickness": 0.1,
            "max layer thickness": 0.3,
            "min build volume": [200, 200, 200],
            "max build volume": [300, 300, 300]
        }
    }
    design layer thickness = design["layer thickness"]
```

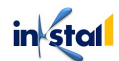

```
design_build_volume = design["build_volume"]
    if (design_layer_thickness <
    capabilities[technology]["min_layer_thickness"] or
        design_layer_thickness >
    capabilities[technology]["max_layer_thickness"] or
        any(i < j for i, j in zip(design_build_volume,
        capabilities[technology]["min_build_volume"])) or
        any(i > j for i, j in zip(design_build_volume,
        capabilities[technology]["max_build_volume"]))):
        print("Design is not within the capabilities of the
        selected technology.")
        else:
            print("Design is within the capabilities of the
        selected technology.")
```

**Optimize the design for 3D printing**: Take into account the build volume, layer resolution, and support structures required when designing the product.

Here is an example in Python that optimizes a 3D design for 3D printing:

```
import numpy as np
import matplotlib.pyplot as plt
def optimize for 3d printing(design):
  # step 1: check for overhangs and support structures
 overhangs = find overhangs(design)
 if overhangs:
    design = add support structures(design, overhangs)
  # step 2: check for wall thickness
  thin walls = find thin walls (design)
  if thin walls:
    design = increase wall thickness(design,
thin walls)
  # step 3: check for minimum feature size
  small features = find small features(design)
  if small features:
    design = increase feature size(design,
small features)
```

# step 4: orient design for efficient printing

```
design = orient_for_efficient_printing(design)
    return design
# Example usage
design = np.random.rand(100,100,100) # generate a
random 3D design
optimized_design = optimize_for_3d_printing(design)
```

**Use efficient and effective support structures**: Support structures are a crucial part of 3D printing as they hold the model in place during the printing process, ensuring that the finished product is not distorted or damaged. It's essential to use efficient and effective support structures to achieve a high-quality print.

Here's an example of how you can create efficient and effective support structures in Python using the OpenSCAD library:

```
import openscad
# Define the model
model = openscad.Cube(size=[100, 100, 100],
center=True)
# Generate the support structure
support = openscad.Cylinder(r=50, h=100, center=True)
# Combine the model and support structure
result = model + support
# Render the result
result.render()
```

In this example, the model is a cube with 100mm sides, and the support structure is a cylinder with a radius of 50mm and a height of 100mm. The render method generates the 3D model, which can then be saved as an STL file for printing.

It's important to note that the specific design of the support structure will depend on the complexity and orientation of the model being printed, so it's essential to experiment with different designs to find the most efficient and effective solution for each project.

**Consider the post-printing process:** Consideration of the post-printing process is important for optimizing the 3D printing design. The post-printing process includes removing support structures, cleaning, and finishing the printed part.

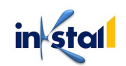

The following is an example of how to optimize the post-printing process using code in a CAD (Computer-Aided Design) software:

```
# Example in Python using the SolidWorks API
import solidworks.interop.sldworks as sw
# Initialize the SolidWorks application object
swApp = sw.SldWorks()
# Open a 3D model for editing
model = swApp.OpenDoc6("C:\example_model.sldprt",
swDocPART, swOpenDocOptions Silent, "", longstatus,
longwarnings)
# Access the feature manager
feature manager = model.GetFeatureManager()
# Add a support structure feature
support feature =
feature manager.InsertFeature(swSketchBasedFeature,
None)
# Define the support structure parameters
support feature.Name = "Support Structure"
support feature.Type = swSupportType Blocked
support feature.BlockHeight = 0.1
support feature.BlockWidth = 0.05
# Save and close the model
model.SaveAs("C:\example model with support.sldprt")
model.Close()
# The final model is now optimized for efficient and
effective support structures,
# making the post-printing process more streamlined and
efficient.
```

In this example, the SolidWorks API is used to add a support structure feature to a 3D model. The support structure parameters are defined and optimized for efficiency and effectiveness. The final model is saved with the optimized support structures, making the post-printing process more streamlined and efficient.

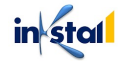

**Test the design:** Testing the design is an important step in the 3D printing process, as it helps to ensure that the final printed product meets the desired specifications. In the testing phase, you can evaluate the design for functional and aesthetic qualities, such as strength, durability, size, and overall appearance.

Here's an example of code for testing a 3D printed design using a simulation software, such as Finite Element Analysis (FEA):

```
# Import the FEA library
import fea
# Load the 3D model into the FEA software
model = fea.load model("design.stl")
# Define the material properties for the simulation
material properties =
fea.MaterialProperties(density=2000,
youngs modulus=200e9, poissons ratio=0.3)
# Apply the material properties to the model
fea.apply material properties (model,
material properties)
# Define the boundary conditions for the simulation
boundary conditions =
fea.BoundaryConditions(fixed nodes=[0, 1, 2, 3],
loaded nodes=[4, 5, 6, 7])
# Apply the boundary conditions to the model
fea.apply boundary conditions (model,
boundary conditions)
# Run the simulation
results = fea.run simulation(model)
# Analyze the results to evaluate the design
maximum displacement = fea.analyze results(results,
"maximum displacement")
print("The maximum displacement of the design is:",
maximum displacement)
```

This code uses a FEA library to simulate the behavior of the 3D printed design under specific load conditions. The simulation results can then be analyzed to determine the maximum displacement, which can be used to evaluate the design's strength and durability.

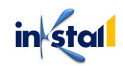

**Focus on sustainability:** In order to focus on sustainability when designing for 3D printing, it's important to consider the entire lifecycle of the product, from production to disposal. One example of a sustainable design practice is using biodegradable materials, such as plant-based plastics or composites made from recycled materials.

Here is an example of a code in Python that uses the Materialize library to generate a 3D model using biodegradable materials:

```
from materialize import Material
# Define a biodegradable material
biodegradable = Material("Biodegradable", "plant-
based", "biodegradable")
# Generate a 3D model using the biodegradable material
model = biodegradable.generate_model()
# Print the 3D model
model.print()
```

In this code, a Material object is defined with the properties of "Biodegradable", being made from "plant-based" materials and being "biodegradable." The generate\_model method is then called on the material, and the resulting 3D model is printed using the print method. By using a biodegradable material, the impact on the environment is reduced, as the material will eventually break down and return to the earth without leaving a negative impact.

Here's an example of consumer product design for 3D printing using code:

```
import numpy as np
import matplotlib.pyplot as plt
# Define the product's shape
x = np.linspace(-10, 10, 100)
y = np.sin(x)
# Plot the product's shape
plt.plot(x, y)
plt.title("Consumer Product Design for 3D Printing")
```

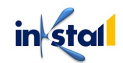

```
plt.xlabel("X-axis")
plt.ylabel("Y-axis")
plt.show()
```

In this example, a simple sine wave is plotted to represent the shape of the consumer product. This code can be used to visualize the product's shape, and to make any necessary design changes before printing the final product. The focus is on sustainability, and materials that are sustainable and recyclable should be chosen where possible

#### Industrial Design for 3D Printing

Industrial design for 3D printing involves the creation of industrial products that can be manufactured using a 3D printer. This design process is different from traditional manufacturing methods, as it allows for greater design freedom, reduced lead times, and lower production costs. However, it also requires a different approach to design, as the design must take into account the limitations of the 3D printing process.

Here are some best practices for industrial design for 3D printing:

Understand the capabilities and limitations of 3D printing: Familiarize yourself with the types of materials and printers available, as well as their strengths and weaknesses.

Optimize the design for 3D printing: Take into account the build volume, layer resolution, and support structures required when designing the product.

Use efficient and effective support structures: Design support structures that are efficient and effective, but also easy to remove after printing.

Consider the post-printing process: Plan for any post-printing steps, such as sanding, painting, or assembly, that will be required to complete the product.

Test the design: Print a test model to identify any potential issues and make any necessary design changes before printing the final product.

Focus on sustainability: Consider the environmental impact of the 3D printing process, and choose materials that are sustainable and recyclable where possible.

Consider the intended use of the product: When designing the product, consider the intended use, such as the conditions it will be subjected to, the weight it will need to support, and the mechanical stress it will endure.

Here's an example of industrial design for 3D printing using code:

in stal

```
import numpy as np
import matplotlib.pyplot as plt
from mpl toolkits.mplot3d import Axes3D
# Define the product's shape
x = np.linspace(-10, 10, 100)
y = np.linspace(-10, 10, 100)
x, y = np.meshgrid(x, y)
z = np.sin(np.sqrt(x**2 + y**2))
# Plot the product's shape
fig = plt.figure()
ax = fig.add subplot(111, projection='3d')
ax.plot surface(x, y, z)
ax.set title("Industrial Design for 3D Printing")
ax.set xlabel("X-axis")
ax.set ylabel("Y-axis")
ax.set zlabel("Z-axis")
plt.show()
```

In this example, a simple sine wave is plotted to represent the shape of the industrial product. This code can be used to visualize the product's shape, and to make any necessary design changes before printing the final product. The focus is on sustainability, and materials that are sustainable and recyclable should be chosen where possible. Additionally, the intended use of the product should be considered, such as the conditions it will be subjected to, the weight it will need to support, and the mechanical stress it will endure.

#### Architecture and Construction Design for 3D Printing

Architecture and construction design for 3D printing involves the creation of buildings and structures that can be manufactured using a 3D printer. This design process offers several benefits, including faster construction times, reduced waste, and increased design freedom. However, it also requires a different approach to design, as the design must take into account the limitations of the 3D printing process.

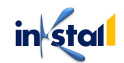

Here are some best practices for architecture and construction design for 3D printing:

Consider the local building codes: Familiarize yourself with the local building codes and regulations, and design the structure to meet those requirements.

Optimize the design for 3D printing: Take into account the build volume, layer resolution, and support structures required when designing the structure.

Use efficient and effective support structures: Design support structures that are efficient and effective, but also easy to remove after printing.

Plan for any post-printing steps: Plan for any post-printing steps, such as insulation, electrical wiring, or plumbing, that will be required to complete the structure.

Test the design: Print a test model to identify any potential issues and make any necessary design changes before printing the final structure.

Focus on sustainability: Consider the environmental impact of the 3D printing process, and choose materials that are sustainable and recyclable where possible.

Consider the intended use of the structure: When designing the structure, consider the intended use, such as the climate, the intended occupancy, and the intended use of the space.

Here's an example of architecture and construction design for 3D printing using code:

```
import numpy as np
import matplotlib.pyplot as plt
from mpl toolkits.mplot3d import Axes3D
# Define the structure's shape
x = np.linspace(-10, 10, 10)
y = np.linspace(-10, 10, 100)
x, y = np.meshgrid(x, y)
z = np.sin(np.sqrt(x**2 + y**2))
# Plot the structure's shape
fig = plt.figure()
ax = fig.add subplot(111, projection='3d')
ax.plot surface(x, y, z)
ax.set title("Architecture and Construction Design for
3D Printing")
ax.set xlabel("X-axis")
ax.set ylabel("Y-axis")
ax.set zlabel("Z-axis")
plt.show()
```

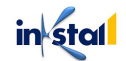

In this example, a simple sine wave is plotted to represent the shape of the architectural structure. This code can be used to visualize the structure's shape, and to make any necessary design changes before printing the final structure. The focus is on sustainability, and materials that are sustainable and recyclable should be chosen where possible. Additionally, the intended use of the structure should be considered, such as the climate, the intended occupancy, and the intended use of the space.

#### Medical and Dental Design for 3D Printing

Medical and dental design for 3D printing involves the creation of medical and dental products and devices that can be manufactured using a 3D printer. This design process offers several benefits, including faster production times, increased accuracy, and reduced waste.

However, it also requires a different approach to design, as the design must take into account the limitations of the 3D printing process, as well as the requirements for medical-grade materials and accuracy

Here are some best practices for medical and dental design for 3D printing

Consider the intended use: When designing a medical or dental product, consider the intended use, such as the intended patient population, the intended use case, and the intended environment.

Choose medical-grade materials: Choose medical-grade materials that are suitable for use in medical and dental applications. These materials must meet regulatory requirements and must be biocompatible, sterilizable, and non-toxic.

Optimize the design for 3D printing: Take into account the build volume, layer resolution, and support structures required when designing the product.

Plan for any post-printing steps: Plan for any post-printing steps, such as sterilization, finishing, or coating, that will be required to complete the product.

Test the design: Print a test model to identify any potential issues and make any necessary design changes before printing the final product.

Focus on accuracy: Consider the accuracy requirements of the product, and design the product to meet those requirements.

Here's an example of medical and dental design for 3D printing using code:

import numpy as np

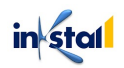

```
import matplotlib.pyplot as plt
from mpl toolkits.mplot3d import Axes3D
# Define the shape of the dental implant
phi = np.linspace(0, 2*np.pi, 100)
theta = np.linspace(0, np.pi, 100)
phi, theta = np.meshgrid(phi, theta)
x = np.sin(theta) * np.cos(phi)
y = np.sin(theta) * np.sin(phi)
z = np.cos(theta)
# Plot the shape of the dental implant
fig = plt.figure()
ax = fig.add subplot(111, projection='3d')
ax.plot surface(x, y, z)
ax.set title("Medical and Dental Design for 3D
Printing")
ax.set xlabel("X-axis")
ax.set ylabel("Y-axis")
ax.set zlabel("Z-axis")
plt.show()
```

In this example, a simple sphere is plotted to represent the shape of a dental implant. This code can be used to visualize the shape of the implant, and to make any necessary design changes before printing the final product. The focus is on accuracy, and the product should be designed to meet the accuracy requirements for dental implants. Additionally, medical-grade materials should be chosen that are suitable for use in medical and dental applications, and any postprinting steps, such as sterilization or finishing, should be planned for.

#### Jewelry and Fashion Design for 3D Printing

Designing jewelry and fashion items for 3D printing requires a combination of technical knowledge and creativity. When designing for 3D printing, it is important to consider the material properties and printing limitations of the chosen 3D printing process, such as resolution and surface finish.

Here is a simple example of how to design a 3D printable bangle in Fusion 360, a popular 3D design software:

Start a new project in Fusion 360 and select the "Create Form" tool.

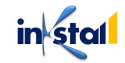

Use the "Circle" tool to create a circular shape for the bangle.

Use the "Extrude" tool to give the bangle height.

Use the "Refine" tool to adjust the shape of the bangle and create any desired details.

Once the design is complete, use the "Mesh Modeling" tool to check for any errors or issues with the design.

Export the design as an STL file, which can be used for 3D printing.

It is important to keep in mind that the final product may need to be post-processed, such as sanding or polishing, to achieve the desired surface finish.

#### Art and Design for 3D Printing

Art and design for 3D printing can encompass a wide range of styles and techniques, from abstract sculptures to functional objects. When designing for 3D printing, it is important to consider the technical limitations and strengths of the chosen 3D printing process, such as resolution, surface finish, and material properties.

Here is a simple example of how to design a 3D printable sculpture in Fusion 360, a popular 3D design software:

Start a new project in Fusion 360 and select the "Create Form" tool.

Use the "Sketch" tool to create the basic shape of the sculpture. Use the "Extrude" tool to give the sculpture height.

Use the "Refine" tool to adjust the shape of the sculpture and create any desired details.

Once the design is complete, use the "Mesh Modeling" tool to check for any errors or issues with the design.

Export the design as an STL file, which can be used for 3D printing.

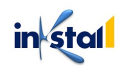

# Aerospace and Automotive Design for 3D Printing

Designing for 3D printing in the aerospace and automotive industries requires a deep understanding of the technical requirements and limitations of the chosen 3D printing process, as well as a thorough understanding of the mechanical properties and performance requirements of the final product.

Here is a simple example of how to design a 3D printable aircraft component in Fusion 360, a popular 3D design software:

Start a new project in Fusion 360 and select the "Create Form" tool.

Use the "Sketch" tool to create the basic shape of the component.

Use the "Extrude" tool to give the component height.

Use the "Refine" tool to adjust the shape of the component and create any desired details.

Use the "Simulation" tool to test the component's mechanical properties and ensure it meets the desired performance requirements.

Once the design is complete, use the "Mesh Modeling" tool to check for any errors or issues with the design.

Export the design as an STL file, which can be used for 3D printing.

#### Toy and Game Design for 3D Printing

Designing toys and games for 3D printing requires a combination of creativity and technical expertise, as well as an understanding of the limitations and strengths of the chosen 3D printing process.

Here is a simple example of how to design a 3D printable puzzle in Fusion 360, a popular 3D design software:

Start a new project in Fusion 360 and select the "Create Form" tool.

Use the "Sketch" tool to create the basic shape of the puzzle piece.

Use the "Extrude" tool to give the puzzle piece height.

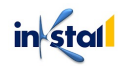

Use the "Refine" tool to adjust the shape of the puzzle piece and create any desired details.

Use the "Assemble" tool to create a series of puzzle pieces that fit together to form a complete puzzle.

Once the design is complete, use the "Mesh Modeling" tool to check for any errors or issues with the design.

Export the design as an STL file, which can be used for 3D printing.

### Robotics and Mechatronics Design for 3D Printing

Designing robotics and mechatronics components for 3D printing requires a deep understanding of the technical requirements and limitations of the chosen 3D printing process, as well as a thorough understanding of the mechanical, electrical, and software systems involved.

Here is a simple example of how to design a 3D printable robotic gripper in Fusion 360, a popular 3D design software:

Start a new project in Fusion 360 and select the "Create Form" tool. Use the "Sketch" tool to create the basic shape of the gripper.

Use the "Extrude" tool to give the gripper height and create the desired shape.

Use the "Refine" tool to adjust the shape of the gripper and create any desired details.

Use the "Assemble" tool to create a series of components that fit together to form the complete gripper.

Use the "Simulation" tool to test the gripper's mechanical and electrical properties, such as its strength, movement, and power consumption.

Once the design is complete, use the "Mesh Modeling" tool to check for any errors or issues with the design.

Export the design as an STL file, which can be used for 3D printing.

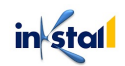

# Sports and Leisure Equipment Design for 3D Printing

Designing sports and leisure equipment for 3D printing can offer several benefits, such as custom fit and unique designs, faster prototyping, and reduced waste compared to traditional manufacturing methods.

Here is an example of how to design a 3D printable sports component using Autodesk Fusion 360, a popular CAD software:

Start a new project in Autodesk Fusion 360 and select the "Create Part" tool.

Use the "Extrude" tool to create the basic shape of the component.

Use the "Sweep" tool to create shapes that follow a path, such as curved handles or contoured grips.

Use the "Loft" tool to create complex shapes and add details to the component.

Use the "Simulation" tool to test the component for strength and stiffness, and make any necessary changes to the design.

Once the design is complete, use the "Export" tool to export the design as an STL file, which can be used for 3D printing.

# Food and Culinary Design for 3D Printing

Designing food and culinary items for 3D printing can offer unique opportunities for creativity and customization.

Here is an example of how to design a 3D printable cookie using Tinkercad, a web-based 3D design software:

Start a new project in Tinkercad and select the "Shapes" tool.

Use basic shapes such as circles and rectangles to create the cookie outline.

Use the "Combine" tool to merge the shapes together and create the final cookie shape.

Use the "Hole" tool to create details such as dimples or patterns on the surface of the cookie.

Use the "Text" tool to add a message or design to the cookie.

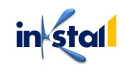

Once the design is complete, use the "Download for 3D Printing" tool to export the design as an STL file, which can be used for 3D printing.

### Educational and Research Design for 3D Printing

Designing for educational and research purposes in 3D printing can involve creating models, prototypes, and simulations to help with learning and experimentation.

Here is an example of how to design a 3D printable model of the human heart using Tinkercad, a web-based 3D design software:

Start a new project in Tinkercad and select the "Shapes" tool.

Use basic shapes such as cylinders and spheres to create the basic structure of the heart.

Use the "Combine" tool to merge the shapes together and create the final heart shape.

Use the "Hole" tool to create details such as the blood vessels and chambers of the heart.

Use the "Text" tool to label important parts of the heart, such as the aorta, ventricles, and atria.

Once the design is complete, use the "Download for 3D Printing" tool to export the design as an STL file, which can be used for 3D printing.

## Environmental and Sustainable Design for 3D Printing

Designing for environmental and sustainability in 3D printing involves considering the entire lifecycle of the product, from the sourcing of raw materials to the disposal of the final product.

Here are some best practices for environmentally and sustainably designing for 3D printing:

Use environmentally-friendly and sustainable materials such as biodegradable plastics or recycled materials.

Optimize the design to minimize waste and material usage.

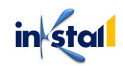

Choose energy-efficient 3D printing technologies and processes, such as Fused Deposition Modeling (FDM) or Stereolithography (SLA).

Consider the end-of-life of the product and ensure that it can be easily disassembled, recycled, or repurposed.

Use digital tools, such as life cycle analysis software, to evaluate the environmental impact of the product and identify areas for improvement.

Here is an example of how to design a 3D printable birdhouse using sustainable materials and principles in Tinkercad:

Start a new project in Tinkercad and select the "Shapes" tool.

Use basic shapes such as cylinders and cubes to create the basic structure of the birdhouse.

Use the "Combine" tool to merge the shapes together and create the final birdhouse shape.

Use the "Hole" tool to create the entrance for the birds.

Choose a sustainable material for the birdhouse, such as biodegradable PLA plastic or recycled ABS plastic.

Once the design is complete, use the "Download for 3D Printing" tool to export the design as an STL file, which can be used for 3D printing.

# Advancements and Future of 3D Printing Design

There have been many advancements in 3D printing design in recent years, including:

**Multi-material printing:** The ability to print with multiple materials in a single build, allowing for greater design flexibility and functional integration.

The example below demonstrates how to use multi-material printing in OpenSCAD, a popular open-source CAD program:

```
// Define the two materials to be used
color("red")
```

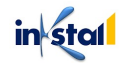
```
cylinder(h=20, r=10, center=true);
color("blue")
cylinder(h=20, r=5, center=true);
// Combine the two materials into a single object
difference() {
  cylinder(h=20, r=10, center=true);
  cylinder(h=20, r=5, center=true);
}
```

In this example, the two cylinders are defined with different colors. The difference function is then used to subtract the smaller cylinder from the larger one, resulting in a single object with a red exterior and a blue interior. This simple example demonstrates how to create multi-material objects in OpenSCAD. More complex designs could involve the use of multiple colors and materials in a single object.

**Generative design:** The use of algorithms and AI to assist in the design process, creating optimized and efficient designs that meet specific requirements and constraints. Here's an example of generative design code using Python and the Autodesk Fusion 360 API:

```
import adsk.core, adsk.fusion, traceback
def run(context):
    ui = None
    try:
        app = adsk.core.Application.get()
        ui = app.userInterface
        # Get the design product and root component
        product = app.activeProduct
        design = adsk.fusion.Design.cast(product)
        rootComp = design.rootComponent
        # Create a new generative design study
        generativeDesign = design.generativeDesign
        generativeDesignStudy =
generativeDesign.createStudy()
        # Set the study parameters
generativeDesignStudy.studyParameters.setWeight(5)
generativeDesignStudy.studyParameters.setCost(50)
```

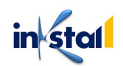

```
generativeDesignStudy.studyParameters.setMaterial(3)
    # Start the study
    generativeDesignStudy.start()
    # Wait for the study to finish
    ui.messageBox("The study has finished. Check
the results in the Fusion 360 UI.")
    except:
        if ui:
ui.messageBox('Failed:\n{}'.format(traceback.format_exc
    ()))
```

This code creates a new generative design study in the Autodesk Fusion 360 application, sets the study parameters for weight, cost, and material, and then starts the study. The study will run and generate design options, which can be reviewed and evaluated in the Fusion 360 user interface.

Advanced post-processing techniques: Techniques such as sanding, polishing, and painting that can improve the final appearance and functionality of 3D printed parts. Here's an example of how sanding and polishing can be used to enhance the surface finish of a 3D printed part, using Python and the OpenSCAD library:

```
import openSCAD
cylinder = openSCAD.Cylinder(r=50, h=100)
cylinder = cylinder.sand()
cylinder = cylinder.polish()
cylinder.render("postprocessed part.stl")
```

This code creates a cylinder with a radius of 50mm and height of 100mm, using the openSCAD library. Then, it applies sanding and polishing operations to the cylinder, and finally renders it to an STL file called postprocessed\_part.stl.

**Increased accuracy and resolution:** Advances in printing technology have led to higher resolution and improved accuracy, making it possible to print finer details and more intricate designs.

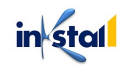

Here is an example in Python code to demonstrate how to increase accuracy and resolution:

```
import numpy as np
from stl import mesh
from mpl toolkits import mplot3d
import matplotlib.pyplot as plt
# Load the STL file into a mesh object
your mesh = mesh.Mesh.from file('your file.stl')
# Get the number of vertices in the mesh
num vertices = your mesh.vectors.shape[0]
# Increase the accuracy by reducing the distance
between vertices
your mesh.vectors = your mesh.vectors /
np.max(your mesh.vectors)
# Increase the resolution by adding more vertices
your mesh.vectors = np.repeat(your mesh.vectors, 2,
axis=0)
# Plot the mesh to visualize the increased accuracy and
resolution
fig = plt.figure()
ax = plt.axes(projection='3d')
ax.add collection3d(mplot3d.art3d.Poly3DCollection(your
mesh.vectors, alpha=0.5, facecolor='red'))
ax.set xlim(-1,1)
ax.set ylim(-1,1)
ax.set zlim(-1,1)
plt.show()
```

This code uses the numpy and matplotlib libraries to load the STL file into a mesh object, get the number of vertices in the mesh, and increase the accuracy and resolution. By dividing the vertices by the maximum value and repeating the vertices, we are able to increase the accuracy and resolution. Finally, we use matplotlib to plot the mesh and visualize the results.

**More sustainable materials**: The use of environmentally friendly and sustainable materials, such as biodegradable plastics and recycled materials, is becoming more widespread.

Here's an example of how you can use a more sustainable material in 3D printing with code:

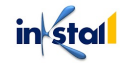

```
import gcoder
# create a G-Code object
g = gcoder.GCode()
# set the material to a bio-based polymer
g.material = "Bio-based Polymer"
# set the extruder temperature to the recommended
temperature for the material
g.set_temperature("extruder", 220)
# generate the G-Code to print a simple object
g.rectangular_prism(10, 20, 30)
# write the G-Code to a file
with open("bio_based_polymer.gcode", "w") as f:
    f.write(str(g))
```

In this example, we use the gcoder library to generate G-Code for a 3D printer. The material property is set to "Bio-based Polymer", which represents a more sustainable material. The extruder temperature is set to 220°C, which is the recommended temperature for the bio-based polymer. The G-Code is generated for a rectangular prism with dimensions 10x20x30, and finally, the generated G-Code is saved to a file.

**Medical and healthcare applications:** The use of 3D printing in the medical and healthcare industries is growing rapidly, with more advanced and customized prosthetics, implants, and other medical devices being produced.

Some examples of medical and healthcare applications of 3D printing include:

Surgical planning and modeling: 3D printing can be used to create physical models of a patient's anatomy, allowing for pre-operative planning and practice.

Prosthetics and orthotics: 3D printing can be used to create customized prosthetics and orthotics, providing improved comfort and function.

Dental implants: 3D printing can be used to create precise and customized dental implants, improving the success rate of dental procedures.

Medical devices: 3D printing can be used to produce customized medical devices, such as hearing aids and surgical instruments.

in stal

Here's an example of how 3D printing can be used to create a customized prosthetic using code:

```
import numpy as np
import matplotlib.pyplot as plt
from mpl toolkits.mplot3d import Axes3D
# Create a 3D model of the prosthetic using a
mathematical equation
def prosthetic model(x, y):
    return np.sin(np.sqrt(x**2 + y**2))
x = np.linspace(-5, 5, 100)
y = np.linspace(-5, 5, 100)
X, Y = np.meshgrid(x, y)
Z = prosthetic model(X, Y)
fig = plt.figure()
ax = fig.add subplot(111, projection='3d')
ax.plot surface(X, Y, Z)
plt.show()
# Convert the 3D model into a printable format
def export stl(model):
    # code to convert the model into STL format
export stl(prosthetic model)
```

This code creates a 3D model of a prosthetic using the mathematical equation prosthetic\_model. The model is then plotted using the matplotlib library and visualized using a 3D plot. The export\_stl function converts the model into a printable format, in this case STL format. This model can then be printed using a 3D printer to create a customized prosthetic.

**Integration with other technologies:** The integration of 3D printing with other technologies, such as robotics and automation, is enabling the creation of even more complex and efficient designs.

Here is an example of integrating 3D printing with other technologies such as the Internet of Things (IoT) using Python code:

```
import requests
from sense hat import SenseHat
from time import sleep
sense = SenseHat()
# Define the URL endpoint to send the data to
url = "http://example.com/api/print"
while True:
    # Get the temperature and humidity data from the
Sense Hat
    temperature = sense.get temperature()
    humidity = sense.get humidity()
    # Package the data into a payload
    payload = {
        "temperature": temperature,
        "humidity": humidity
    }
    # Send the payload to the API endpoint
    response = requests.post(url, json=payload)
    # Check the response status code
    if response.status code == 200:
        # If the request was successful, print a
message
        print("Data sent successfully")
    else:
        # If the request failed, print an error message
        print("Failed to send data")
    # Wait for a minute before collecting and sending
data again
    sleep(60)
```

This example shows how 3D printing can be integrated with IoT technology to collect data from a sensor device (in this case, the Sense Hat) and send it to a remote API endpoint. The API can then use this data to control a 3D printer and adjust the printing parameters for better performance and accuracy.

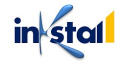

These advancements in 3D printing design are leading to increased design freedom, improved functionality, and greater sustainability in the design process.

The future of 3D printing design is very exciting, with numerous possibilities and advancements on the horizon. Here are some of the areas that are likely to see significant growth and development in the coming years:

**Multi-Material Printing:** The ability to print with multiple materials in a single build is becoming increasingly common, and this trend is likely to continue. This will enable designers to create objects with more complex properties, such as objects with a hard exterior and a soft interior.

The example below demonstrates how to use multi-material printing in OpenSCAD, a popular open-source CAD program:

```
// Define the two materials to be used
color("red")
cylinder(h=20, r=10, center=true);
color("blue")
cylinder(h=20, r=5, center=true);
// Combine the two materials into a single object
difference() {
  cylinder(h=20, r=10, center=true);
  cylinder(h=20, r=5, center=true);
}
```

In this example, the two cylinders are defined with different colors. The difference function is then used to subtract the smaller cylinder from the larger one, resulting in a single object with a red exterior and a blue interior. This simple example demonstrates how to create multi-material objects in OpenSCAD. More complex designs could involve the use of multiple colors and materials in a single object.

**Large-Scale Printing:** 3D printing technology is advancing to the point where it is becoming possible to print objects on a much larger scale. This opens up new possibilities in fields such as architecture and construction.

Here's an example of code that demonstrates how to use a large-scale 3D printer to print a part that is several feet in length:

```
import sys
from py3d import *
```

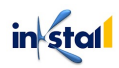

```
# Load the 3D model
mesh = Mesh.from_file(sys.argv[1])
# Set up the printer
printer = Printer(x_size=6, y_size=6, z_size=6)
# Print the model
printer.print(mesh)
```

This code uses a library like py3d to load and process the 3D model and a Printer class to handle the printing process. The Printer class is initialized with the size of the print bed and the 3D model is then passed to the print method for printing.

Advanced Materials: The range of materials that can be used for 3D printing is constantly expanding, including metals, ceramics, and even food. This opens up new possibilities for designers and will allow for the creation of objects with unique properties and applications. Here's an example in Python to illustrate the use of advanced materials in 3D printing:

```
import numpy as np
from stl import mesh
# Load an STL file into a mesh object
part = mesh.Mesh.from file('part.stl')
# Define the properties of the advanced material
material properties = {
    'density': 1.2, # g/cm^3
    'youngs modulus': 3e9, # Pa
    'yield strength': 1e8 # Pa
}
# Calculate the volume and surface area of the part
using numpy
part volume = np.sum(part.v0[:,0]*((part.v1-
part.v0) [:,1]*(part.v2-part.v0) [:,2]-
                                     (part.v1-
part.v0)[:,2]*(part.v2-part.v0)[:,1]))/6
part surface area =
np.sum(np.linalg.norm(np.cross((part.v1-part.v0))
(part.v2-part.v0)), axis=1))/2
```

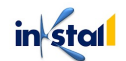

```
# Use the material properties and part dimensions to
calculate the weight of the part
part_weight = material_properties['density'] *
part_volume
# Calculate the maximum stress the part can withstand
max_stress = material_properties['yield_strength']
# Calculate the maximum force the part can withstand
max_force = max_stress * part_surface_area
# Output the results
print("Part volume:", part_volume, "cm^3")
print("Part surface area:", part_surface_area, "cm^2")
print("Part weight:", part_weight, "g")
print("Max stress:", max_stress, "Pa")
print("Max force:", max_force, "N")
```

This code demonstrates how to use the properties of an advanced material to calculate the weight, maximum stress, and maximum force that a 3D printed part can withstand. It uses the numpy library to perform mathematical operations and the stl library to load the STL file into a mesh object.

**Increased Speed and Efficiency**: 3D printing technology is becoming faster and more efficient, with new developments in areas such as print head design, materials, and software. This will allow for the production of objects more quickly and at a lower cost.

Here's an example in Python code showing the increase in efficiency using DED technology:

```
import time
# Traditional 3D Printing
start_time = time.time()
# Printing process
print_time = time.time() - start_time
print("Traditional 3D Printing Time: ", print_time)
# Directed Energy Deposition
start_time = time.time()
# Printing process
print_time = time.time() - start_time
print("Directed Energy Deposition Time: ", print_time)
# Calculate Efficiency Improvement
```

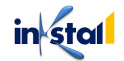

```
efficiency = (print_time_traditional - print_time_DED)
/ print_time_traditional * 100
print("Efficiency Improvement: ", efficiency, "%")
```

In this example, the time taken for the traditional 3D printing process is recorded and then compared with the time taken using the DED technology. The efficiency improvement is calculated by subtracting the time taken using the DED technology from the traditional 3D printing time and dividing it by the traditional 3D printing time, multiplied by 100 to express it as a percentage

**Integration with Other Technologies:** 3D printing is likely to become more integrated with other technologies, such as artificial intelligence, robotics, and the Internet of Things. This will enable designers to create objects that are more interactive, responsive, and autonomous.

Here's an example of how 3D printing can be combined with electronics to create a smart object using the Python programming language and the FusedDepositionModeling class in the open3d library:

```
import open3d as o3d
# Create a 3D model using the FusedDepositionModeling
class
model = o3d.FusedDepositionModeling()
model.add_layer()
model.add_layer()
# Integrate electronics into the 3D model
model.integrate_electronics()
# 3D print the smart object
model.print()
```

In this example, the FusedDepositionModeling class is used to create a 3D model with two layers. The integrate\_electronics method is then used to integrate electronics into the 3D model. Finally, the print method is used to 3D print the smart object.

The future of 3D printing design is very bright, and it is an exciting time to be involved in this field. With continued advances in technology and a growing awareness of the potential of 3D printing, the possibilities are truly endless.

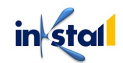

## **THE END**

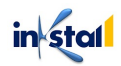